# **DEPARTEMENT** du Loiret

Direction des systèmes d'information et de l'innovation

# Support utilisateurs pour effectuer une démarche sur la plateforme demarche.adullact.org

La présente édition annule et remplace la précédente à détruire par le destinataire.

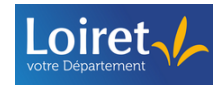

# SOMMAIRE

| 1   | INF        | ORM         | ATIONS     |                                    |                                      |                | 1      |
|-----|------------|-------------|------------|------------------------------------|--------------------------------------|----------------|--------|
| •   | 1 1        |             |            |                                    |                                      |                | •<br>1 |
|     | 1.2        | OB.         |            | UMENT                              |                                      |                | 4      |
|     | 1.3        | Dor         | MAINE D'AP | PLICATION                          |                                      |                | 4      |
|     | 1.4        | Cor         | VENTIONS   |                                    |                                      |                | 5      |
| 2   | PRI        | E-RE        |            | CHNIQUE                            |                                      |                | 5      |
| 3   | DEI        | POS         |            | DEMARCHE                           |                                      |                | 5      |
| J   | 2 1        |             |            |                                    |                                      |                | 5      |
|     | 3.1<br>3.2 |             |            | UN MESSAGE COMMUNIQUE              | PAR LE DEPARTEMENT                   |                | 5      |
|     | 3.2        | 21          |            |                                    |                                      | ·····          | 5      |
|     | 3.         | 2.2         | MOT DE P   | ASSE OUBLIE                        |                                      | 8              | 8      |
|     | 3.3        | Cor         |            | S DONNEES IDENTITES                |                                      | 1(             | )      |
|     | 3.         | 3.1         | POUR UN    | ORGANISME (PERSONNE MO             | RALE)                                | 1(             | C      |
|     |            |             | 3.3.1.1    | Si vous ne connaissez pa           | as votre numéro de Siret             | 1 <sup>·</sup> | 1      |
|     | 3.         | .3.2        | Pour un    | PARTICULIER                        |                                      | 12             | 2      |
|     |            |             | 3.3.2.1    | Si la démarche est pour            | vous                                 | 1:             | 3      |
|     | <b>∩</b> 4 | 0           | 3.3.2.2    | Si la demarche est pour            | une autre personne                   |                | 3<br>₄ |
|     | ა.4<br>ი   |             |            | E FORMULAIRE                       |                                      | ، 14           | 4<br>1 |
|     | ວ.<br>ຈ    | .+. I<br>イク |            | PS OBLIGATOIKES<br>PS CONDITIONNES |                                      | ۲4<br>ر 1      | +<br>1 |
|     | 3.         | 4.3         |            | S REPETABLES                       |                                      | 1í             | +<br>? |
|     | 3.         | 4.4         | LES CHAM   | PS LIES A DES INTERFACES           |                                      |                | 5      |
|     | 3.         | 4.5         | LES CHAM   | PS GEOLOCALISES                    |                                      |                | 7      |
|     |            |             | 3.4.5.1    | Fonction « Rechercher (            | une adresse »                        |                | 7      |
|     |            |             | 3.4.5.2    | Fonction « Ajouter un p            | oint »                               | 18             | 8      |
|     |            |             | 3.4.5.3    | Fonction « Afficher votr           | e position sur la carte »            | 19             | 9      |
|     |            |             | 3.4.5.4    | Fonction « Tracer une li           | gne »                                |                | )      |
|     |            |             | 3.4.5.5    | Fonction « Dessiner un             | polygone »                           |                | 2      |
|     | З          | 46          |            |                                    |                                      | ،۲۰<br>ارج     | +<br>5 |
|     | 3.         | 4.0         |            | DOSSIER INFLIGIBLE                 |                                      | 2.             | 5      |
| 1   | SO         |             |            |                                    |                                      | 2              | 7      |
| •   |            |             |            |                                    |                                      | ر <b>ک</b>     | 7      |
|     | 4.1<br>12  |             |            |                                    |                                      | Z              | /<br>2 |
|     |            |             |            |                                    |                                      |                | )<br>N |
| )   |            | PU3         | ER SUN     | D035IER                            |                                      |                | 1      |
|     | 5.1        | DEF         | POSER SON  | DOSSIER                            |                                      |                | 9      |
|     | 5.2        | DO          | NER SON A  | AVIS SUR LE FORMULAIRE             |                                      |                | )      |
| 5   | AC         | CED         | ER A SO    | N COMPTE                           |                                      |                | כ      |
|     | 6.1        | Acc         | CEDER A SC | N COMPTE A PARTIR DE LA I          | PLATEFORME DEMARCHES.ADULLACT.ORG    | 3 <b>3</b> (   | )      |
|     | 6.2        | Acc         | CEDER A SC | N COMPTE A PARTIR D'UNE            | NOTIFICATION                         |                | 2      |
|     | 6.3        | Jet         | ON DE SEC  | URITE – CONFIRMATION DE S          | SON IDENTITE                         |                | 3      |
| 7   | MO         | DIFI        | CATION     | DU PROFIL DU COMP                  | ΤΕ                                   | 3              | 3      |
|     | 7.1        | Сн          | NGEMENT    | D'ADRESSE MAIL (POUR LES           | PARTICULIERS)                        |                | 3      |
|     | 7.2        | TRA         | NSFERER    | OUS VOS DOSSIERS - CHAN            | IGEMENT D'ADRESSE MAIL (POUR LES ORC | GANISMES/      | _      |
| PEF | RSON       | INES        | MORALES)   | - ANOMALIE EN COURS                |                                      |                | 5      |
|     | 7.3        | PEF         | SONNALIS   | TION DE L'AFFICHAGE                |                                      |                | Ċ      |
| 8   | PA         | GE D        | )'ACCUE    | IL DE SON COMPTE                   |                                      |                | 9      |
|     | 8.1        | Rue         | BRIQUE « N | ES DOSSIERS »                      |                                      |                | 9      |
|     | 8.2        | Rue         | brique « H | ISTORIQUE DES DOSSIERS S           | SUPPRIMES »                          | 4              | 1      |
|     |            |             |            |                                    |                                      | · · · ·        |        |
| i   | rot        |             |            |                                    |                                      | Version        | P      |
|     | IEI.       |             | d          | emarches.adullact.org              | Support utilisateurs usagers         |                |        |

1.0

2/62

| 9 RUBRIQUE « MES DOSSIERS »                                   | .41       |
|---------------------------------------------------------------|-----------|
| 9.1 TABLEAU DE BORD ET PRESENTATION D'UN DOSSIER              | . 41      |
| 9.2 RECHERCHER UNE DEMARCHE                                   | . 43      |
| 9.2.1 A PARTIR DU MOTEUR DE RECHERCHE DE LA PAGE D'ACCUEIL    | . 43      |
| 9.2.2 A PARTIR D'UN FORMULAIRE SPECIFIQUE                     | . 44      |
| 9.2.3 A PARTIR D'UN FILTRE SUR UN ONGLET SPECIFIQUE           | . 44      |
| 9.3 LES DIFFERENTES ACTIONS A PARTIR D'UNE DEMARCHE EXISTANTE | . 45      |
| 9.3.1 CONTINUER A REMPLIR UN DOSSIER                          | .45       |
| 9.3.2 MODIFIER / CORRIGER UN DOSSIER                          | .46       |
| 9.3.3 TRANSFERER LE DOSSIER                                   | .47<br>10 |
| 9.3.4 COMMENCER UN NOUVEAU DOSSIER                            | .40<br>10 |
| 9.3.5 DUPLIQUER UN DUSSIER                                    | .49<br>50 |
| 9.3.7 RESTAURER UN DOSSIER SUPPRIME                           | .50       |
| 10 SUIVEE SES DEMARCHES                                       | 52        |
|                                                               | 52        |
| 10.1 1 ONGLET « RESUME »                                      | . 52      |
| 10.1.2 ONGLET « <b>DEMANDE</b> »                              | .53       |
| 10.1.2.1 Modifier une identité                                | .54       |
| 10.1.2.2 Modifier le contenu d'une demande                    | . 55      |
| 10.1.3 Onglet « Messagerie »                                  | . 57      |
| 10.2 TELECHARGER SON DOSSIER                                  | . 59      |
| 11 EXPIRATION ET SUPPRESSION AUTOMATIQUE DES DEMARCHES ET DES |           |
| COMPTES USAGERS                                               | .59       |
| 11.1 SUPPRESSION AUTOMATIQUE DES COMPTES USAGERS              | . 59      |
| 11.2 SUPPRESSION AUTOMATIQUE DES DOSSIERS                     | . 59      |
| 12 CONTACTER LE DELEGUE DE LA PROTECTION DES DONNEES DU       |           |
| DEPARTEMENT (DPO)                                             | .60       |
| 12.1 A PARTIR DU SITE INTERNET DU LOIRET                      | . 61      |
| 12.2 A PARTIR D'UNE DEMARCHE EN STATUT « BROUILLON »          | . 61      |
| 12.3 A PARTIR DES NOTIFICATIONS RECEPTIONNEES (ADULLACT)      | . 62      |

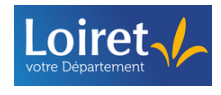

#### **1 INFORMATIONS SUR LA PROCEDURE**

#### 1.1 Documents de référence

- Site de la Commission Nationale de l'Informatique et des Libertés (CNIL) : <u>https://www.cnil.fr/</u>
- Le Règlement Général sur la Protection des Données (RGPD) : <u>https://www.legifrance.gouv.fr/jorf/id/JORFTEXT000037085952</u>
- Saisine par voie électronique :
- Décret n° 2015-1404 du 5 novembre 2015 relatif au droit des usagers de saisir l'administration par voie électronique
- Décret n°2016-1411 du 20 octobre 2016 relatif aux modalités de saisine de l'administration par voie électronique
- Circulaire n° NOR ARCB171134C du 10 avril 2017 sur la Mise en œuvre de la saisine par voie électronique
  - Site internet de la documentation de demarches-simplifiees : <u>https://doc.demarches-simplifiees.fr/</u>
  - Tutoriels du Département du Loiret :
- Création d'un compte sur demarches.adullact.org : https://vimeo.com/815625635
- Mot de passe oublié : https://vimeo.com/734283003/ebe6a513e7

#### 1.2 Objet du document

En septembre 2022, le Département du Loiret a décidé de modifier sa solution de Gestion de la Relation Usagers pour la solution demarches.adullact.org.

Le service demarches.adullact.org est l'instance du logiciel libre de Démarches Simplifiées.

Demarches-simplifiees.fr permet de dématérialiser des démarches administratives grâce à un générateur de formulaires et une plateforme d'instruction de dossiers. Il s'agit d'une application en ligne prête à l'emploi, développée, maintenue par la Direction Interministérielle du Numérique (DINUM) et mise à disposition de l'ensemble des organismes publics.

L'objectif de cette procédure est de proposer un support permettant aux usagers de les accompagner dans l'utilisation de cette nouvelle plateforme.

#### **1.3** Domaine d'application

Dans cette procédure, nous distinguons deux éléments clés : le *formulaire* et la *démarche ou dossier*.

> Le formulaire :

Il s'agit du support dématérialisé et paramétré dans la solution demarches.adullact.org contenant les différentes informations nécessaires pour une demande spécifique. Le formulaire contient des champs à compléter (noms, dates, adresses, etc.) afin que le service concerné puisse disposer des données nécessaires à l'instruction de la demande.

#### La démarche ou dossier :

Il s'agit de la demande en cours d'élaboration ou déposée dans la plateforme demarches.adullact.org. Elle contient le remplissage du formulaire, mais également le suivi de la demande.

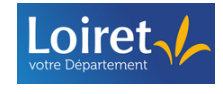

#### 1.4 Conventions

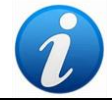

Ce pictogramme identifie des remarques utiles, des recommandations ou des précautions à prendre.

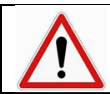

Ce pictogramme identifie des informations à lire et/ou des instructions à exécuter impérativement.

### 2 PRE-REQUIS TECHNIQUE

La plateforme demarches.adullact.org est accessible depuis n'importe quel navigateur quel que soit le terminal utilisé (ordinateur, tablette, smartphone). Cependant, des différences d'affichage peuvent survenir en fonction du navigateur ou du support utilisé.

Pour réaliser votre démarche, vous devez obligatoirement :

- disposer d'une connexion internet,
- disposer d'une adresse mail opérationnelle et immédiatement accessible,
- > disposer d'un compte sur demarches.adullact.org.

#### **3 DEPOSER UNE DEMARCHE**

#### 3.1 Via le site ou un message communiqué par le Département

Pour une expérience utilisateur optimale, il est recommandé, **avant de se créer un compte**, de sélectionner le formulaire accessible depuis le site du Loiret ou indiqué dans une communication du Département du Loiret.

Une fois sur le formulaire, vous pouvez :

- soit vous créer un compte
- soit utiliser un compte existant.

#### 3.2 Création d'un compte

3.2.1 Création d'un compte

> A partir du formulaire, cliquez sur « Créer un compte demarches.adullact.org ».

Exemple :

Loire

| [<br>2 | Département du Loiret -<br>2025        | Formulaire de contact - |         |     |
|--------|----------------------------------------|-------------------------|---------|-----|
| Č      | ) Temps de remplissage estimé : 4 min  |                         |         |     |
|        | Commencer la démarche                  |                         |         |     |
|        | Créer un compte demarches.adullact.org | J'ai déjà un compte     |         |     |
|        |                                        |                         |         |     |
|        |                                        |                         |         |     |
|        |                                        |                         |         |     |
|        |                                        |                         | Version | Pag |

Précisez votre adresse mail ainsi qu'un mot de passe connexion, puis cliquez sur « Créer un compte » :

| Image: construction of the compte surger of the construction of the construction of the constru | 9                          | demarches.adullact.org                                                                                                    | Vous avez déjà un compte ? 😝 Se connecter 🛛 Alde 🗗 🌫 FR 🗸                                                                                                    |
|----------------------------------------------------------------------------------------------------|----------------------------|----------------------------------------------------------------------------------------------------|----------------------------------------------------------------------------------------------------|
| L'adresse mail doit être opérationnelle et immédiatement accessible. Pour des raisons de sécurité, l'application suggère d'utiliser un mot de passe d'au 12 caractères. ILe mot de passe doit faire au moins 12 caractères. Pour un mot de passe sécurisé, éviter d'utiliser des suites ou des répétitions de même caractère. Vous pouvez par exemple choisir une phrase (avec des espaces) que vous retiendrez facilement. Elle évalue également si le mot de passe choisi est assez robuste et sécurisé. Mot de passe * Afficher                                                                                                    |                            | Creation de compte sur<br>demarches.adullact.org<br>Se créer un compte en choisissant un<br>identifiant<br>Les champs suivis d'un astérisque (*) sont obligatoires.<br>Adresse électronique *<br>Format attendu: jobn.duegesemple.r<br>Met de passe *<br>Met de passe *<br>Créer un compte | Un outil simple<br>pour gérer les formulaires<br>administratifs dématérialisés.<br>Vous êtes nouveau sur demarches.adullact.org ?<br>Trouvez votre démarche 12 |
| Elle évalue également si le mot de passe choisi est assez robuste et sécurisé.   Mot de passe *                                                                                                    | L'adresse n<br>Pour des ra | nail doit être <b>opérationnel</b><br>isons de sécurité, l'applicat                                                                                                    | e et immédiatement accessible.<br>tion suggère d'utiliser un mot de passe d'au                                                                                 |
| Four un mot de passe securise, éviter d'utiliser des suites ou des répétitions de même caractère. Vous pouvez par exemple choisir une phrase (avec des espaces) que vous retiendrez facilement. Elle évalue également si le mot de passe choisi est assez robuste et sécurisé.          Mot de passe *       Afficher         •••••••••       •••••••                                                                                                    | 12 caracter                | Le mot de passe<br>caractères.                                                                                                    | doit faire au moins 12                                                                                                    |
| Elle évalue également si le mot de passe choisi est assez robuste et sécurisé.<br>Mot de passe * Afficher                                                                                                    |                            | Pour un mot de pass<br>suites ou des répétit<br>pouvez par exemple<br>espaces) que vous re                                                                                                    | e securise, éviter d'utiliser des<br>ions de même caractère. Vous<br>choisir une phrase (avec des<br>tiendrez facilement.                                      |
| Mot de passe *  Afficher                                                                                                    | Elle évalue                | également si le mot de pa                                                                                                    | sse choisi est assez robuste et sécurisé.                                                                                                    |
| •••••                                                                                                    |                            | Mot de passe <b>*</b>                                                                                                    |                                                                                                    |
|                                                                                                    |                            | •••••                                                                                                    |                                                                                                    |
|                                                                                                    |                            |                                                                                                    |                                                                                                    |

suffisamment fort et sécurisé.

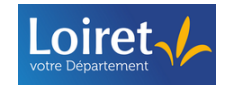

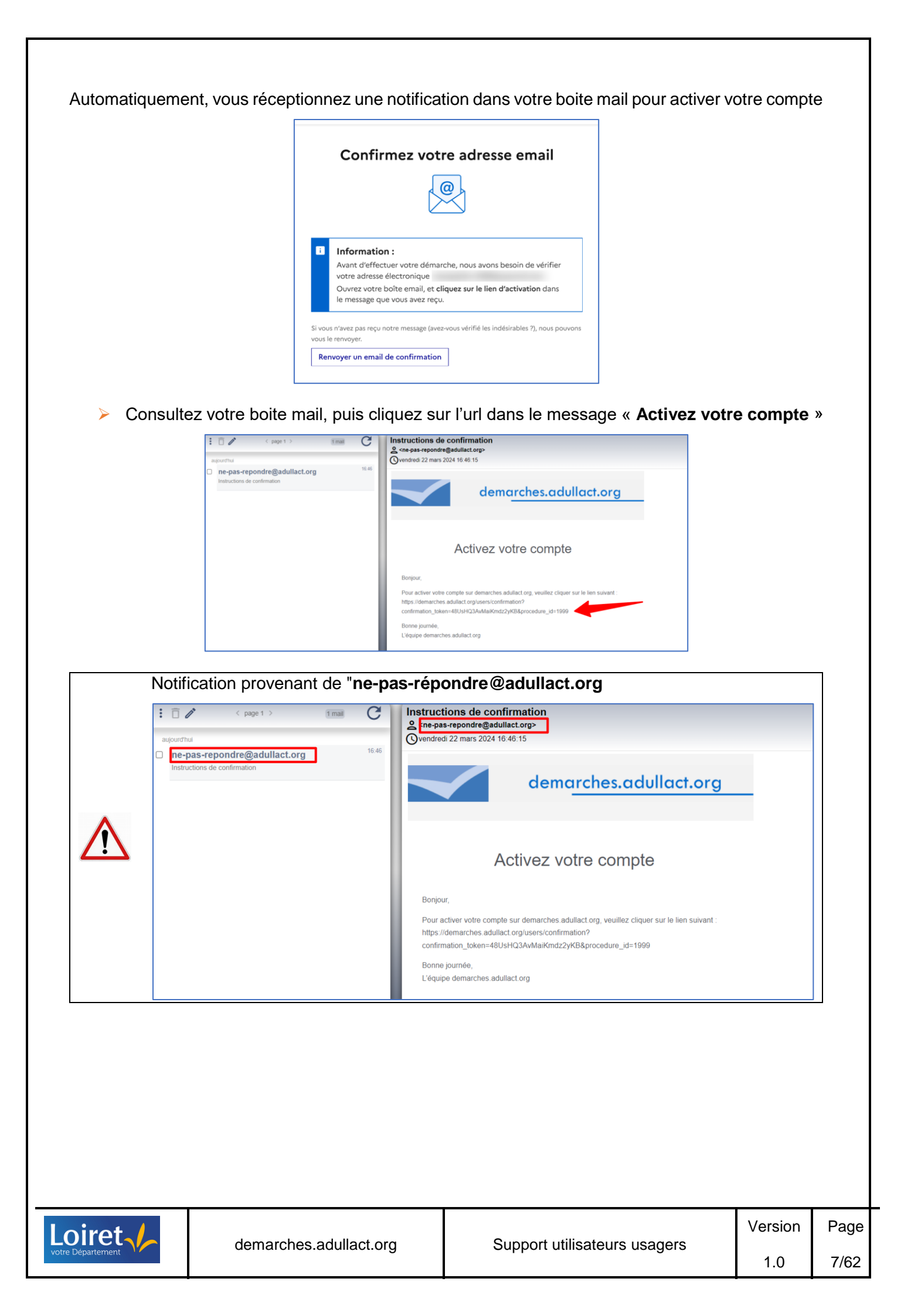

Si vous n'avez pas réceptionné le message :

- 1. Vérifiez vos indésirables ou spams
- 2. Vérifiez votre adresse mail :

|        | Confirmez votre adresse email                                                                        |
|--------|----------------------------------------------------------------------------------------------------|
|        |                                                                                                    |
|        |                                                                                                    |
| i      | Information :                                                                                        |
|        | Avant d'effectuer votre démarche, nous avons besoin de vérifier<br>votre adresse électronique        |
|        | Ouvrez votre boîte email, et cliquez sur le lien d'activation dans<br>le message que vous avez reçu. |
| Si vou | s n'avez pas reçu notre message (avez-vous vérifié les indésirables ?), nous pouvons                 |
| vous l | e renvoyer.                                                                                          |
| Rer    | nvover un email de confirmation                                                                      |

3. Vous pouvez également redemander un email de confirmation

| Ð      | Information :<br>Avant d'effectuer votre démarche, nous avons besoin de vérifier<br>votre adresse électronique |
|--------|----------------------------------------------------------------------------------------------------|
|        | Ouvrez votre boîte email, et cliquez sur le lien d'activation dans<br>le message que vous avez reçu.           |
| Si vou | s n'avez pas reçu notre message (avez-vous vérifié les indéritables ?), nous pouvoi                            |

3.2.2 Mot de passe oublié

Les usagers inactifs (qui ne se sont pas connectés pendant deux ans et n'ayant pas de dossier en instruction) sont automatiquement supprimés. Dans ce cas, vous devez recréer un compte.

Si vous avez oublié votre mot de passe sur <u>demarches.adullact.org</u>, vous pouvez modifier votre mot de passe en cliquant sur « Mot de passe oublié ? »

|          | demarches.adullact.org                                                                                                    | Aide t3° 7‰ FR √                                                                                                    |         |      |
|----------|----------------------------------------------------------------------------------------------------|----------------------------------------------------------------------------------------------------|---------|------|
|          | Connexion à generation a de la constante         Be connecter avec son compte         Les champs suivis d'un astérisque (*) sont obligatoires.         Adresse électronique *         Mont de passe *         Mont de passe oublié *         Is souvenir de moi | Un outil simple<br>pur gétre les formulaires<br>administratifs dématérialisés.<br>Vous êtes nouveau sur demarches adullact org ?<br>Trouvez votre démarche 2 |         |      |
| ret      | demarches.adullact.org                                                                                                    | Support utilisateurs usagers                                                                                                    | Version | Page |
| antement |                                                                                                    |                                                                                                    | 1.0     | 8/62 |

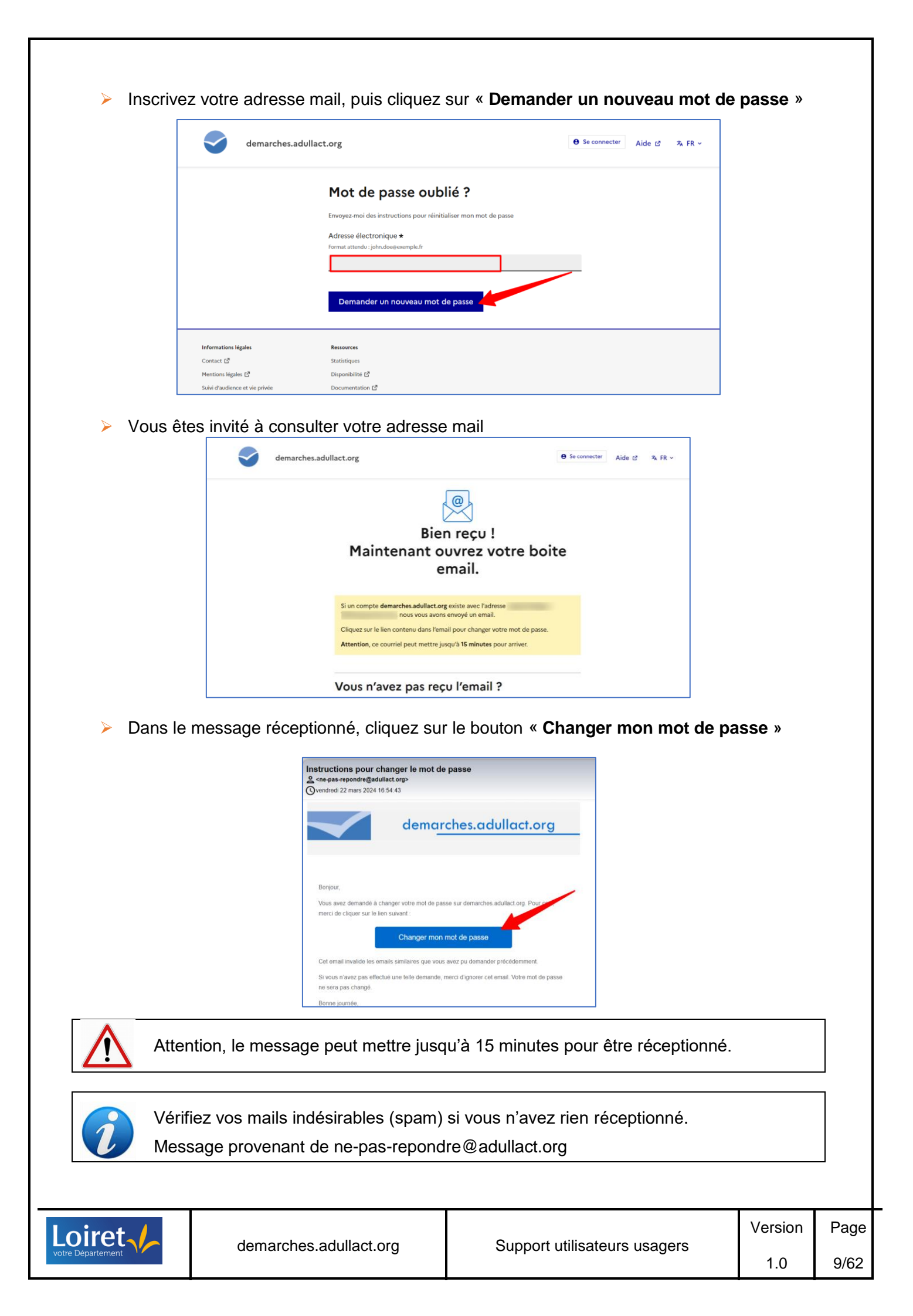

| demarches.a          | dullact.org                        | ⊕ Se connecter Aide t <sup>A</sup> ¾ FR |
|----------------------|------------------------------------|-----------------------------------------|
|                      | Changement de mot de p             | basse                                   |
|                      | Mot de passe *                     | ☐ Afficher                              |
|                      |                                    |                                         |
|                      | Votre mot de passe doit contenir : |                                         |
|                      | 8 caractères minimum               |                                         |
|                      | Confirmation du mot de passe *     | Afficher                                |
|                      |                                    |                                         |
|                      | Changer le mot de passe            |                                         |
|                      |                                    |                                         |
|                      |                                    |                                         |
| Informations légales | Ressources                         |                                         |
| Contact 🗗            | Statistiques                       |                                         |
| Mentions légales 🗳   | Disponibilité 🖸                    |                                         |
|                      |                                    |                                         |

Si vous n'avez pas réceptionné le message :

- 1. Vérifiez vos indésirables ou spams
- 2. Vérifiez votre adresse mail
- Si vous n'avez rien réceptionné, nous vous invitons à refaire un compte (cf. Création d'un compte Erreur ! Source du renvoi introuvable.) ou contacter le Département du Loiret au 02 38 25 45 45

#### 3.3 Compléter les données identités

Le formulaire peut être paramétré selon deux publics cibles :

- > Une entreprise ou un organisme (personne morale)
- Un particulier

Selon son paramétrage, les informations demandées relatives aux données identités sont les suivantes :

#### 3.3.1 Pour un organisme (personne morale)

Dans ce cas, la première information demandée est le numéro de SIRET permettant de récupérer les informations juridiques de votre structure.

Exemple d'informations automatiquement récupérées :

| DEPARTEMENT DU LOIRET                                          |              |
|----------------------------------------------------------------|--------------|
| SIRET :                                                        |              |
| 224 500 017 00013 📋                                            |              |
| Forme juridique :                                              |              |
| Département                                                    |              |
| Libellé NAF :                                                  |              |
| Administration publique générale                               |              |
| Libellé NAF :                                                  |              |
| 84.11Z                                                         |              |
| Date de création :                                             |              |
| 1 janvier 1978 CEN ACTIVITÉ                                    |              |
| Effectif mensuel de l'établissement (URSSAF ou MSA) :          |              |
| Effectif moyen annuel 2023 de l'unité légale (URSSAF ou MSA) : |              |
| 2277.2                                                         |              |
| Effectif de l'organisation (INSEE) :                           |              |
| 2 000 à 4 999 salariés                                         |              |
| Numéro de TVA intracommunautaire :                             |              |
| FR60224500017                                                  |              |
| Adresse :                                                      |              |
| DEPARTEMENT DU LOIRET                                          |              |
| 45000 ORI FANS                                                 |              |
| FRANCE                                                         |              |
|                                                                |              |
|                                                                |              |
|                                                                |              |
|                                                                |              |
|                                                                | <u>,,</u> ,, |
|                                                                | Version      |
| t utiliaataura ugagara                                         |              |

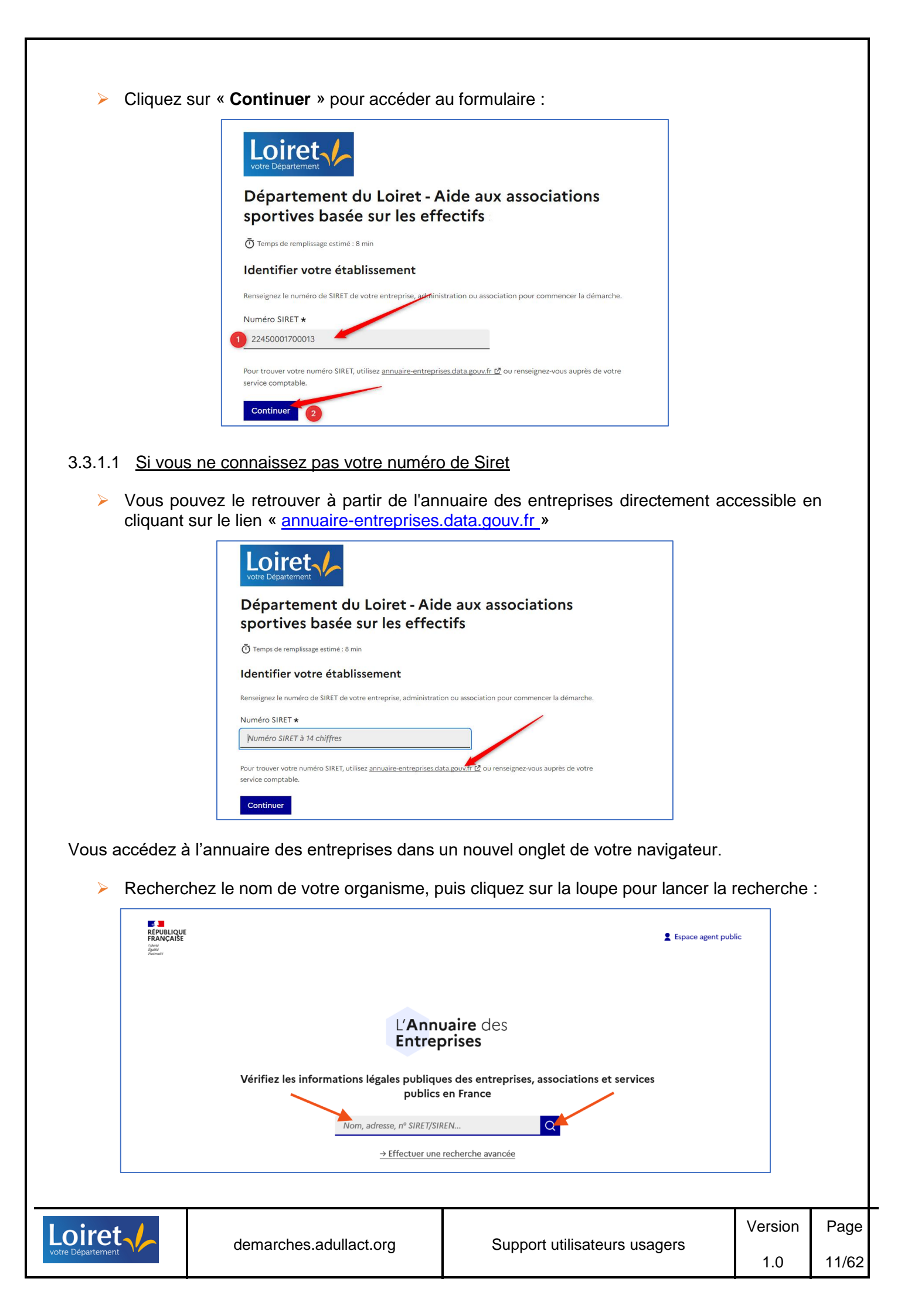

| 111 établissements         in       ✓       f       ⊠       III       III         La collectivité territoriale DEPARTEMENT DU LOIRET a été créée le 1 janvier 1978, il y a 47 ans. Sa forme juridique est Département. Son domaine d'activité est : administration publique générale. En 2022, elle était catégorisée Entreprise de Taille Intermédiaire. Elle possédait 2 000 à 4 999 salariés.         Son siège social est domicilié au 15 RUE EUGENE VIGNAT 45000 ORLEANS. Elle possède 111 établissements.         Frèsumé       Elus       Documents       Annonces       Labels et collectives         Informations légales de DEPARTEMENT DU LOIRET       Image: Collectives       Image: Collectives       Image: Collectives         État des inscriptions ●       @ Inscrite (Insee) le 01/01/1978       Image: Avis de situation       Image: Avis de situation         Dénomination       DEPARTEMENT DU LOIRET       EPARTEMENT DU LOIRET       Image: Avis de situation         Siren       224 500 017       224 500 017       Image: Avis de situation | Collectivité territoriale > 224 500 0 | 17 EN ACTIVITÉ                                   |                     |              |
|----------------------------------------------------------------------------------------------------|---------------------------------------|--------------------------------------------------|---------------------|--------------|
| in ♥ f ⊠ ಔ ⊖<br>La collectivité territoriale DEPARTEMENT DU LOIRET a été créée le 1 janvier 1978, il y a 47 ans. Sa forme juridique est Département. Son domaine d'activité<br>est : administration publique générale. En 2022, elle était catégorisée Entreprise de Taille Intermédiaire. Elle possèdait 2 000 à 4 999 salariés.<br>Son siège social est domicilié au <u>15 RUE EUGENE VIGNAT 45000 ORLEANS</u> . Elle possède <u>111 établissements</u> .<br>Fiche<br>Étus Documents Annonces Labels et<br>conventions<br>certificats Conventions<br>État des inscriptions ●<br>Dénomination<br>SIREN<br>224 500 017                                                                                                    | 111 établissements                    |                                                  |                     |              |
| La collectivité territoriale DEPARTEMENT DU LOIRET a été créée le 1 janvier 1978, il y a 47 ans. Sa forme juridique est Département. Son domaine d'activité<br>est : administration publique générale. En 2022, elle était catégorisée Entreprise de Taille Intermédiaire. Elle possédait 2 000 à 4 999 salariés.<br>Son siège social est domicilié au <u>15 RUE EUGENE VIGNAT 45000 ORLEANS</u> . Elle possède <u>111 établissements</u> .<br>Fiche Elus Documents Annonces Labels et Conventions<br>certificats Conventions<br>fesund entreprise de Taille possède <u>111 établissements</u> .                                                                                                    |                                       |                                                  | in 🍠 f 🖂 🏭 🖨        |              |
| Informations     DEPARTEMENT DU LOIRET       Dénomination     DEPARTEMENT DU LOIRET       SIREN     224 500 017                                                                                                    | Fiche Élus Documents Annonces         | Labels et Conventions<br>certificats collectives |                     |              |
| État des inscriptions •     Inscrite (Insee) le 01/07/1978       Dénomination     DEPARTEMENT DU LOIRET       SIREN     224 500 017                                                                                                    | Informations légales de DEPARTEMI     | NT DU LOIRET                                     |                     |              |
| Dénomination         DEPARTEMENT DU LOIRET           SIREN         224 500 017                                                                                                    | État des inscriptions O               | Inscrite (Insee) le 01/01/1978                   | 🛃 Avis de situation |              |
| SIREN 224 500 017                                                                                                    | Dénomination                          | DEPARTEMENT DU LOIRET                            |                     |              |
|                                                                                                    | SIREN                                 | 224 500 017                                      |                     |              |
|                                                                                                    | N° TVA Intracommunautaire             | FR60 224 500 017 Copier dans le presse-papier    |                     | Une question |
| N° TVA Intracommunautaire • FR60 224 500 017 Copier dans le presse-paper. Une question of                                                                                                    |                                       |                                                  |                     |              |

Pour rappel, ce numéro est composé de 14 chiffres.

Vous pouvez ensuite coller le Siret dans l'onglet « Nouveau dossier » correspondant à la démarche commencée

| C C https://demarches.adullact.org/dossiers/207406/siret                            |                                                                                                    |
|-------------------------------------------------------------------------------------|----------------------------------------------------------------------------------------------------|
| ) Effectuer une démar 🥥 Démarches - demar 🚸 Lorem ipsum : géné M Boite de réception | Note Department                                                                                                    |
|                                                                                     | Département du Loiret - Aide aux associations<br>sportives basée sur les effectifs                                                          |
|                                                                                     | ${igodot}$ Temps de remplissage estimé : 8 min                                                                                              |
|                                                                                     | Identifier votre établissement                                                                                                    |
|                                                                                     | Renseignez le numéro de SIRET de votre entreprise, administration ou association pour commencer la démarche.                                |
|                                                                                     | Numéro SIRET *                                                                                                    |
|                                                                                     | 22450001700013                                                                                                    |
|                                                                                     | Pour trouver votre numéro SIRET, utilisez <u>annueire-entreprises data goux fr 12</u> ou renseignez-vous auprès de votre service comptable. |
|                                                                                     | Continuer                                                                                                    |

#### 3.3.2 Pour un particulier

Lorsque la démarche s'adresse indifféremment à un particulier ou à une structure, vous devez préciser si la demande est pour vous, ou, si vous effectuez la démarche pour une tierce personne.

|                   | Département du Loiret - De<br>documents administratifs                             | mande d'accès aux             |           |         |       |
|-------------------|------------------------------------------------------------------------------------|-------------------------------|-----------|---------|-------|
|                   | <ul> <li>Temps de remplissage estimé : 15 min</li> <li>Ce dossier est :</li> </ul> |                               |           |         |       |
|                   | Pour vous                                                                          | 2                             |           |         |       |
|                   | O Pour un bénéficiaire : membre de la famille, proc<br>charge du suivi du dossier  | he, mandant, professionnel en |           |         |       |
|                   | Votre identité                                                                     |                               |           |         |       |
|                   | Madame                                                                             |                               |           |         |       |
|                   | Prénom *                                                                           |                               |           |         |       |
|                   |                                                                                    |                               |           |         |       |
| Loiret            | domorphos adullact org                                                             | Support utilizatou            |           | Version | Page  |
| votre Département | uemarches.adullaci.org                                                             | Support utilisateul           | s usagers | 1.0     | 12/62 |

#### 3.3.2.1 Si la démarche est pour vous

- > Précisez votre civilité (« Madame », « Monsieur »)
- Précisez votre prénom, puis votre nom de famille
- > Cliquez sur « Continuer » pour accéder au formulaire

| $ar{f O}$ Temps de remplissage estimé : 15 min                                                                 |            |
|----------------------------------------------------------------------------------------------------|------------|
| Ce dossier est :                                                                                               |            |
| Pour vous                                                                                                    | 2          |
| O Pour un bénéficiaire : membre de la famille, proche, mandant, professionnel en<br>charge du suivi du dossier | <b>2</b> 1 |
| Votre identité                                                                                                 |            |
|                                                                                                    |            |
| Madame 1                                                                                                    |            |
| O Monsieur                                                                                                    |            |
| Prénom *                                                                                                    |            |
| 2                                                                                                    |            |
|                                                                                                    |            |
| Nom *                                                                                                    |            |
| Nom *                                                                                                    |            |

Loiret

#### 3.3.2.2 Si la démarche est pour une autre personne

Dans ce cas, vous agissez en tant que mandataire ( selon les articles <u>1984 et suivants du Code civil)</u>.

- Précisez dans un premier temps les informations vous concernant (Prénom, Nom)
- Précisez les informations concernant la personne pour lequel vous réalisez la démarche (Civilité, Prénom, Nom)
- Indiquez si la personne doit réceptionner une notification sur l'avancée de son dossier
- Si oui, précisez son adresse mail

| U temps de remplituage estime : 15 min                                                                                                    |                                                                                                    |  |
|----------------------------------------------------------------------------------------------------|----------------------------------------------------------------------------------------------------|--|
| Ce dossier est :                                                                                                    |                                                                                                    |  |
| O Pour vous                                                                                                    | 1                                                                                                  |  |
| Pour un bénéficiaire : membre de la famille, proct<br>charge du suivi du dossier                                                                                  | he, mandant, professionnel en                                                                      |  |
| Vous agissez en tant que mandataire, soit profess<br>avocat, agent public) soit personnellement (fam<br>conditions <u>des Articles 1984 et suivants du Code</u> . | ionnellement (comme expert-comptable,<br>iille). Assurez-vous de respecter les<br><u>civil. të</u> |  |
| Votre identité                                                                                                    | _                                                                                                  |  |
| Prénom *                                                                                                    |                                                                                                    |  |
|                                                                                                    | Vos informations                                                                                   |  |
| Nom *                                                                                                    |                                                                                                    |  |
|                                                                                                    |                                                                                                    |  |
| Identité du bénéficiaire                                                                                                    |                                                                                                    |  |
| Civilité *                                                                                                    |                                                                                                    |  |
| O Madame                                                                                                    |                                                                                                    |  |
| O Monsieur                                                                                                    |                                                                                                    |  |
| Prénom *                                                                                                    |                                                                                                    |  |
|                                                                                                    |                                                                                                    |  |
| Nom *                                                                                                    | Informations sur la                                                                                |  |
|                                                                                                    | personne que vous<br>représentez                                                                   |  |
| Notifier la bánáficiaire : +                                                                                                    |                                                                                                    |  |
| Par e-mail                                                                                                    |                                                                                                    |  |
| Pas de notification                                                                                                    |                                                                                                    |  |
|                                                                                                    |                                                                                                    |  |
| Email 🖌                                                                                                    |                                                                                                    |  |
| Email *                                                                                                    |                                                                                                    |  |
| Email *                                                                                                    |                                                                                                    |  |
| Email *                                                                                                    |                                                                                                    |  |

1.0

13/62

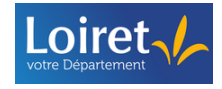

#### 3.4 Compléter le formulaire

Une fois la page d'identité complétée, vous accédez directement au formulaire.

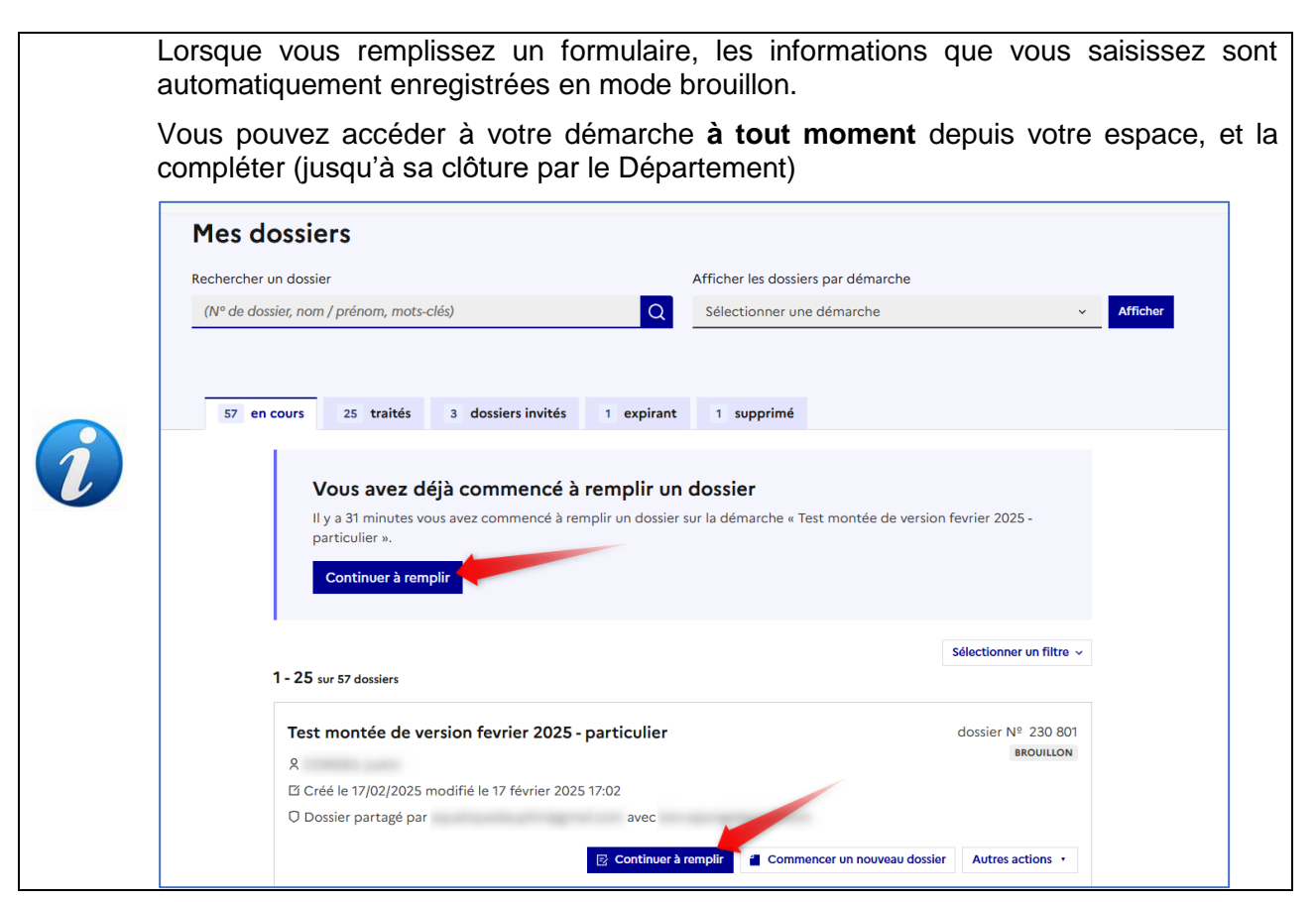

Le formulaire peut être constitué de différents champs, plus ou moins complexes.

#### 3.4.1 Les champs obligatoires

Les champs marqués d'un astérisque **sont obligatoires**. Si le champ n'est pas complété, vous ne pouvez pas déposer votre démarche.

| Adresse * Champ obligatoire                                                                                       |   |
|----------------------------------------------------------------------------------------------------|---|
| Saisissez une adresse, une voie, un lieu-dit ou une commune Exemple : 11 rue Réaumur, Paris                       |   |
| Saisissez le début de votre adresse postale et sélectionnez ine proposition.                                      |   |
| Si non existante, mentionner l'adresse la plus proche expréciser votre adresse exacte dans "Complément d'adresse" |   |
|                                                                                                    | Q |
| Complément d'adresse Champ facultatif                                                                             |   |

#### 3.4.2 Les champs conditionnés

Pour faciliter votre parcours utilisateur, et pour demander uniquement ce qui est nécessaire, certains champs peuvent apparaitre ou disparaitre en fonction des informations que vous avez déjà fournies.

Cette adaptation est basée sur des logiques conditionnelles.

Par exemple, si vous sélectionnez une option spécifique dans un menu déroulant, le formulaire peut demander des informations supplémentaires liées à ce choix. Cela permet de vous montrer uniquement les champs pertinents et d'éviter ceux qui ne concernent pas votre situation.

| Loiret            | demarches adullact org | Support utilisateurs usagers | Version | Page  |
|-------------------|------------------------|------------------------------|---------|-------|
| votre Département | demarches.addilact.org | Support utilisateurs usagers | 1.0     | 14/62 |

Certains champs sont nativement conditionnés :

Quelques exemples ci-dessous :

Deux menus déroulants liés :

Dans un premier temps vous êtes invité à sélectionner un choix initial, puis à préciser celui-ci dans une liste proposée

|       | Nom de l'association ou de l'art<br>Sélectionnez le nom de l'association ou de | iste -<br>l'artíste dans la liste proposée                                                      |   |
|-------|--------------------------------------------------------------------------------|-------------------------------------------------------------------------------------------------|---|
|       | ALLO MAMAN BOBO                                                                |                                                                                                 | ~ |
|       | Intitulé du spectacle<br>Choisissez le spectacle concerne                      | é                                                                                               |   |
|       | ~                                                                              | -                                                                                               |   |
|       |                                                                                |                                                                                                 |   |
|       | Au fil de l'eau                                                                |                                                                                                 |   |
|       | Contes d'ici et d'ailleurs                                                     |                                                                                                 |   |
|       | En attendant les loups                                                         |                                                                                                 |   |
| tatio | Les carottes sont crues !                                                      | sibilité : partiellement conforme Mentions légales Gestion des cookies 🔅 Paramètres d'affichage |   |
|       | Les contes du voyage                                                           |                                                                                                 |   |
| tion  | contraire, les données publiques de ce site                                    | /sont sous licence etalab 2.0 []                                                                |   |

Les Etablissement Public de Coopération Intercommunale (EPCI)
 Dans un premier temps, vous devez préciser le département dans lequel se situe l'EPCI

| Séle  | ctionnez votre EPCI                                                             |
|-------|---------------------------------------------------------------------------------|
| Rense | ignez le département de l'EPCI puis, ensuite, sélectionnez l'EPCI dans la liste |
| Le d  | épartement de l'EPCI                                                            |
|       | ~                                                                               |
|       |                                                                                 |
|       |                                                                                 |

Une fois le Département sélectionné, vous pouvez choisir l'EPCI dans une liste déroulante

| Sélectionnez votre EPCI<br>Renseignez le département de l'E | I puis, ensuite, sélectionnez l'EPCI dans la liste |  |
|-------------------------------------------------------------|----------------------------------------------------|--|
| Le département de l'EPC                                     |                                                    |  |
| 45 – Loiret                                                 | ~                                                  |  |
| EPCI                                                        |                                                    |  |
|                                                             | ×                                                  |  |
|                                                             |                                                    |  |

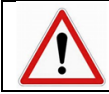

Vous devez obligatoirement mentionner la deuxième valeur dans un champ conditionné (même s'il n'y a pas d'astérisque) pour pourvoir déposer votre démarche.

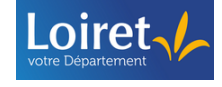

#### 3.4.3 Les blocs répétables

Lorsque le formulaire le permet, vous pouvez insérer un groupe de champs autant de fois que vous le souhaitez.

| Exemple ci-dessous, | je souhaite r | ajouter des | enfants supplémenta | aires à ma comp | osition familiale |
|---------------------|---------------|-------------|---------------------|-----------------|-------------------|
|                     |               |             |                     | •               |                   |

| m et prénom de vos enfants                               |                        |
|----------------------------------------------------------|------------------------|
| grez les enfants de votre conjoint(e) dans le cas de fam | ille recomposée        |
| Nom et prénom de vos enfants 1                           |                        |
| Prénom NOM                                               |                        |
| Justin CONSEIL                                           |                        |
|                                                          |                        |
| Date de naissance                                        |                        |
| 22/02/02/02/                                             |                        |
| 22/03/1985                                               |                        |
|                                                          | Pour ajouter un enfant |
|                                                          | supplémentaire         |

| lom et prénom de vos enfants 1                    |  |                  |
|---------------------------------------------------|--|------------------|
| Prénom NOM                                        |  |                  |
| Justin CONSEIL                                    |  |                  |
| Date de naissance                                 |  |                  |
| Format attendu : JJ/MM/AAAA. Exemple : 15/01/2022 |  |                  |
| 23/03/1985                                        |  |                  |
|                                                   |  |                  |
|                                                   |  |                  |
|                                                   |  |                  |
| Nom et prénom de vos enfants 2                    |  |                  |
| Prénom NOM                                        |  |                  |
|                                                   |  |                  |
| Date de naissance                                 |  | Champs répliqués |
| Format attendu : JJ/MM/AAAA. Exemple : 15/10/2022 |  |                  |
| ii/mm/2222                                        |  |                  |
|                                                   |  |                  |
|                                                   |  |                  |

#### 3.4.4 Les champs liés à des interfaces

Certains champs sont interfacés avec des bases de données des services de l'Etat.

Dans ce cas, vous êtes invité à renseigner une valeur de référence. La solution récupère à partir de cette référence les informations associées.

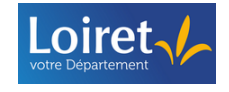

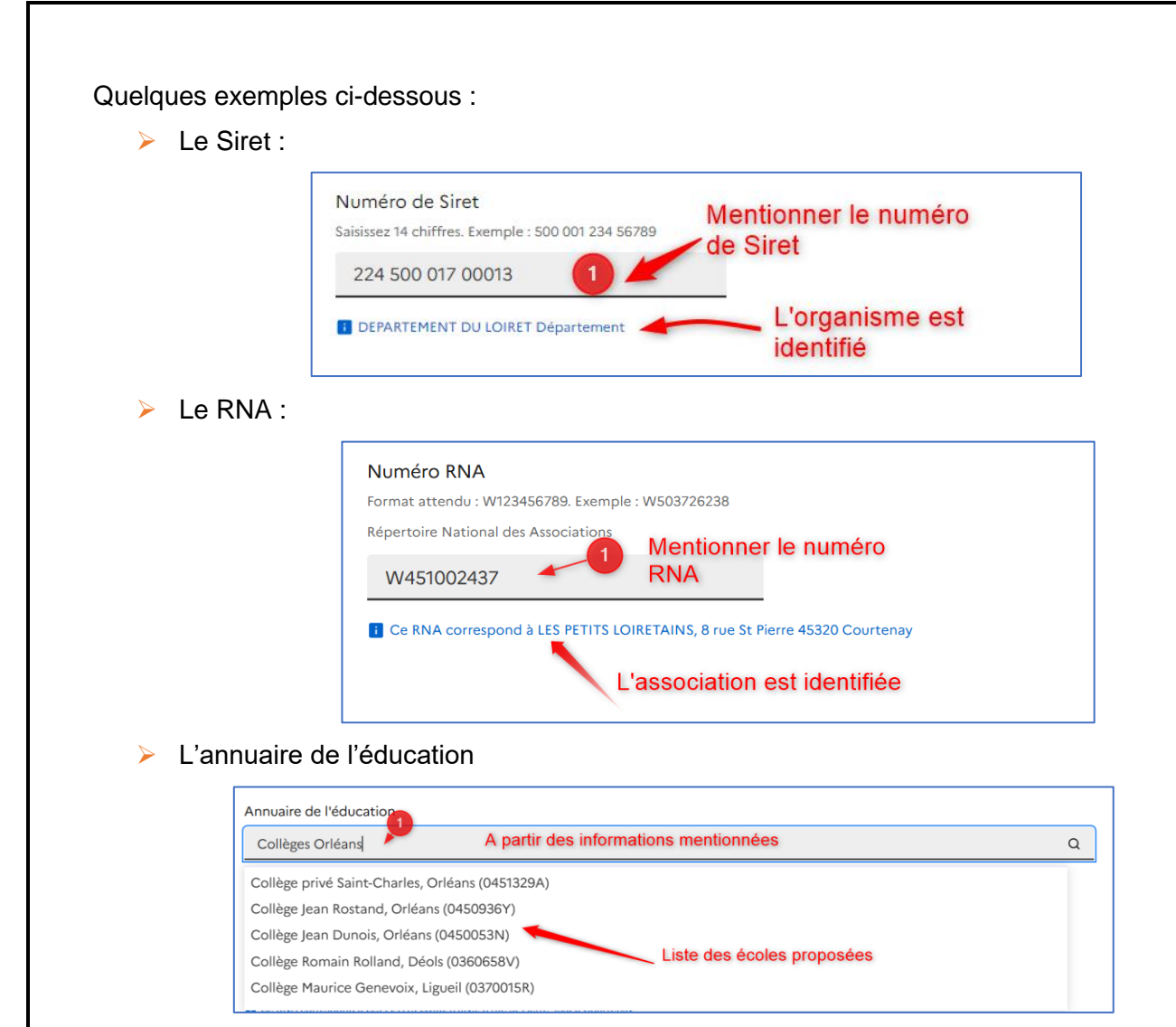

3.4.5 Les champs géolocalisés

#### 3.4.5.1 Fonction « Rechercher une adresse »

> Vous pouvez directement saisir une adresse, puis la sélectionner dans la liste proposée :

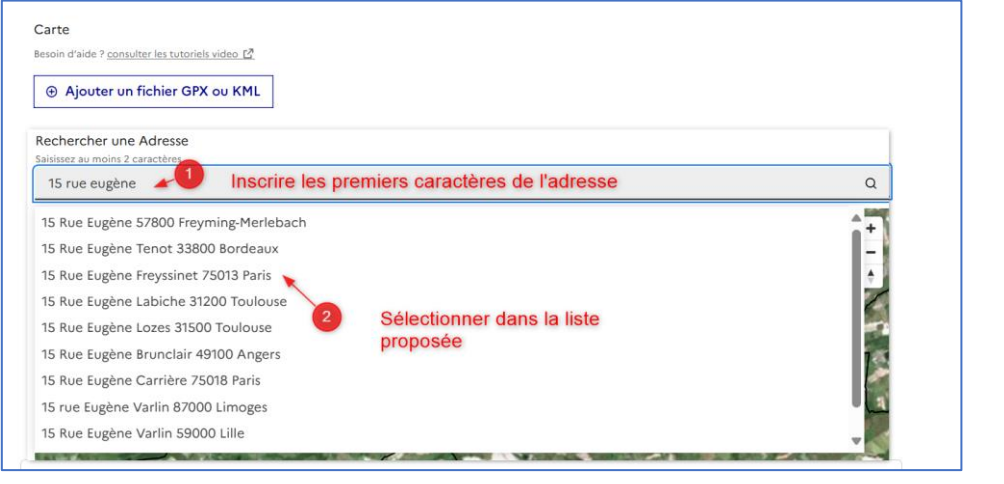

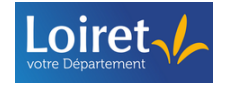

#### Automatiquement, la plateforme se positionne en vue aérienne sur l'adresse mentionnée :

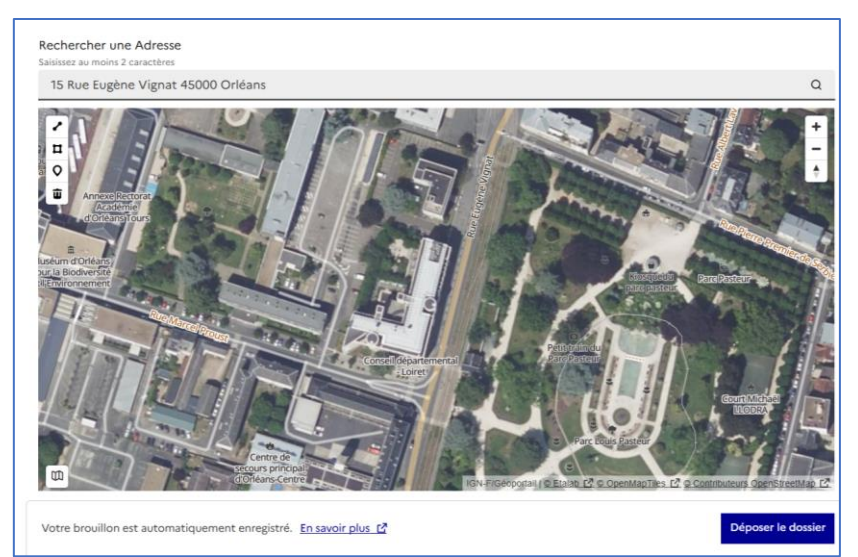

#### 3.4.5.2 Fonction « Ajouter un point »

- Vous pouvez utiliser la fonction « Ajouter un point », via le bouton de la carte.
- > Puis, cliquez sur la carte pour y définir un point
- Vous avez également la possibilité d'apporter une description ou des informations supplémentaires sur le lieu sélectionné.

| Winstr       Understr         Understr       Understr         Underst |  |
|----------------------------------------------------------------------------------------------------|--|
| Ajouter un point sur la carte                                                                                                    |  |
| Votre brouillon est automatiquement enregistré. En savoir plus 🗳                                                                                                    |  |
| Sélections utilisateur Calcul automatique des                                                                                                    |  |
| Un point situé à 47°54'29"N 1°54'37"E     coordonnées                                                                                                    |  |
| Description Pour apporter une description                                                                                                    |  |

Automatiquement, les coordonnées géolocalisées sont récupérées et prises en compte dans le formulaire.

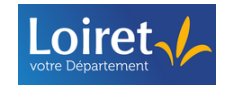

En cas d'erreur sur l'emplacement, vous pouvez le déplacer en réalisant un double clic sur le point, ou le supprimer en sélectionnant

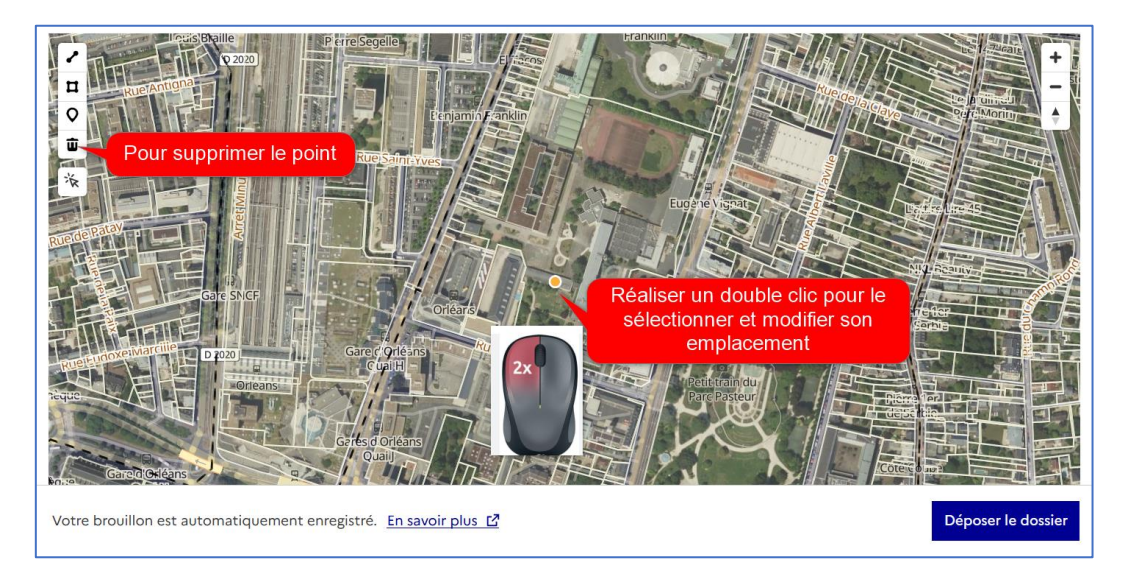

#### 3.4.5.3 Fonction « Afficher votre position sur la carte »

Vous pouvez directement positionner votre position sur la carte en cliquant sur
 , puis sur

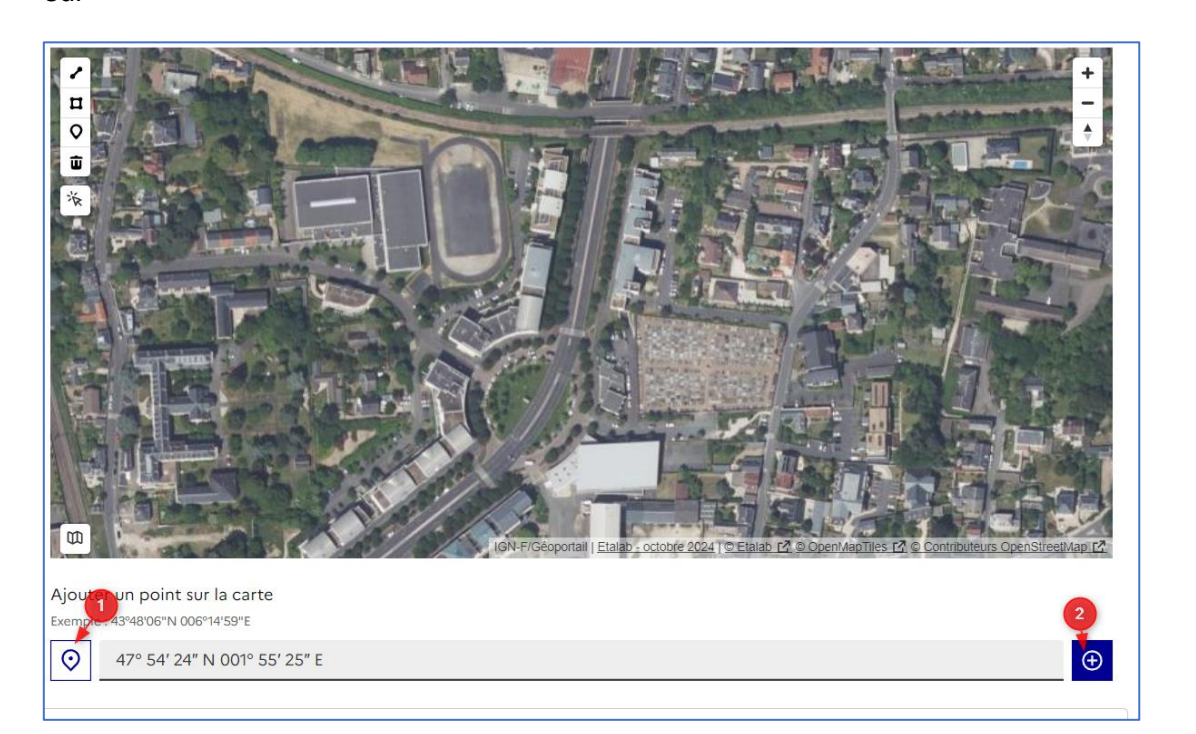

Vous devez autoriser votre navigateur à reconnaitre votre position.

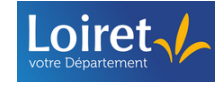

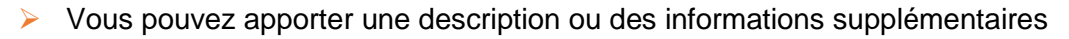

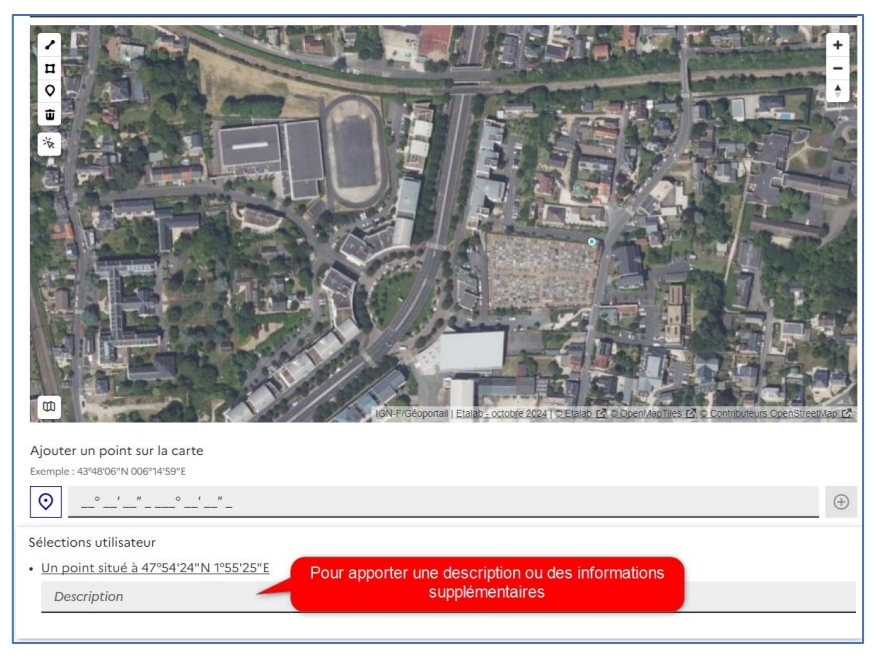

En cas d'erreur, vous pouvez supprimer l'emplacement en le sélectionnant puis en cliquant sur

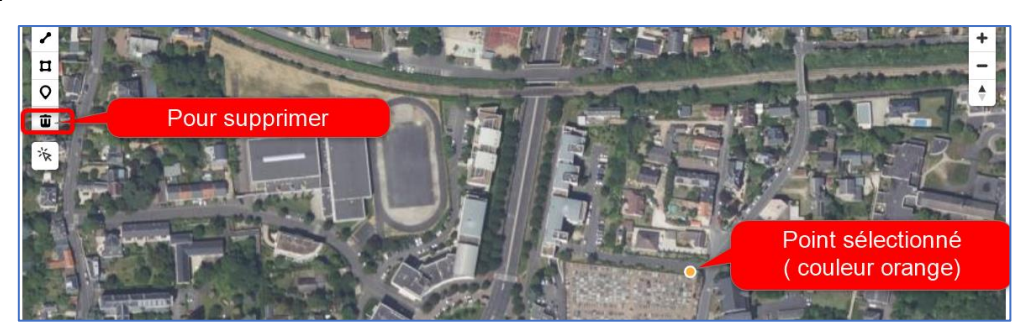

#### 3.4.5.4 Fonction « Tracer une ligne »

- Pour tracer une ligne sur la carte, cliquez sur
- Cliquez sur la carte pour placer un premier point, puis cliquez à nouveau pour placer les points suivants.

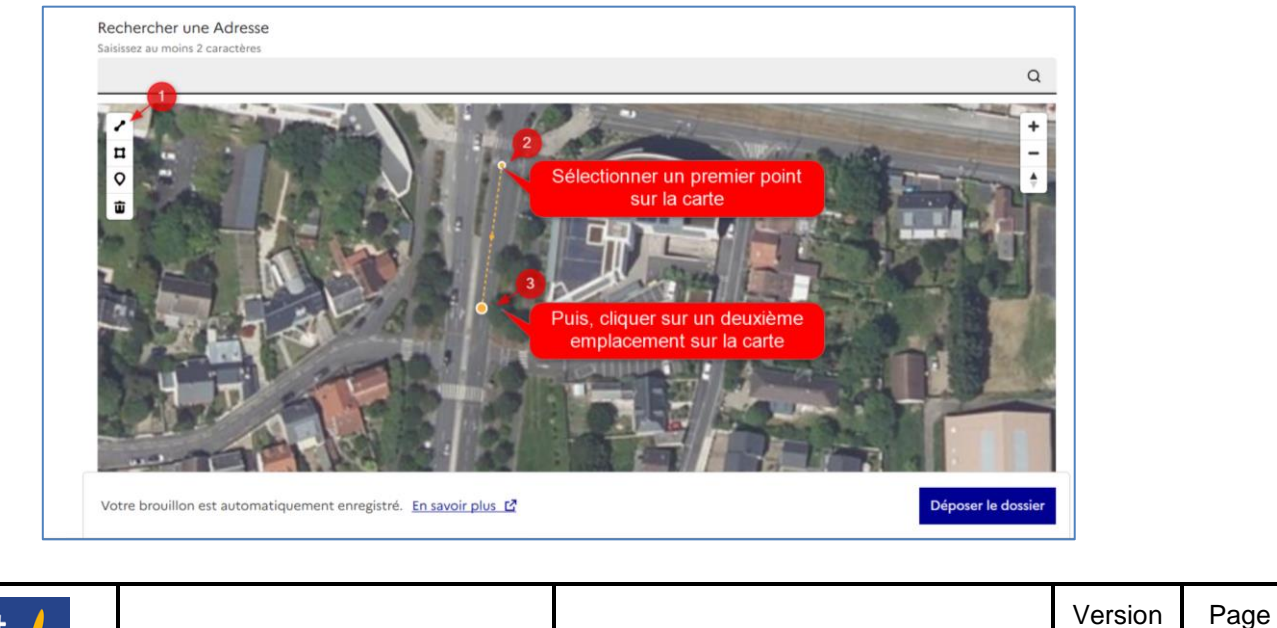

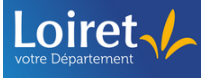

20/62

Automatiquement, le tracé de la ligne est matérialisé :

Loiret

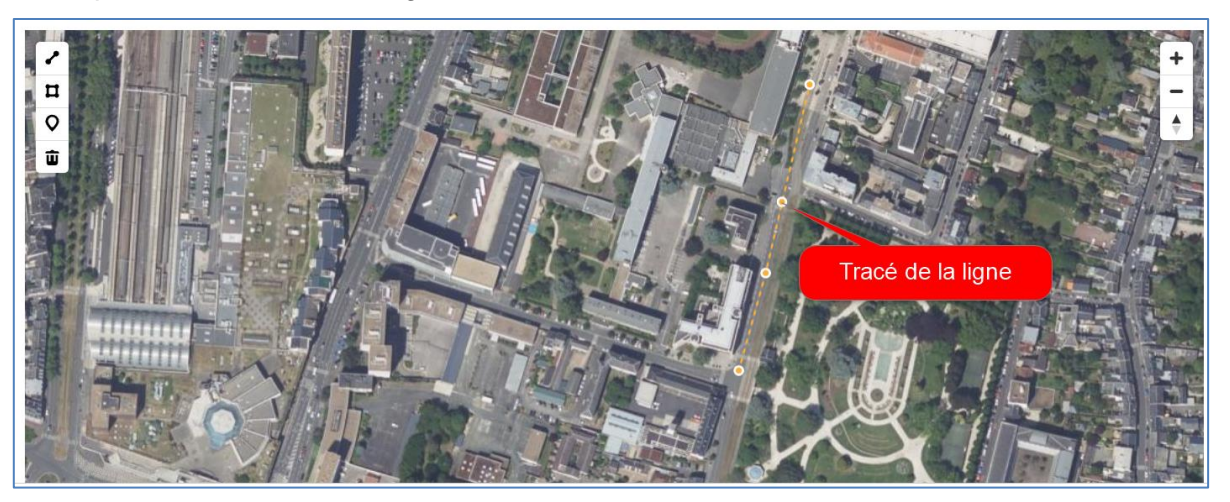

Réalisez un double clic gauche sur le dernier point sélectionné pour finaliser votre tracé

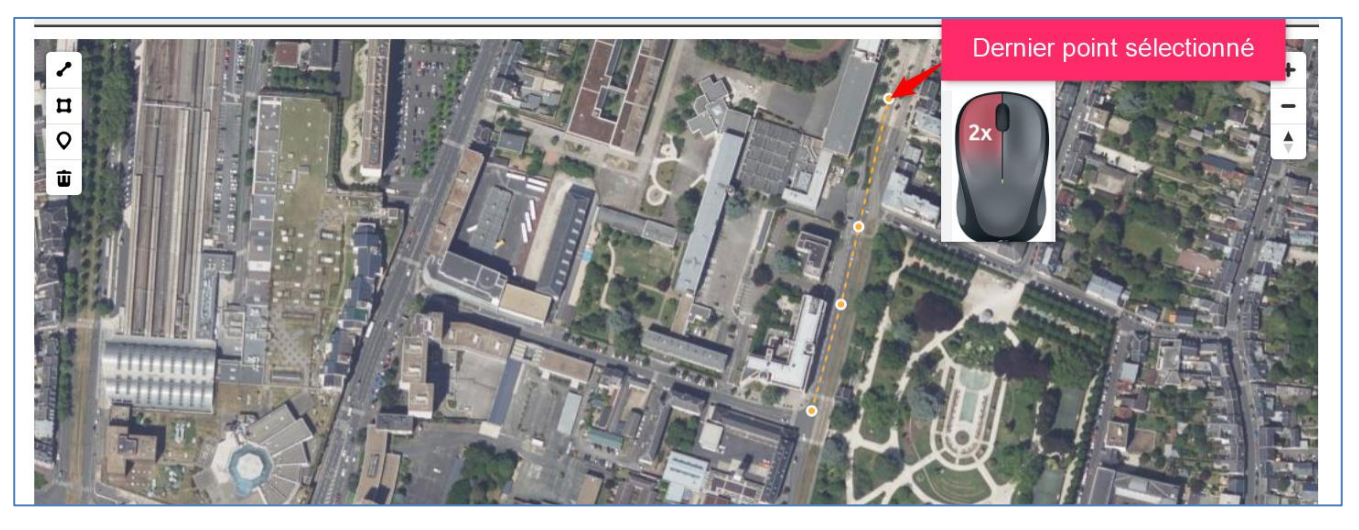

Automatiquement calculé et pris en compte dans le formulaire, vous pouvez apporter une description ou des informations supplémentaires sur le tracé effectué :

|    |                                                                  | Tracé de la ligne            |         |       |
|----|------------------------------------------------------------------|------------------------------|---------|-------|
| A  | jouter un point sur la carte                                     |                              |         |       |
| Ex | xemple : 43°48'06"N 006°14'59"E                                  |                              |         |       |
|    | ○                                                                | •                            |         |       |
| S  | élections utilisateur Calcul automatique de                      | e la ligne                   |         |       |
|    | Une ligne longue de 49,6 m                                       |                              |         |       |
| _  | Pour ajouter une description<br>supplémentaire                   |                              |         |       |
| Ň  | /otre brouillon est automatiquement enregistré. En savoir plus 🖸 | Déposer le dossier           |         |       |
|    |                                                                  |                              | ·       |       |
|    | demarches.adullact.org                                           | Support utilisateurs usagers | Version | Page  |
|    | contaionooladailaotorg                                           |                              | 1.0     | 21/62 |

En cas d'errour, vous pouvez supprimer un point de votre tracé en le sélectionnant puis en cliquant sur

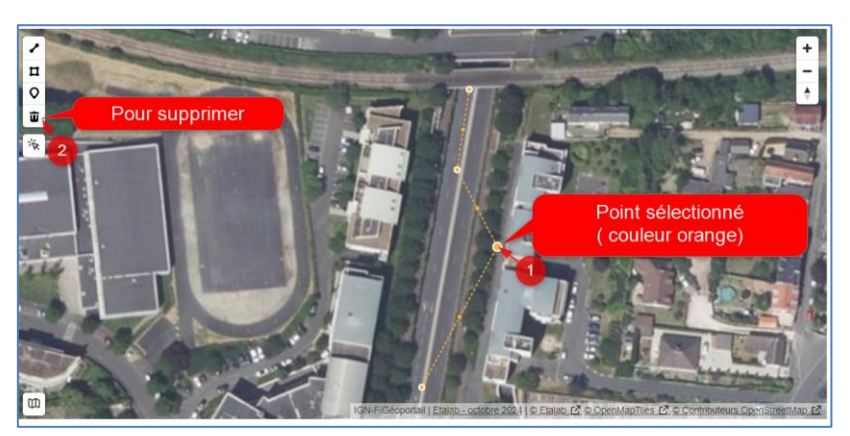

#### 3.4.5.5 Fonction « Dessiner un polygone »

- $\succ$  Pour tracer un polygone sur la carte, cliquez sur  ${}^{f u}$
- Cliquez sur la carte pour positionner un premier point, puis cliquez à nouveau sur la carte pour définir une zone (3 points au minimum)

Automatiquement, le tracé est affiché :

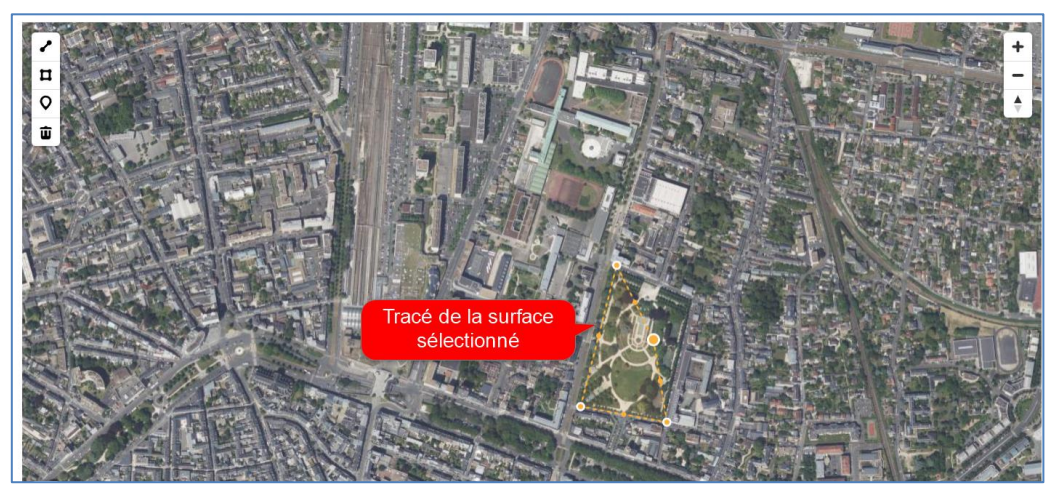

> Réalisez un double clic gauche sur le dernier point sélectionné pour finaliser votre surface

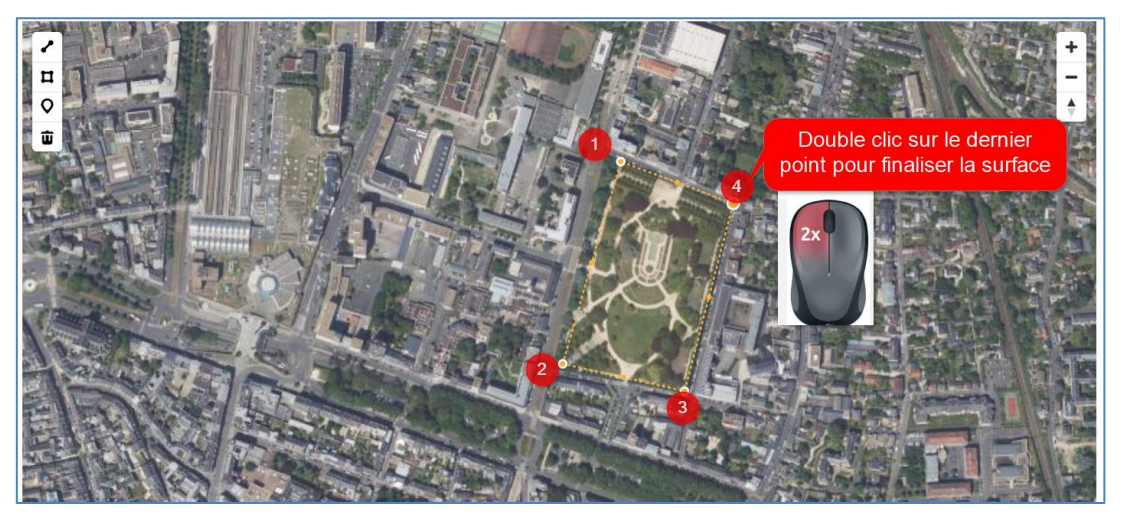

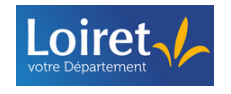

Automatiquement calculé et pris en compte dans le formulaire, vous pouvez apporter une description ou des informations supplémentaires sur la surface dessinée :

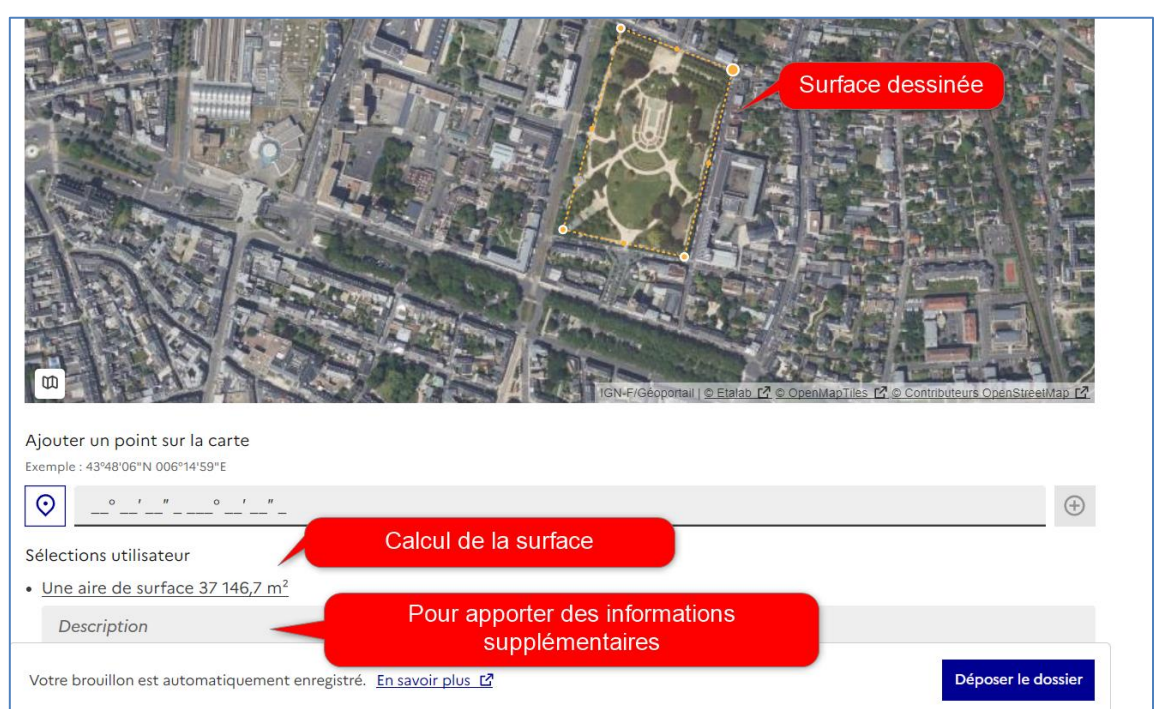

En cas d'erreur, vous pouvez supprimer un point de votre surface en le sélectionnant puis en cliquant sur

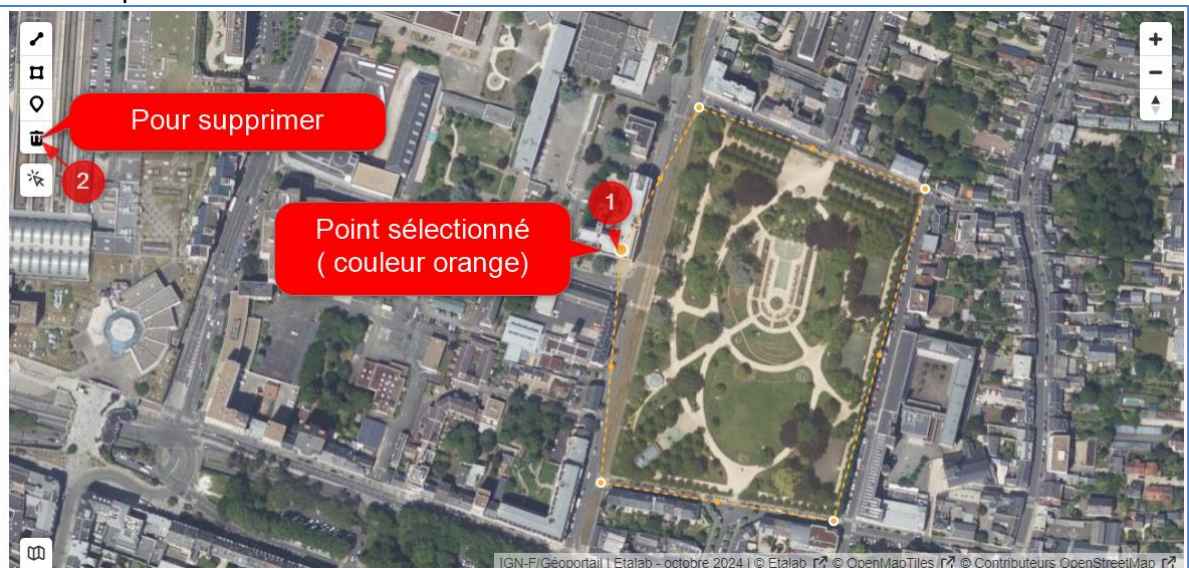

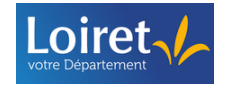

#### 3.4.5.6 Fonction « Sélection de parcelles cadastrales »

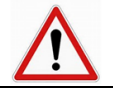

Fonctionnalité disponible uniquement si le paramétrage de la carte le permet

En fonction du paramétrage de la carte, vous pouvez sélectionner directement une parcelle sur la carte via le bouton

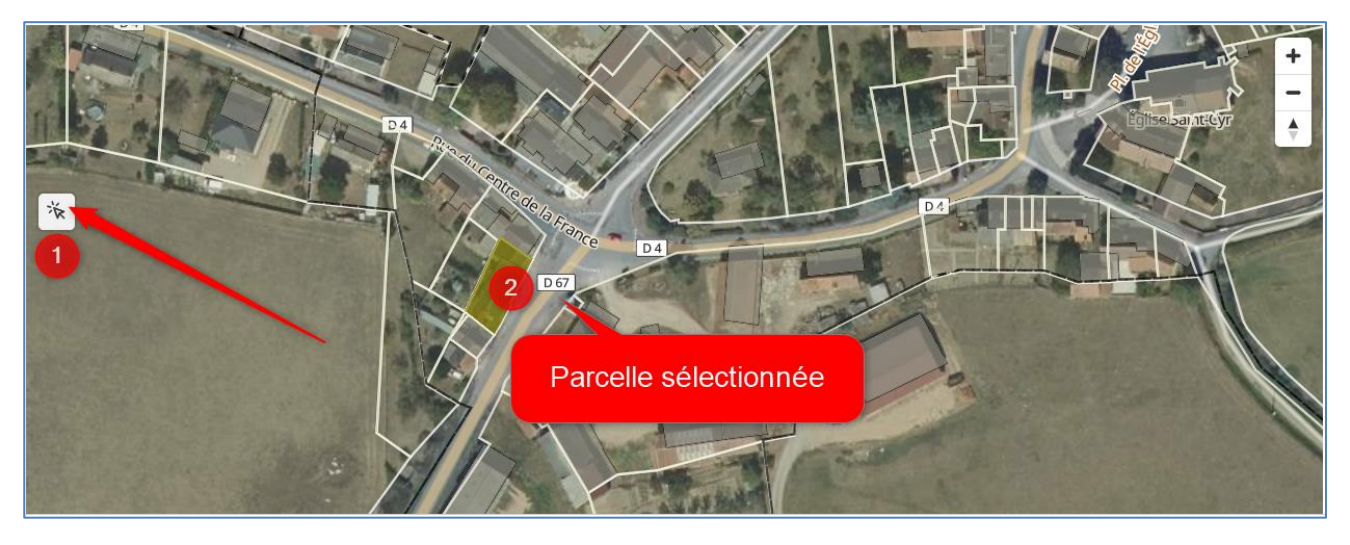

Automatiquement, les informations associées à cette parcelle sont récupérées dans le formulaire

Vous pouvez apporter une description ou des informations supplémentaires sur la parcelle sélectionnée

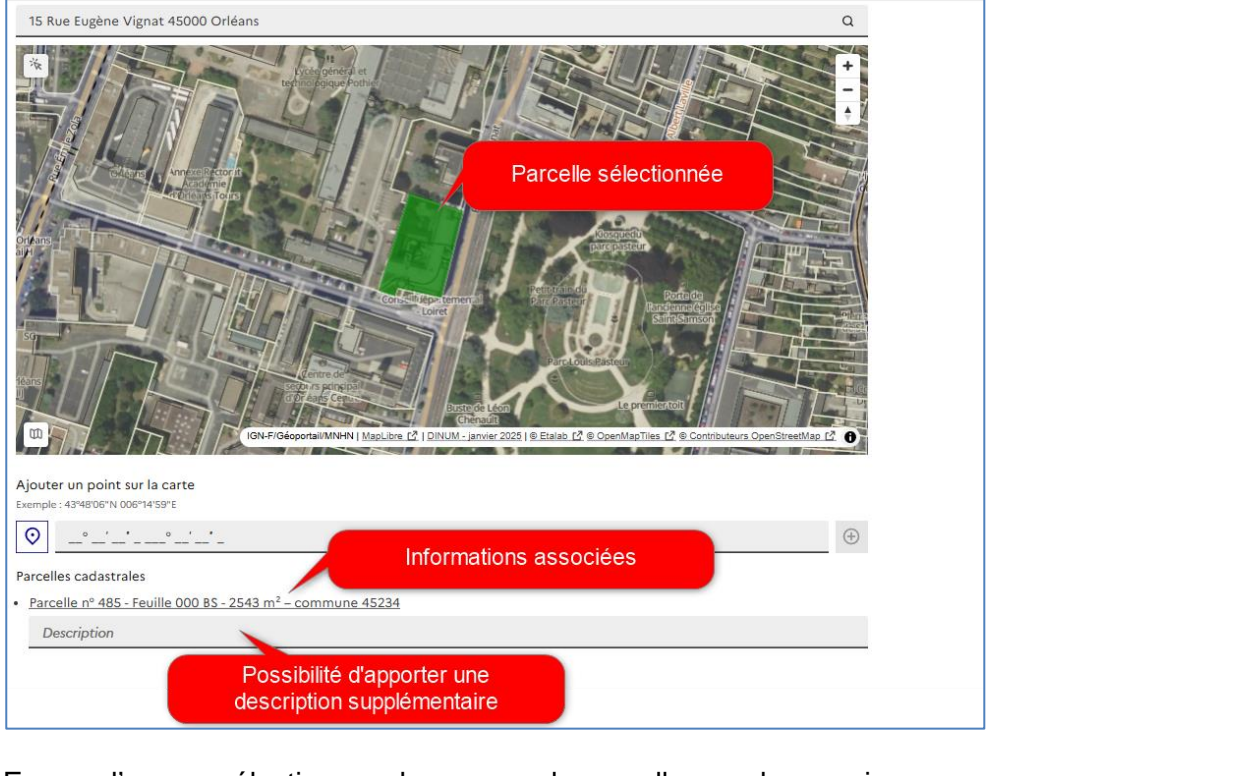

> En cas d'erreur, sélectionnez de nouveau la parcelle pour la supprimer.

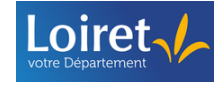

#### 3.4.6 Les pièces jointes

En fonction du paramétrage du formulaire, vous pouvez être invité à déposer différentes pièces jointes à votre dossier.

> Pour intégrer une pièce jointe, cliquez sur « Choisir un fichier »

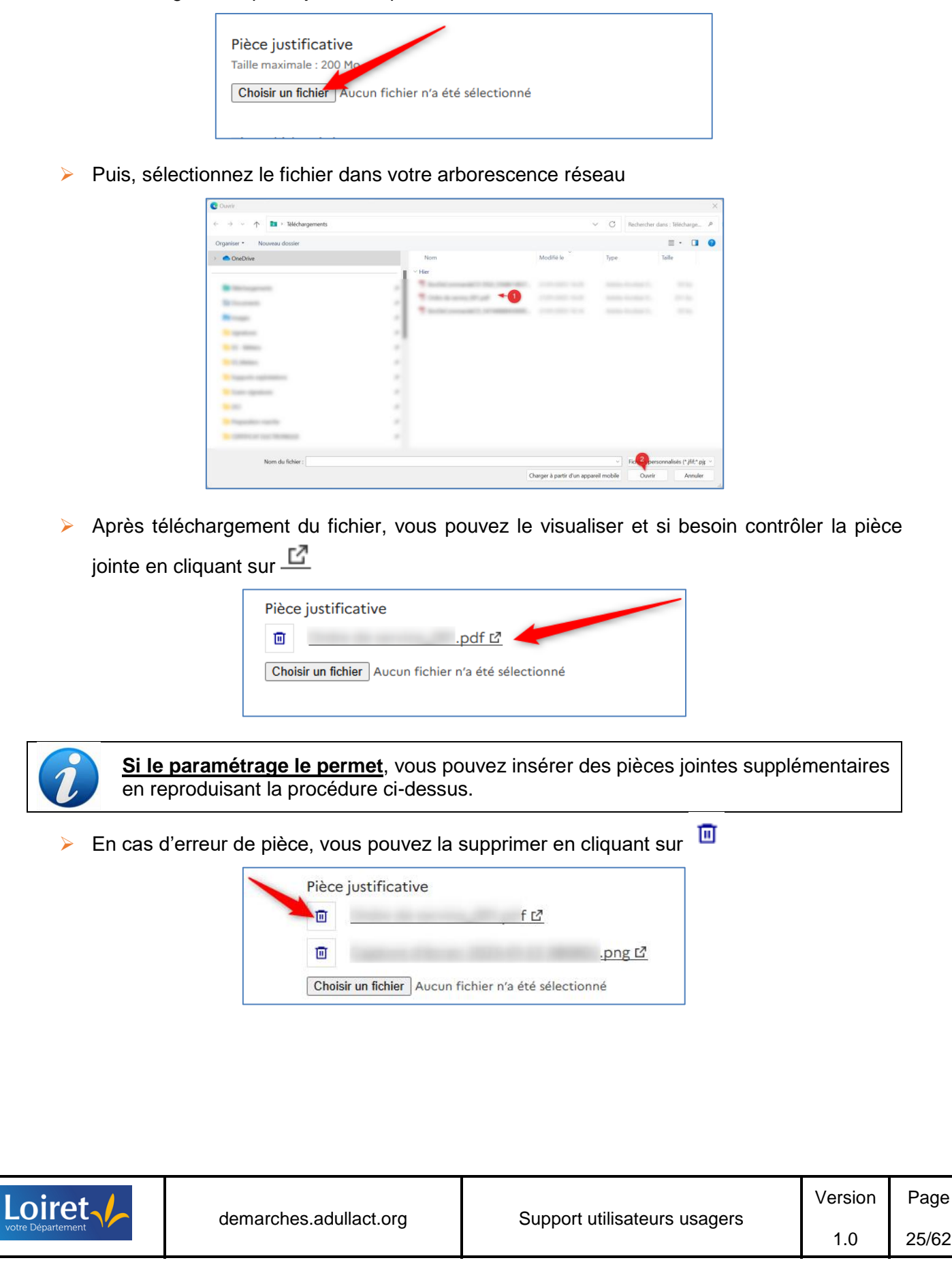

| Exem                          | ple :                                                                                                    |                                                                                                    |                                                                          |
|-------------------------------|----------------------------------------------------------------------------------------------------|----------------------------------------------------------------------------------------------------|--------------------------------------------------------------------------|
| -                             | Titre d'identité<br>Carte nationale d'identité (un<br><u>Modèle à télécharger</u><br>PDF – 671 ko<br>Taille maximale : 20 Mo. Form<br><u>Choisir un fichier</u> Aucun f  | iquement le recto), passeport, titre de séjour ou autre justificatif d<br>lats supportés : jpeg, png<br>ichier n'a été sélectionné                                                                                                    | 'identité.                                                               |
| Pour la piè<br>t <b>élécl</b> | ne pas perdre la page de s<br>ce jointe dans un nouve<br>narger », puis sélectionne                                                                                      | saisie du formulaire en cours, il es<br>el onglet en réalisant un clic du<br>ez « <b>Ouvrir le lien dans un nouv</b>                                                                                                    | st recommandé d'ou<br>roit sur le « <b>Modèl</b><br>r <b>el onglet</b> » |
| i                             | irches.adullact.org/dossier:<br>imar S Démarches - E<br>Date<br>Format attendu : JJ/MM/AAAA. E                                                                           | Cuvrir le lien dans un nouvel onglet Cuvrir le lien dans une nouvelle fenêtre Cuvrir le lien dans une fenêtre InPrivate                                                                                                    | Conseil d                                                                |
|                               |                                                                                                    | D Output the description of the star of the start of the start of t |                                                                          |
|                               | jj/mm/aaaa []<br>Date et heure<br>Format attendu : JJ/MM/AAAA H<br>jj/mm/aaaa -:                                                                                         | Duvrir un lien dans une fenetre d'ecran fractionne<br>Enregistrer le lien sous<br>⊃ Copier le lien                                                                                                    |                                                                          |
|                               | jj/mm/aaaa C<br>Date et heure<br>Format attendu : jj/MM/AAAA H<br>jj/mm/aaaa -:-<br>Pièce justificative<br>Taille maximale : 200 Mo.<br>Choisir un fichier<br>Aucun fict | <ul> <li>Ouvrir un lien dans une fenetre d ecran fractionne</li> <li>Enregistrer le lien sous</li> <li>⇒ Copier le lien</li> <li>⇒ Ajouter à Collections</li> <li>&gt; Partager</li> <li>Nimbus Screenshot</li> </ul>                                                                                                    |                                                                          |

#### 3.4.7 Cas d'un dossier inéligible

Le paramétrage du formulaire peut intégrer des critères d'inéligibilité. Si vous renseignez un champ correspondant à un critère d'inéligibilité, alors vous ne disposez pas du bouton permettant de déposer votre dossier.

Dans ce cas, un message vous informe que vous ne répondez pas aux critères pour déposer votre dossier.

Exemple : Sur un critère d'inéligibilité sur un Département autre que le 45 :

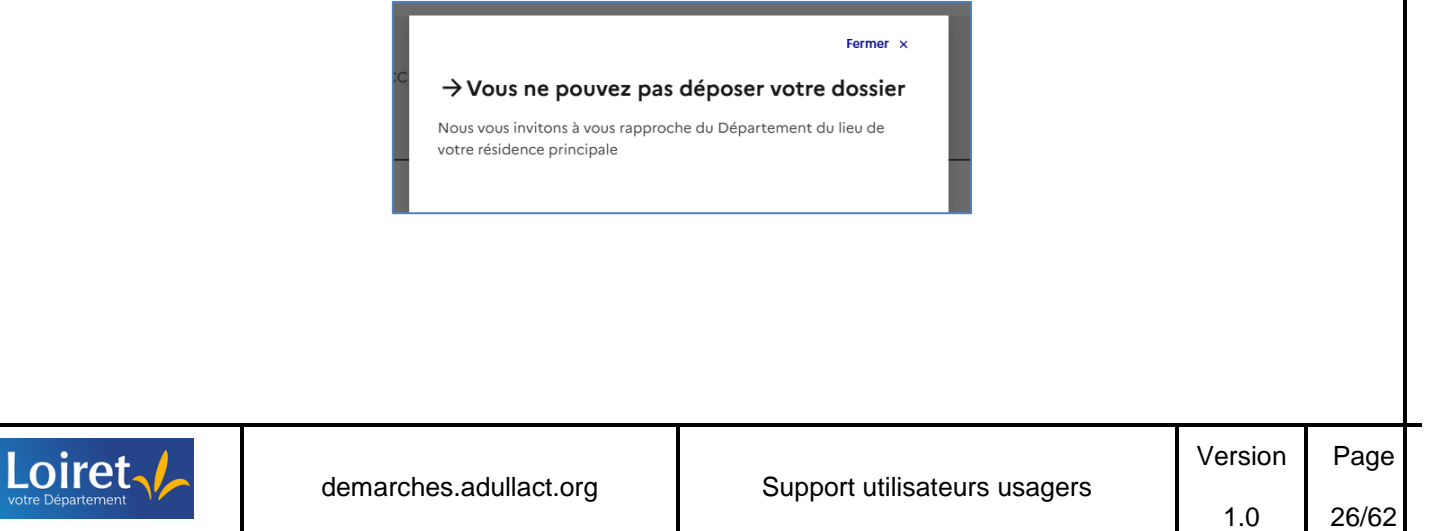

#### 4 SOLLICITER L'AIDE D'UNE TIERCE PERSONNE

#### 4.1 Inviter une tierce personne

Il est possible que vous ne disposiez pas de l'ensemble des éléments pour compléter le formulaire, ou que vous souhaitiez faire vérifier son contenu avant de l'envoyer.

Dans ce cas, vous pouvez inviter une ou plusieurs personnes à consulter et si besoin modifier la démarche.

La personne invitée peut modifier le dossier, mais ne peut pas le déposer. Seule la personne à l'origine de la démarche dispose du bouton pour déposer le dossier.

Cliquez sur « Inviter une personne à modifier ce dossier »

| Dossier r             | nº 225716 - En brouillon depuis le 21 janvier 2025 14:23                                                                                                    |
|-----------------------|----------------------------------------------------------------------------------------------------|
| Expirera le 21/02/202 | 2025 (1 mois après la création du dossier)                                                                                                    |
|                       | 2. Inviter une personne à modifier ce dossier 🔹 Votre identité 🔹                                                                                                    |
|                       | Les champs suivis d'un astérisque ( * ) sont obligatoires. Votre dossier est enregistré automatiquement après chaque modification. Vous<br>pouvez à tout moment fermer la fenêtre et reprendre plus tard là où vous en étiez. |

- Précisez l'adresse mail de la personne. Vous pouvez également insérer un message pour préciser votre difficulté.
- > Puis, cliquez sur « Envoyer une invitation »

|                | Les champs suivis d'un astérisque ( * ) sont obligatoires. Votre dossier<br>pouvez à tout moment fermer la fenêtre et reprendre plus tard là où v                                                                                                    | Gestion des invités<br>Les invités ont le droit de voir et<br>modifier votre dossier.                                                                         | n. Vous                                                   |         |       |
|----------------|----------------------------------------------------------------------------------------------------|----------------------------------------------------------------------------------------------------|-----------------------------------------------------------|---------|-------|
|                | 1. Présentation du projet<br>Adresse<br>Salaissez une adresse, une voie, un lieu-dit ou une commune. Exemple : 11 rue Réaumur, Parti                                                                                                    | Ajouter un invité<br>Adresse mail<br>Exemple : camiya martingesemple fr                                                                                       |                                                           |         |       |
|                |                                                                                                    | Ajouter un message à la personne invitée<br>(optionnel)                                                                                                    | <u> </u>                                                  |         |       |
|                | 2. Personne en charge du projet                                                                                                    | Envoyer une invitation                                                                                                    |                                                           |         |       |
|                | Votre brouillon est automatiquement enregistré. <u>En savoir plus </u>                                                                                                    | Dépe                                                                                                    | oser le dossier                                           |         |       |
|                | N<br>A<br>C En cas de problème lié à l'affichage de ce message, diquez id pour l'afficher dans<br>Marchage de ce message, diquez id pour l'afficher dans<br>Marchage de ce message, d'afficher dans<br>Marchage de ce message, d'afficher dans<br>Marchage de ce message, d'afficher dans<br>Marchage de ce message de ce message, d'afficher dans<br>Marchage de ce message de ce message de | ssier<br>s un navigateur web.                                                                                                    | -                                                         |         |       |
| i              | Bonjou<br>L'utilisz<br>dossier<br>Pour le<br>https://                                                                                                    | ir,<br>ateur souhaite que vo<br>r sur demarches.adullact.org.<br>e consulter, merci de suivre ce lien :<br>idemarches.adullact.org/targeted_user_links/15d121 | us participiez à l'étaboration d'un<br>fa-5787-40d7-bbed- |         |       |
|                | 850e5/<br>Cordia<br>L'équip                                                                                                    | 2e <u>3527a</u><br>lement,<br>pe demarches.adullact.org                                                                                                    |                                                           |         |       |
|                |                                                                                                    | demarches adultact org est un service fourn                                                                                                    | i par la DINUM                                            |         |       |
| oiret.         |                                                                                                    | •                                                                                                    |                                                           | Version | Page  |
| re Département | demarches.adullact.org                                                                                                    | Support utilisateu                                                                                                    | urs usagers                                               | 1.0     | 27/62 |

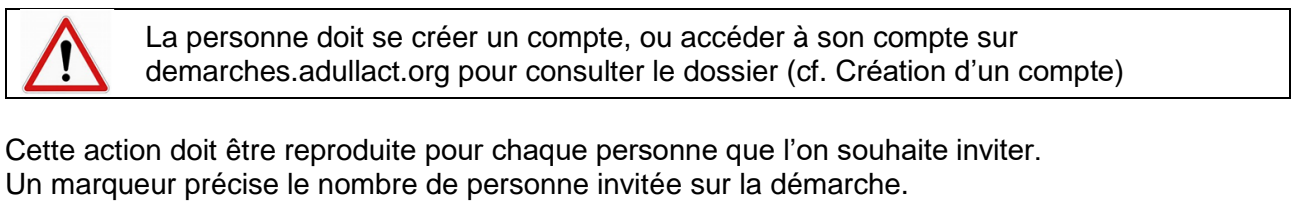

| Dossier nº 225716 - En brouillon depuis le 21 jan                                                                                                    | nvier 2025 14:23                                   |
|----------------------------------------------------------------------------------------------------|----------------------------------------------------|
| Expirera le 21/02/2025 (1 mois après la création du dossier)                                                                                                    |                                                    |
|                                                                                                    | 2. Voir les personnes invitée 1 🔹 Votre identité 🔹 |
| Les champs suivis d'un astérisque ( * ) sont obligatoires. Votre dossier est enregistré<br>pouvez à tout moment fermer la fenêtre et reprendre plus tard là où vous en étiez | automatiquement après chaque modification. Vous    |

La personne invitée sur une démarche est également mentionnée sur la page d'accueil des dossiers :

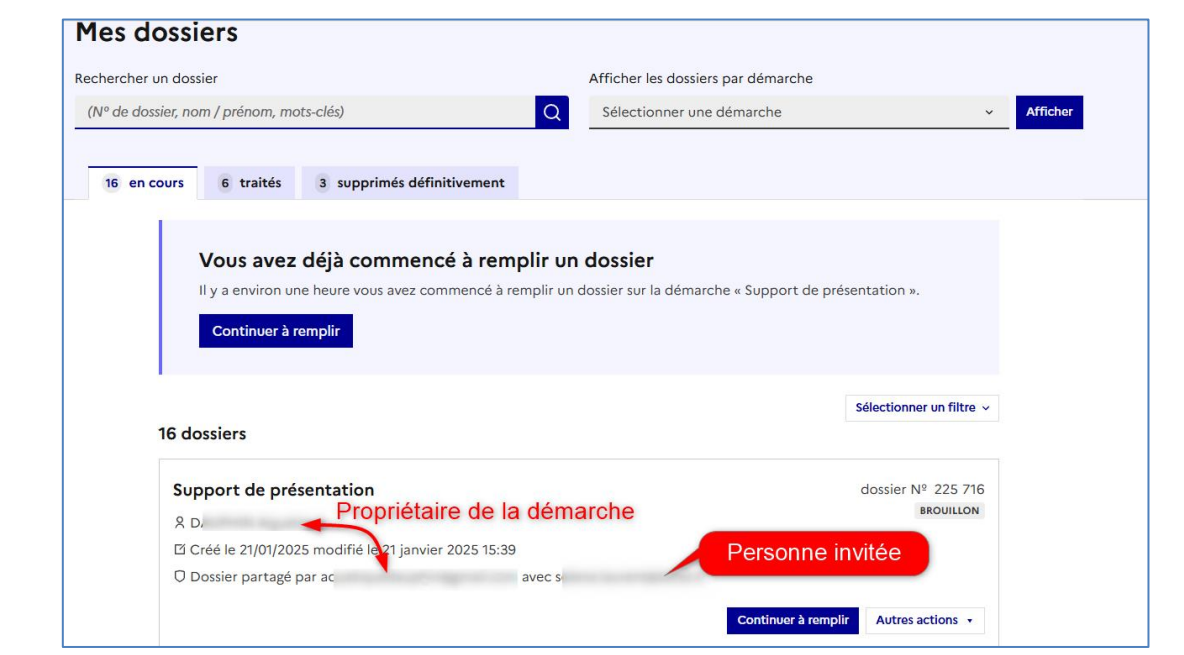

#### 4.2 Supprimer les droits d'une personne invitée

LO

Pour supprimer l'accès à une personne invitée, cliquez sur « Voir les personnes invitées », puis sur « Révoquer l'autorisation »

| Adresse<br>Salsissez une adresse, une vole, un lieu-dit ou une commune. Exemple : 11 rue Réaumur, Paris                                           | Une fois le dossier complet, vous devez le<br>déposer vous-même.                                                           |         |  |
|----------------------------------------------------------------------------------------------------|----------------------------------------------------------------------------------------------------|---------|--|
| 15 Rue Eugène Vignat 45000 Orléans                                                                                                    | Ajouter un invité                                                                                                    | ٩       |  |
| Saisissez une adresse, une vole, un lieu-dit ou une commune. Exemple : 11 rue Réaumur, Paris                                                      | deposer voos meme.                                                                                                    |         |  |
| 1. Présentation du projet                                                                                                    | Révoquer l'autorisation 2<br>Une fois le dossier complet, vous devez le<br>dénoser vous-même                               |         |  |
| Les champs suivis d'un astérisque ( * ) sont obligatoires. Votre dossier<br>pouvez à tout moment fermer la fenêtre et reprendre plus tard là où v | Gestion des invités<br>Les invités ont le droit de voir et<br>modifier votre dossier.<br>1 invité peut modifier ce dossier | n. Vous |  |

Confirmez la suppression des droits

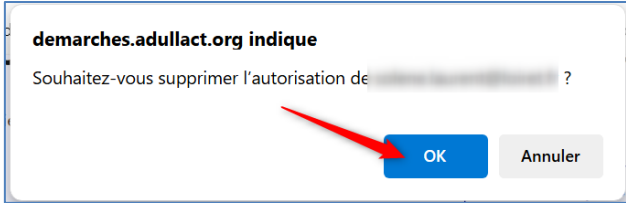

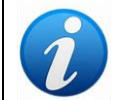

La personne précédemment invitée ne réceptionne aucune notification pour l'informer que son droit d'accès a été révoqué.

#### 5 DEPOSER SON DOSSIER

#### 5.1 Déposer son dossier

Une fois le formulaire complété, vous pouvez déposer votre dossier en cliquant sur « **Déposer le dossier** » situé en bas de page du formulaire.

|                                                                    | _                                                |                                     |
|--------------------------------------------------------------------|--------------------------------------------------|-------------------------------------|
| Votre brouillon est automatiquement enregist                       | ré. <u>En savoir plus </u>                       | Déposer le dossier                  |
| Cette démarche est gérée par                                       | Cadre juridique                                  | Dématérialisation                   |
| Département du Loiret, Département du Loiret                       | demarches.adullact.org : 12 mois [2]             | Télécharger le formulaire PDF ⊻     |
| 45945 Orléans                                                      | Texte cadrant la demande d'information           |                                     |
| Poser une question sur la démarche                                 | Contacter le Délégué à la Protection des Données | Être accompagné dans votre démarche |
| Directement par courriel : nepasutiliser@loiret.fr                 | Voir les statistiques de la démarche             |                                     |
| Par téléphone au 02 38 25 45 45                                    |                                                  | France                              |
| Horaires d'ouverture : du lundi au vendredi de 8h30 à 17h00        |                                                  |                                     |
| Accessibilité : partiellement conforme Mentions légales G          | estion des cookies 🔅 Paramètres d'affichage      |                                     |
| Sauf mention contraire, les données publiques de ce site sont sous | icence etalab 2.0 [2]                            |                                     |

Une fois votre dossier déposé, vous pouvez directement télécharger votre dossier au format PDF, accéder à votre dossier ou réaliser un nouveau dossier :

| ccéder à votre | dossier ou réaliser un nouveau de                          | ossier :                                  |         |       |
|----------------|------------------------------------------------------------|-------------------------------------------|---------|-------|
|                | Mer                                                        | rci !                                     |         |       |
|                | Votre dossier sur la démarche Support de te                | st pour montée de version export en masse |         |       |
|                | a bien été                                                 | é envoyé.                                 |         |       |
|                | Vous avez désormais accès à votre <b>dossier en ligne.</b> |                                           |         |       |
|                | Vous pouvez échanger avec un instructeur.                  |                                           |         |       |
|                | 2 Télécharger mon dossier (PDF)                            | Accéder à votre dossier                   |         |       |
|                |                                                            |                                           |         |       |
|                | Déposer un a                                               | autre dossier                             |         |       |
|                |                                                            |                                           |         |       |
|                |                                                            |                                           |         |       |
|                |                                                            |                                           |         |       |
|                |                                                            |                                           |         |       |
| irot.          |                                                            |                                           | Version | Page  |
| partement      | demarches.adullact.org                                     | Support utilisateurs usagers              | 1.0     | 29/62 |
|                |                                                            |                                           | l       |       |

#### 5.2 Donner son avis sur le formulaire

Dans le but d'améliorer nos formulaires, une fois votre dossier déposé, vous pourrez être invité à exprimer votre avis de manière anonyme en répondant à quelques questions.

> Cliquez sur « Je donne mon avis » pour participer à l'évaluation du formulaire

| de formation a bien été envoyé.                                 |
|-----------------------------------------------------------------|
| Vous avez désormais accès à votre dossier en ligne.             |
| Vous pouvez échanger avec un instructeur.                       |
|                                                                 |
| Déposer un autre dossier<br>Aidez-nous à améliorer ce service ! |
| Donnez-nous votre avis, cela ne prend que 2 minutes.            |

#### 6 ACCEDER A SON COMPTE

Une fois votre démarche envoyée, vous pouvez accéder à votre compte et suivre vos différents dossiers,

- soit à partir de la plateforme demarches.adullact.org
- soit à partir des notifications réceptionnées

#### 6.1 Accéder à son compte à partir de la plateforme demarches.adullact.org

Pour accéder à son compte directement à partir de la plateforme, saisir l'url <u>https://demarches.adullact.org/</u> sur la page de votre navigateur

| ♥ ♥ Effectuer une d | émarche adminis × +                                                 |                                | - 0     | ×    |
|---------------------|---------------------------------------------------------------------|--------------------------------|---------|------|
| ← → ♂ ⋒             | 25 https://demarches.adullact.org                                   | ९ 🖈 🖲 🕅 🚩 🗅                    | * 🛯 🛛   | ÷    |
|                     | demarches.adullact.org                                              | ⊖ Se connecter Aide t2 ¾ FR ∨  |         | *    |
|                     | Effectuer.                                                          |                                |         |      |
| Puis,               | Cliquez sur « Se connecter »<br>© Effectuer une démarche admini × + | ~ 0                            | ×       |      |
| <del>&lt;</del>     | → C A S https://demarches.adullact.org                              | a 🛠 🔘 N 🖡 🗗 🕇 🛯 🔕              | :       |      |
|                     | demarches.adullact.org                                              | ⊖ Se connecter Aide (2° ¾ FR ∨ | A       |      |
|                     | Effectuer<br>une démarche<br>administrative<br>en ligne             |                                |         |      |
|                     |                                                                     |                                | Versien | Dee  |
| oiret               | demarches.adullact.org                                              | Support utilisateurs usagers   | version | Pag  |
| re Département      | acinal cricciacanactiong                                            |                                | 1.0     | 30/6 |

- Mentionnez l'adresse mail du compte utilisé pour réaliser la démarche, ainsi que le mot de passe enregistré (cf. Création d'un compte)
- > Puis, cliquez sur « Se connecter »

|               | demarches.adullact.org                                                                                                    | Aide C 2, FR                                                                                                    |
|---------------|----------------------------------------------------------------------------------------------------|----------------------------------------------------------------------------------------------------|
|               | Connexion à generatives, advallact.org         De connecte avec son compte         Le damps suivis d'un astérique (*) sons obligatoires.         Actes effectronique *         Inna astronic géneratives         Mont de passe *         Ind de passe evablié ?         Se souvenir de moi | Un outil simple<br>pour gérer les formulaires<br>administratifs demarchesadullact.org ?<br>Vous êtes nouveau sur demarchesadullact.org ?                                                                                                    |
| Astuces       | 3:                                                                                                    |                                                                                                    |
| > II es       | st possible de vérifier le mo                                                                                                    | t de passe lors de la connexion à la solut                                                                                                    |
| dem           | harches.adullact.org :                                                                                                    |                                                                                                    |
|               | demarches.adullact.org                                                                                                    |                                                                                                    |
|               | Connexion à<br>demarches.adullact.org<br>Se connecter avec son compte<br>Les champs suivis d'un astérisque (*) sont obligatoires.<br>Adresse électronique *<br>Format attendu: john.doeijesemple.tr                                                                                        | Un outil simple<br>pour gérer les formulaires<br>administratifs dématérialisés.                                                                                                    |
|               | Mot de passe oublié ?                                                                                                    | Vous êtes nouveau sur demarches.adullact.org ?                                                                                                    |
|               | Se connecter                                                                                                    | · · · · · · · · · · · · · · · · · · ·                                                                                                    |
| En c<br>son   | Se connecter<br>Cliquant sur « <b>Se souvenir de</b><br>identifiant et mot de passe <b>pe</b> l                                                                                                    | <b>moi</b> », il est possible de ne pas avoir à ressais<br>n <b>dant une durée limitée.</b>                                                                                                    |
| En c<br>son   | Cliquant sur « <b>Se souvenir de</b><br>identifiant et mot de passe <b>pe</b><br>demarches.adullact.org                                                                                                    | moi », il est possible de ne pas avoir à ressais<br>ndant une durée limitée.                                                                                                    |
| > En c<br>son | Cliquant sur « Se souvenir de<br>identifiant et mot de passe per<br>demarches.adullact.org<br>Connexion à<br>demarches.adulla<br>Se connecter avec son comp<br>Les champs suivis d'un attérique (* ) so<br>Adresse effectronique *<br>Ferma atterité : join despesemple?                   | te<br>n obligatoires.<br>Afficher                                                                                                    |
| > En c<br>son | Cliquant sur « Se souvenir de<br>identifiant et mot de passe per<br>demarches.adullact.org<br>Connexion à<br>demarches.adulla<br>Se connecter avec son comp<br>Les champs suivis d'un attérique (* ) so<br>Adresse électronique *<br>Format atterid: join despesemple ?<br>Mot de passe *  | noi », il est possible de ne pas avoir à ressais<br>ndant une durée limitée.                                                                                                    |
| En c<br>son   | Connexion à<br>demarches.adullact.org<br>Connexion à<br>demarches.adulla<br>Se connecter avec son comp<br>Les champs suivis d'un attérisque (* ) so<br>Adress électronique *<br>Torma atterise jobri despesempats<br>Mot de passe x                                                        | te<br>to obligatories:<br>Afficher<br>Mitter<br>Mitter |

Attention, vous devez utiliser le même navigateur internet pour se connecter à l'application (Chrome/ Firefox/ Edge) pour que la fonction « Se souvenir de moi » soit opérationnelle.

A défaut, vous devrez confirmer votre identité via un jeton de sécurité (cf. Jeton de sécurité – confirmation de son identité)

#### 6.2 Accéder à son compte à partir d'une notification

A chaque phase de traitement de votre dossier, vous réceptionnez une notification sur l'adresse mail du compte utilisé :

- Lors de la création d'un dossier (en mode brouillon)
- Lorsque vous déposez un dossier. En conformité du décret sur la saisine par voie électronique, vous réceptionnez un Accusé d'Enregistrement Electronique (AEE) <u>et</u> un Accusé de Réception Electronique (ARE)
- Lors des différents échanges de messages avec les instructeurs du Département du Loiret (demande d'information, de correction de dossier...)
- A la notification de décision (« Accepté », « Rejeté » ou « Sans suite »)
- > Pour l'archivage et la suppression de votre dossier sur la plateforme

Chaque notification comporte un lien permettant de retourner sur votre compte (<u>https://demarches.adullact.org/</u>) et plus précisément sur votre dossier.

Pour accéder à votre dossier, vous devez préciser votre identifiant et mot de passe (cf. Accéder à son compte à partir de la plateforme demarches.adullact.org)

#### Exemple d'Accusé d'Enregistrement Electronique (AEE)

| Rappel de l'intitulé<br>du formulaire                                           | Département du Loiret - Demai<br>John de réception »                                             | inde de subvention exceptionnelle pour des actions                                                                                                    | éducatives n°21939 🛛 🖶        |   |         |       |  |
|---------------------------------------------------------------------------------|--------------------------------------------------------------------------------------------------|----------------------------------------------------------------------------------------------------|-------------------------------|---|---------|-------|--|
|                                                                                 | re-pas-repondre@adullact.org                                                                     |                                                                                                    | BP 30 dec. 2024 10:56 🔥 ⓒ ← 1 |   |         |       |  |
| Lien perme<br>plateform                                                         | Dete<br>Brog<br>Voc<br>Voc<br>Per<br>Per<br>Per<br>Per<br>Per<br>Per<br>Per<br>Per<br>Per<br>Per | Concernence of the concernence of the concernence on the concernence of the concernence of the concernence                                                                                                    | α<br>Δ                        |   |         |       |  |
|                                                                                 | Mineti<br>direct<br>of the<br>Color                                                              | i de es par réponder à est ensait. Par unes adesser à voite administration, parse<br>fermer par le companyation de la companyation de la companyation<br>es companyation de la companyation<br>es companyation de la companyation<br>de la companyation de la companyation<br>de la companyation<br>de la companyation<br>de la |                               |   |         |       |  |
| Ne pas utiliser. Le message ne<br>serait pas réceptionné par la<br>collectivité | pites piete - Andyse effectuée par Grant ()                                                      |                                                                                                    | ¢.                            |   |         |       |  |
| demarches.adulla                                                                | act.org                                                                                          | Support utilisat                                                                                                    | teurs usagers                 | 5 | Version | Page  |  |
|                                                                                 |                                                                                                  |                                                                                                    |                               |   | 1.0     | 32/62 |  |

Cette notification provient de « ne-pas-repondre@adullact.org ».

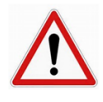

N'utilisez pas la fonction répondre au mail de votre messagerie. En effet, celui-ci ne serait pas réceptionné par le Département du Loiret.

Pour échanger avec la collectivité, vous devez **obligatoirement** utiliser la messagerie associée à votre compte (cf. Onglet « Messagerie)

#### 6.3 Jeton de sécurité – confirmation de son identité

Pour des questions de sécurité, un jeton de sécurité permettant d'accéder à la plateforme est généré :

- Tous les 30 jours après la dernière vérification d'identité
- Systématiquement lorsque l'ordinateur utilisé lors de la dernière connexion au compte est différent
- Systématiquement lorsque le navigateur utilisé lors de la dernière connexion au compte est différent

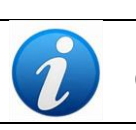

Ce jeton de sécurité est valide une semaine et peut être réutilisé plusieurs fois

> Cliquez sur le lien réceptionné dans la notification pour accéder à la plateforme

|                                                                                                    | ven. 07/02/2025 14:16                                                                       |
|----------------------------------------------------------------------------------------------------|---------------------------------------------------------------------------------------------|
| D                                                                                                    | demarches.adullact.org <ne-pas-repondre@adullact.org></ne-pas-repondre@adullact.org>        |
|                                                                                                    | [EXTERNE] Connexion sécurisée à demarches.adullact.org                                      |
| À                                                                                                    |                                                                                             |
| En cas de properties de properties de properties de la construcción de la construcción de la construccide la construcción de la construcción de la construcción de | oblème lié à l'affichage de ce message, cliquez ici pour l'afficher dans un navigateur web. |
|                                                                                                    | demarches.adullact.org                                                                      |
|                                                                                                    | Bonjour,                                                                                    |
|                                                                                                    | Veuillez cliquer sur le lien sécurisé suivant pour vous connecter à                         |
|                                                                                                    | demarches.adullact.org : https://demarches.adullact.org/connexion-par-jeton/475?            |
|                                                                                                    | jeton=fD4tcRDEFQECEaqsij9o1rLV                                                              |
|                                                                                                    | Ce lien est valide une semaine et peut-être réutilisé plusieurs fois.                       |
|                                                                                                    | Cordialement,                                                                               |
|                                                                                                    | L'équipe demarches.adullact.org                                                             |
|                                                                                                    |                                                                                             |
|                                                                                                    |                                                                                             |
|                                                                                                    | demarches.adullact.org est un service fourni par la DINUM                                   |

#### 7 MODIFICATION DU PROFIL DU COMPTE

#### 7.1 Changement d'adresse mail (pour les particuliers)

Pour rappel, l'adresse mail correspond à l'identifiant utilisé pour vous connecter à demarche.adullact.org

Pour changer une adresse mail associée à votre compte, vous devez obligatoirement accéder à votre ancienne adresse pour vous connecter

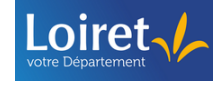

| Mes dossi                                                                          |                                                                                                    |                                                                                                    |                 |                 | ř         |
|------------------------------------------------------------------------------------|----------------------------------------------------------------------------------------------------|----------------------------------------------------------------------------------------------------|-----------------|-----------------|-----------|
|                                                                                    | rs                                                                                                    | Nom du compte                                                                                      |                 |                 |           |
|                                                                                    | _                                                                                                    |                                                                                                    |                 |                 |           |
| Mes                                                                                | dossiers                                                                                                    |                                                                                                    |                 |                 |           |
| Recherc                                                                            | er un dossier                                                                                                    | Afficher les dossiers pa                                                                           | r démarche      |                 |           |
| liquez s                                                                           | ur « Voir mon profil »                                                                                                    |                                                                                                    |                 |                 |           |
|                                                                                    | demarches adullact org                                                                                                    |                                                                                                    | USA             | GER A Aide r? 🛪 | FR ~      |
|                                                                                    | demailenesiademacticity                                                                                                    |                                                                                                    | a anofi         |                 |           |
| Mes dossier                                                                        |                                                                                                    | G Se déco                                                                                          | nprofil         |                 |           |
| Mes                                                                                | lossiers                                                                                                    |                                                                                                    |                 |                 |           |
| 1105                                                                               |                                                                                                    |                                                                                                    |                 |                 |           |
| ans la r                                                                           | ubrique « Coordonnées »                                                                                                    | du profil, inscrivez v                                                                             | otre nouvell    | e adresse m     | ail, puis |
| iquez si                                                                           | r « Changer mon adresse                                                                                                    | <b>;</b> »                                                                                         |                 |                 |           |
| Profi                                                                              | I                                                                                                    |                                                                                                    |                 |                 |           |
|                                                                                    |                                                                                                    |                                                                                                    |                 |                 |           |
| Choisis:                                                                           | ez un thème pour personnaliser l'appare<br>etres d'affichage                                                                                                    | nce du site                                                                                        |                 |                 |           |
|                                                                                    |                                                                                                    |                                                                                                    |                 |                 |           |
| Coordo                                                                             | nnées                                                                                                    |                                                                                                    |                 |                 |           |
| Votre em                                                                           | il est actuellement                                                                                                    |                                                                                                    |                 |                 |           |
| demarch                                                                            | s.adullact.org doit s'assurer que votre compte est u                                                                                                    | tilisé dans un cadre professionnel.                                                                |                 |                 |           |
| gouv.fr, sa                                                                        | ions autoriser automatiquement les changements<br>nte.fr, chafmail.fr, chamts.fr, cci.fr, caf.fr, msa.fr, ass                                                                                                    | d'email vers les domaines suivants :<br>irance-maladie.fr                                          |                 |                 |           |
|                                                                                    |                                                                                                    |                                                                                                    |                 |                 |           |
| Si ce n'es                                                                         | pas votre cas, contactez le support : <u>ne-pas-repon</u>                                                                                                    | ire@adullact.org                                                                                   |                 |                 |           |
| Si ce n'es<br>Adresse é<br>Format atter                                            | pas votre cas, contactez le support : <u>ne-pas-repon</u><br>ectronique *<br>u: john.doe@exemple.fr                                                                                                    | ire@adullact.org                                                                                   |                 |                 |           |
| Si ce n'es<br>Adresse é<br>Format atten<br>Nouvel                                  | pas votre cas, contactez le support : <u>ne-pas-repon</u><br>ectronique *<br>du : john.doe@exemple.fr<br>2 adresse email                                                                                                    | ire@adullact.org                                                                                   |                 |                 |           |
| Si ce n'es<br>Adresse e<br>Format atte<br>Nouvel<br>Change                         | pas votre cas, contactez le support : <u>ne-pas-repon</u><br>ectronique *<br>du : john.doe@exemple.fr<br>adresse email                                                                                                    | ire@adullact.org                                                                                   |                 |                 |           |
| Si ce n'es<br>Adresse é<br>Format atte<br>Nouvel<br>Change                         | pas votre cas, contactez le support : <u>ne-pas-repon</u><br>lectronique *<br>du : john.doe@exemple.fr<br>adresse email                                                                                                    | ire@adullact.org                                                                                   |                 |                 |           |
| Si ce n'es<br>Adresse a<br>Format atte<br>Nouvel<br>Change                         | pas votre cas, contactez le support : <u>ne-pas-repon</u><br>lectronique *<br>du : john.doe@exemple.fr<br>2 adresse email                                                                                                    | Ire@adullact.org                                                                                   |                 |                 |           |
| Si ce n'es<br>Adresse d<br>Format atte<br>Nouvel<br>Change<br>Onsultez<br>Instruc  | pas votre cas, contactez le support : <u>ne-pas-repon</u><br>lectronique *<br>du : john.doe@exemple.fr<br>2 adresse email<br>t mon adresse + 2<br>: la boite mail de votre nouv<br>:ion de confirmation »                                                                                                    | /eau compte, puis o                                                                                | cliquez sur l'u | url dans le m   | essage    |
| Si ce n'es<br>Adresse (<br>Format atte<br>Nouvel<br>Change                         | pas votre cas, contactez le support : <u>ne-pas-repon</u><br>lectronique *<br>du : john.doe@exemple.fr<br>2 adresse email<br>r mon adresse + 2<br>: la boite mail de votre nour<br><b>: ion de confirmation</b> »                                                                                                    | veau compte, puis o                                                                                | cliquez sur l'u | ırl dans le m   | essage    |
| Si ce n'es<br>Adresse e<br>Format atte<br>Nouvel<br>Change                         | pas votre cas, contactez le support : <u>ne-pas-repon</u><br>lectronique *<br>du : john.doe@exemple.fr<br>adresse email<br>r mon adresse - 2<br>: la boite mail de votre nouv<br>tion de confirmation »<br>structions de confirmation<br>, <ne-pas-repondre@adullact.org><br/>)mercedi 22 lanyier 2025 10:57:48</ne-pas-repondre@adullact.org>                                                                                                    | veau compte, puis o                                                                                | cliquez sur l'u | url dans le m   | essage    |
| Si ce n'es<br>Adresse d<br>Format atte<br>Nouvel<br>Change                         | pas votre cas, contactez le support : <u>ne-pas-repon</u><br>lectronique *<br>du : john.doe@exemple.fr<br>e adresse email<br>r mon adresse + 2<br>: la boite mail de votre nour<br>tion de confirmation »<br>structions de confirmation<br>, sne-pas-repondre@adullact.org><br>)mercredi 22 janvier 2025 10:57:48<br>Afficher les images                                                                                                    | veau compte, puis o                                                                                | cliquez sur l'u | url dans le m   | nessage   |
| Si ce n'es<br>Adresse (<br>Format atte<br>Nouvel<br>Change<br>Instruc              | pas votre cas, contactez le support : <u>ne-pas-repon</u><br>lectronique *<br>du : john.doe@exemple.fr<br>e adresse email<br>r mon adresse + 2<br>: la boite mail de votre nouv<br>tion de confirmation »<br>structions de confirmation<br><ne-pas-repondre@adullact.org><br/>mercredi 22 janvier 2025 10:57:48<br/>Afficher les images<br/>Bonjour,</ne-pas-repondre@adullact.org>                                                                                                    | /eau compte, puis o                                                                                | Cliquez sur l'u | url dans le m   | lessage   |
| Si ce n'es<br>Adresse d<br>Format atte<br>Nouve/<br>Change                         | pas votre cas, contactez le support : <u>ne-pas-repon</u><br>lectronique *<br>du : john.doe@exemple.fr<br>2 adresse email<br>r mon adresse<br>(2)                                                                                                    | /eau compte, puis o<br>veau compte, puis o<br>™                                                    | cliquez sur l'u | url dans le m   | lessage   |
| Si ce n'es<br>Adresse e<br>Format atte<br>Nouvel<br>Change                         | pas votre cas, contactez le support : <u>ne-pas-repon</u><br>lectronique *<br>du : john.doe@exemple.fr<br>e adresse email<br>r mon adresse - 2<br>: la boite mail de votre nour<br>tion de confirmation »<br>structions de confirmation<br>se-pas-repondre@adullact.org><br>)mercedi 22 janvier 2025 10:57:48<br> Afficher les images<br>Bonjour,<br>Pour confirmer votre changement d'adresse email, veuillez<br>https://demarches.adullact.org/users/confirmation?confirmation?                                                                                                    | /eau compte, puis o<br>veau compte, puis o<br>o<br>liquer sur le lien suivant :<br>on_token=PPFxp. | cliquez sur l'u | url dans le m   | nessage   |
| Si ce n'es<br>Adresse d<br>Format atte<br>Nouvel<br>Change<br>Consulte:<br>Instruc | pas votre cas, contactez le support : <u>ne-pas-repon</u><br>lectronique *<br>du : john.doe@exemple.fr<br>e adresse email<br>t mon adresse<br>+ 2<br>: la boite mail de votre nour<br>tion de confirmation »<br>structions de confirmation<br><ne-pas-repondre@adullact.org><br/>mercredi 22 janvier 2025 10:57:48<br/>Aficher les images<br/>Bonjour,<br/>Pour confirmer votre changement d'adresse email, veuillez<br/>https://demarches.adullact.org/<br/>SGxQBh_n6JLJPr<br/>Cordialement,<br/>L'équipe demarches.adullact.org</ne-pas-repondre@adullact.org>                                                                                                    | /eau compte, puis o                                                                                | Cliquez sur l'u | url dans le m   | essage    |
| Si ce n'es<br>Adresse d<br>Format atte<br>Nouvel<br>Change                         | pas votre cas, contactez le support : <u>ne-pas-repon</u><br>lectronique *<br>du : john.doe@exemple.fr<br>e adresse email<br>r mon adresse<br>+ 2<br>: la boite mail de votre nour<br>tion de confirmation »<br>structions de confirmation<br>structions de confirmation<br>structions | re@adullact.org                                                                                    | cliquez sur l'u | url dans le m   | lessage   |
| Si ce n'es<br>Adresse d<br>Format atte<br>Nouvel<br>Change                         | pas votre cas, contactez le support : <u>ne-pas-repon</u><br>lectronique *<br>du : john.doe@exemple.fr<br>e adresse email<br>r mon adresse<br>- 2<br>: la boite mail de votre nour<br>tion de confirmation »<br>structions de confirmation<br>sne-pas-repondre@adullact.org><br>)mercredi 22 janvier 2025 10:57:48<br>Afficher los images<br>Bonjour,<br>Pour confirmer votre changement d'adresse email, veuillez en<br>https://demarches.adullact.org<br>Cordialement,<br>L'équipe demarches.adullact.org<br>demarches.adullact.org est un service four                                                                                                    | veau compte, puis o                                                                                | cliquez sur l'u | url dans le m   | lessage   |
| Si ce n'es<br>Adresse (<br>Format atte<br>Nouvel<br>Change<br>Instruc              | pas votre cas, contactez le support : <u>ne-pas-repon</u><br>lectronique *<br>du : john.doe@exemple.fr<br>e adresse email<br>r mon adresse<br>- 2<br>: la boite mail de votre nour<br>tion de confirmation »<br>structions de confirmation<br>sere-pas-repondre@adullact.org><br>mercredi 22 janvier 2025 10:57:48<br>Atficher les images<br>Bonjour,<br>Pour confirmer votre changement d'adresse email, veuillez<br>https://demarches.adullact.org<br>Cordialement,<br>L'équipe demarches.adullact.org<br>demarches.adullact.org est un service four                                                                                                    | re@adullact.org                                                                                    | Cliquez sur l'u | url dans le m   | essage    |

L

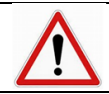

Cette notification provient de « ne-pas-repondre@adullact.org ».

#### 7.2 Transférer tous vos dossiers - Changement d'adresse mail (pour les organismes/ personnes morales) – Anomalie en cours

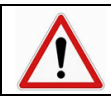

Anomalie en cours. Cette fonctionnalité n'est plus disponible depuis mars 2025

Fonctionnement normal décrit ci-dessous :

En cas de changement de poste, vous avez la possibilité de transférer vos différents dossiers en cours sur une nouvelle adresse mail.

> Cliquez sur votre adresse mail (correspondant au nom de votre compte)

| demarches.adullact.org | USAGER V Aide 🗗 🛪 FR V             |
|------------------------|------------------------------------|
| Mes dossiers           | Nom du compte                      |
| Mes dossiers           |                                    |
| Rechercher un dossier  | Afficher les dossiers par démarche |

#### Cliquez sur « Voir mon profil »

| demarches.adullact.org | /                 | USAGER A | Aide 🗗 | Ż <sub>A</sub> FR ∨ |
|------------------------|-------------------|----------|--------|---------------------|
| Mes dossiers           | 2 Voir mon profil |          |        |                     |
|                        | E Se déconnecter  |          |        |                     |
| Mes dossiers           |                   |          |        |                     |

Dans la rubrique « Transférer tous vos dossiers », inscrivez la nouvelle adresse mail, puis cliquez sur « Transférer tous mes dossiers »

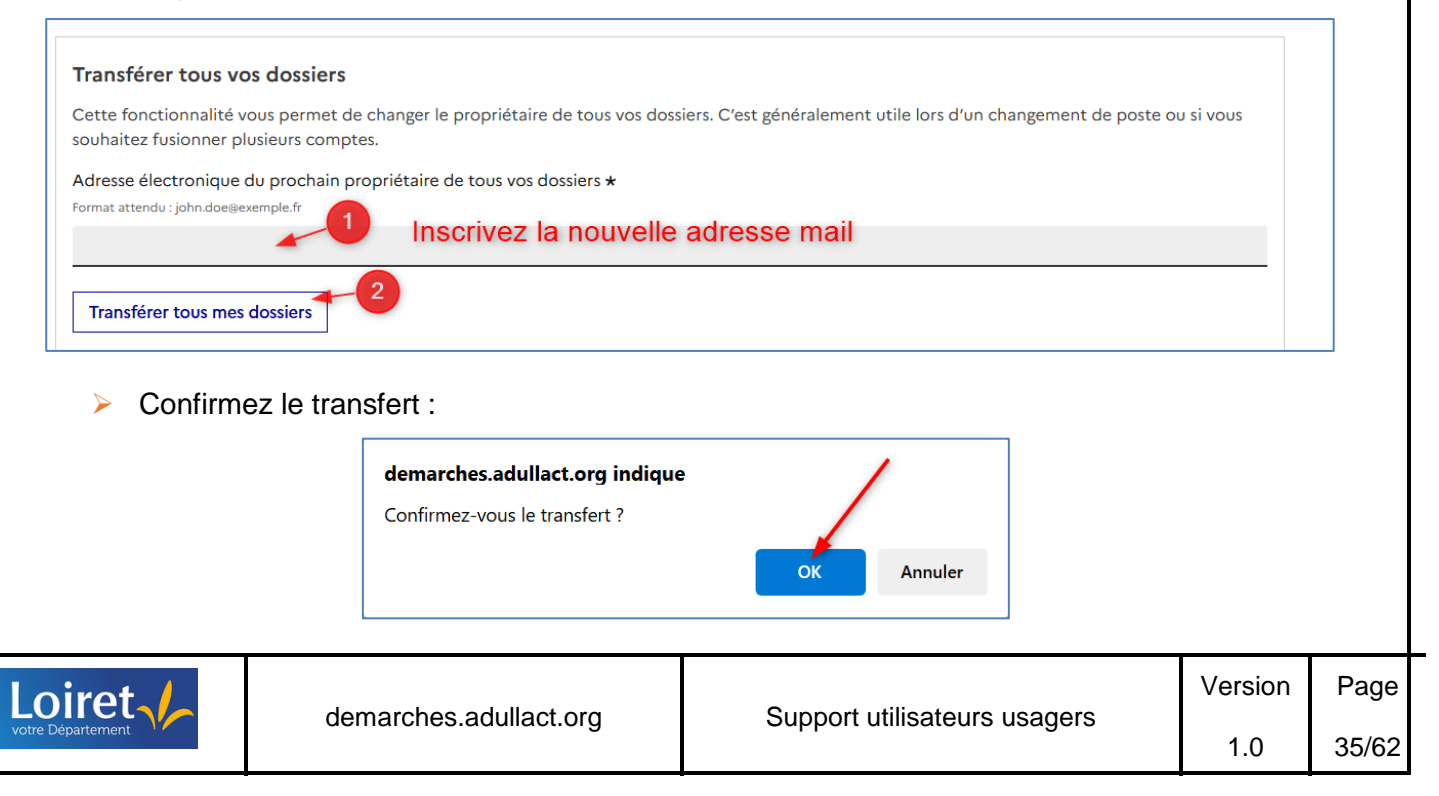

|                                                  | En cliquant sur le lien du i                                                                                                    | message réceptionné                                                                                                    |
|--------------------------------------------------|----------------------------------------------------------------------------------------------------|----------------------------------------------------------------------------------------------------|
| Exemple                                          | e de message réceptionn                                                                                                    | é par le futur propriétaire des dossiers :                                                                                                    |
|                                                  | Vous avez une demande de transfer                                                                                                    | rt en attente. Boite de récoption x                                                                                                    |
|                                                  | ne-pas-repondre⊛aduliact.org<br>À moi ≠                                                                                                    |                                                                                                    |
|                                                  |                                                                                                    | demarches.adullact.org                                                                                                    |
|                                                  |                                                                                                    | demarches.adullact.org                                                                                                    |
|                                                  |                                                                                                    | Bonjour,<br>vous adresse une demande de transfert pour le dossier n° 226051<br>sur la démarche                                                                                                    |
|                                                  |                                                                                                    | Acceder a la demande de transfert en cliquant sur le lien suivant : <u>demande de transfert</u> Cordialement,                                                                                                    |
|                                                  |                                                                                                    | L CUUIDE UCITATUTES.aUUTAU.UTU                                                                                                    |
| 2                                                |                                                                                                    | L'équipe demarches adunactiong                                                                                                    |
| 7                                                | Puis, en acceptant le dos                                                                                                    | sier dans l'onglet « <b>Demande de transfert</b> »                                                                                                    |
| ∑<br>≻ F                                         | Puis, en acceptant le doss<br>ossiers                                                                                                    | sier dans l'onglet « <b>Demande de transfert »</b>                                                                                                    |
| Mes de<br>Rechercher u                           | Puis, en acceptant le doss<br>ossiers                                                                                                    | sier dans l'onglet « <b>Demande de transfert »</b>                                                                                                    |
| Mes de<br>Rechercher u<br>(N° de dos             | Puis, en acceptant le doss<br>ossiers<br>in dossier<br>ier, nom / prénom, mots-clés)                                                                                                    | sier dans l'onglet « <b>Demande de transfert</b> »           Afficher les dossiers par démarche           Sélectionner une démarche                                                                                                    |
| Mes de<br>Rechercher u<br>(N° de doss            | Puis, en acceptant le doss<br>ossiers<br>nin dossier<br>iier, nom / prénom, mots-clés)                                                                                                    | Sier dans l'onglet « Demande de transfert »          Afficher les dossiers par démarche         Image: Sélectionner une démarche         Image: Sélectionner une démarche         Image: Sélectionner une démarche                                                                                                    |
| Mes do<br>Rechercher o<br>(N° de doss<br>18 en c | Puis, en acceptant le doss<br>ossiers<br>in dossier<br>ier, nom / prénom, mots-clés)<br>ours 6 traités 3 supprimés définiti<br>1 dossier                                                                                          | Sier dans l'onglet « Demande de transfert »          Afficher les dossiers par démarche         Image: Sélectionner une démarche         Image: Sélectionner une démarche         Image: Sélectionner une démarche                                                                                                    |
| Mes do<br>Rechercher o<br>(N° de dos:            | Puis, en acceptant le doss<br>ossiers<br>in dossier<br>iier, nom / prénom, mots-clés)<br>ours 6 traités 3 supprimés définiti<br>1 dossier<br>Test création nouvelle demarche                                                      | Sier dans l'onglet « Demande de transfert »          Afficher les dossiers par démarche         Image: Sélectionner une démarche         Image: Image: I |
| Mes de<br>Rechercher d<br>(N° de doss<br>18 en c | Puis, en acceptant le doss<br>possiers<br>in dossier<br>ier, nom / prénom, mots-clés)<br>purs 6 traités 3 supprimés définiti<br>1 dossier<br>Test création nouvelle demarche<br>&<br>E Créé le 22/01/2025 modifié le 22 janvier 2 | Sier dans l'onglet « Demande de transfert »  Afficher les dossiers par démarche Sélectionner une démarche  iverment demande de transfert  Conscient N° 226 051 BROUILLON  2025 11:19                                                                                                    |

## 7.3 Personnalisation de l'affichage

Pour une meilleure visibilité pour l'utilisateur, il est possible de personnaliser l'apparence du site en choisissant (3 possibilités) :

- un thème clair :

| demarches.adullact.org                                                                                                    | م<br>Aide t کر FR ب                                                                                      |         |       |
|----------------------------------------------------------------------------------------------------|----------------------------------------------------------------------------------------------------|---------|-------|
| Mes dossiers                                                                                                    |                                                                                                    |         |       |
| Mes dossiers           Rechercher un dossier (N* de dossier, mots-clés)         Q                                                                                         | Toutes les démarches                                                                                     |         |       |
| Vous avez déjà commencé à remplir u<br>Il y a 1 jour vous avez commencé à remplir u<br>associations sportives basée sur les effectifs - support de<br>Continuer à remplir | In dossier<br>Ia démarche « Département du Loiret - Aide aux<br>formation ».<br>Sélectionner un filtre v |         |       |
| demarches.adullact.org                                                                                                    | Support utilisateurs usagers                                                                             | Version | Page  |
|                                                                                                    |                                                                                                    | 1.0     | 36/62 |

- un thème sombre :

| demarches.adullact.org                                                                                                    |                                                                                   |  |
|----------------------------------------------------------------------------------------------------|-----------------------------------------------------------------------------------|--|
|                                                                                                    |                                                                                   |  |
| Mes dossiers           Rechercher un dossier (N*de dossier, mots-clés)         Q           69 en cours         61 traités         2 expirants         3 supprimés définit                    | Toutes les démarches                                                              |  |
| Vous avez déjà commencé à remplir un<br>Il y a 1 jour vous avez commencé à remplir un dossier sur la<br>associations sportives basée sur les effectifs - support de t<br>Continuer à remplir | n <b>dossier</b><br>a démarche « Département du Loiret - Aide aux<br>formation ». |  |
|                                                                                                    |                                                                                   |  |

 votre paramètre d'affichage Windows système (à privilégier pour les comptes partagés par plusieurs agents)

Pour rappel, vous pouvez retrouver et modifier vos paramètres d'affichage Windows système dans « **Paramètres** » :

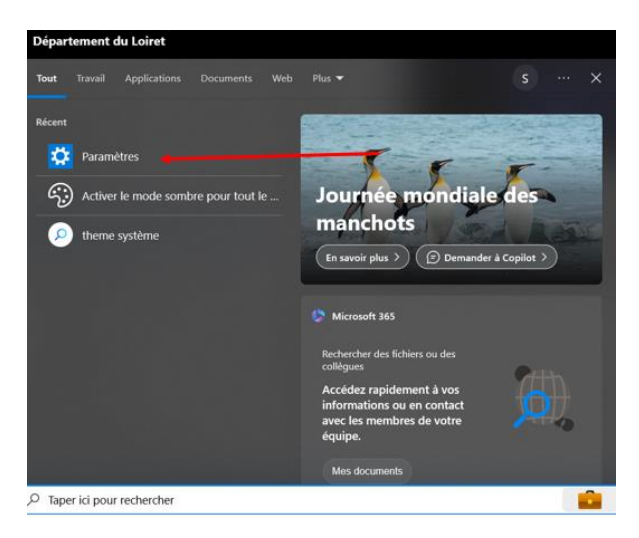

Puis, sélectionner « Personnalisation » pour l'arrière-plan, écran de verrouillage, couleurs :

|   |                                                           |   |                                                                                 | Par          | amètres Windows                                                        |            |                                                     |   |                                                                      |
|---|-----------------------------------------------------------|---|---------------------------------------------------------------------------------|--------------|------------------------------------------------------------------------|------------|-----------------------------------------------------|---|----------------------------------------------------------------------|
|   |                                                           |   | [                                                                               | Rechercher u | n paramètre                                                            | Q          |                                                     |   |                                                                      |
| ⊒ | Système<br>Affichage, son, notifications,<br>alimentation |   | Périphériques<br>Bluetooth, imprimantes, souris                                 |              | Téléphone<br>Associer votre téléphone<br>Android ou votre iPhone       |            | <b>Réseau et Internet</b><br>Wi-Fi, mode Avion, VPN | ¢ | Personnalisation<br>Arrière-plan, écran de<br>verrouillage, couleurs |
|   | Applications<br>Désinstaller, par défaut                  | 8 | Comptes<br>Comptes, e-mail,<br>synchronisation, travail, autres<br>utilisateurs | 。<br>A字      | Heure et langue<br>Voix, région, date                                  | <b>(</b> ) | Jeux<br>Game Bar, captures, mode jeu                | Ⴇ | Options d'ergonomie<br>Narrateur, loupe, contraste<br>élevé          |
| م | Rechercher<br>Rechercher mes fichiers,<br>autorisations   | 8 | Confidentialité<br>Emplacement, caméra,<br>microphone                           | C            | Mise à jour et sécurité<br>Windows Update, récupération,<br>sauvegarde |            |                                                     |   |                                                                      |

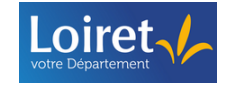

| Person<br>A<br>Rec<br>Person<br>C<br>A<br>C<br>A<br>C<br>A<br>C<br>A<br>C<br>A<br>C<br>A<br>C<br>A<br>C<br>A<br>C<br>A<br>C | ters kcouel barcher un paramètre  rrikre-plan couleurs cran de vernoullage bhanes beltes kmarrer arre des tiches Chois votre mode Windows par défaut Chois votre mode Windows par défaut Chois votre mode Windows par défaut Chois votre mode Windows par défaut Chois votre mode Windows par défaut Chois votre mode Windows par défaut Chois votre mode Windows par défaut Chois votre mode Windows par défaut Chois votre mode Windows par défaut Chois votre mode Windows par défaut Chois votre mode Windows par défaut Chois votre mode Windows par défaut Chois votre mode Windows par défaut Chois votre mode Windows par défaut Chois votre mode Unit des particuleurs ters ters ters ters ters ters ters te | Paramètres associés<br>Paramètres de contraste éle<br>Synchroniser vos paramètre<br>Aide du web<br>Modification des couleurs d<br>ou de l'antière-pan<br>Modification de la couleur d<br>des taches<br>Cobtenir de l'aide<br>Cobtenir de l'aide | o ×<br>vé<br>i Bureau<br>e la bare |               |
|----------------------------------------------------------------------------------------------------|----------------------------------------------------------------------------------------------------|----------------------------------------------------------------------------------------------------|------------------------------------|---------------|
| Pour personnalis   Cliquez  demar  Mes dossiers                                                                             | ser l'affichage dans demarches.a<br>sur le nom de votre compte, puis<br>ches.adullact.org                                                                                                    | adullact.org :<br>s choisissez « Voir mon profil »<br>USAGER ^ Aide [2<br>R Voir mon profil<br>E Se déconnecter                                                                                                    | Ż, FR ∨                            |               |
| Dans la cliquez s                                                                                                    | rubrique « Choisissez un thè<br>sur « Paramètres d'affichage »<br>Mes dossies<br>Accel > Index.del.boxl > Profi<br>Choisissez un thème pour personnaliser l'apparence du site<br>* Profil                                                                                                    | eme pour personnaliser l'apparence                                                                                                    | du site                            | »,            |
| > Sélection                                                                                                    | nnez votre thème d'affichage :<br>Paramètre<br>Choisissez un t<br>l'apparence du<br>Thème<br>Système<br>Utilie les<br>système                                                                                                    | Fermer ×<br>es d'affichage<br>hème pour personnaliser<br>site.<br>clair -Q-<br>sombre QC<br>e<br>paramètres                                                                                                    |                                    |               |
|                                                                                                    | demarches.adullact.org                                                                                                    | Support utilisateurs usagers                                                                                                    | Version<br>1.0                     | Page<br>38/62 |

#### 8 PAGE D'ACCUEIL DE SON COMPTE

Une fois connecté à votre compte usager, vous accédez à votre tableau de bord constitué :

- une entrée spécifique pour les dossiers actifs (« Mes dossiers »)
- > une entrée spécifique pour les dossiers supprimés ( « Historique des dossiers supprimés »)

|--|

#### 8.1 Rubrique « Mes dossiers »

La rubrique « Mes dossiers » permet de suivre l'ensemble des dossiers actifs.

Elle est constituée :

- Un moteur de recherche de dossiers,
- > Un outil de filtre à partir d'un formulaire,
- Différents onglets proposés selon l'état d'avancement des dossiers : « En cours », « Traités », « Dossiers invités », « Expirant », « Supprimé », « Demande de transfert »

| adullact-ds.staging.ouidou.fr                                                                                                    | agmail.com USAGER v Aide (2° % FR v                                                                                                    |
|----------------------------------------------------------------------------------------------------|----------------------------------------------------------------------------------------------------|
| Mes dossiers Historique des dossiers supprimés                                                                                                    |                                                                                                    |
| Mes dossiers<br>Moteur de<br>recherche<br>(N° de dossier, nom / prénom, mots-clés)<br>1<br>2<br>3<br>3<br>57 en cours<br>2 traités<br>3 dossiers invités | Afficher les dossiers par démarche<br>Q Sélectionner une démarche<br>4 5 6<br>1 expirant 1 supprimé 1 demande de transfert Différents onglets proposés selon |
| Vous avez déjà commencé à ren<br>Il y a environ 17 heures vous avez commencé à<br>2025 - particulier ».<br>Continuer à remplir<br>1 - 25 sur 57 dossiers | remplir un dossier<br>remplir un dossier sur la démarche « Test montée de version feurier<br>Sélectionner un filtre ~                                        |
| Test montée de version feurier 2025 - PM                                                                                                    | dossier № 230 738                                                                                                    |

1/ L'onglet « En cours » recense toutes les démarches dont les statuts sont les suivants :

- « En construction »
- « En instruction »

| Le d<br>doss | ernier dossier en cours d'élabor<br>iers déposés et en cours d'instruc                                                                              | ation (en mode brouillon) est prioritai<br>ction auprès de la collectivité                                                                                                    | re sur les     | \$            |
|--------------|----------------------------------------------------------------------------------------------------|----------------------------------------------------------------------------------------------------|----------------|---------------|
| 1            | 57 en cours 25 traités 3 d<br>Dernier dossier en<br>cours d'élaboration I y a environ 17 heures vou<br>2025 - particulier ».<br>Continuer à remplir | ossiers invités 1 expirant 1 supprimé 1 demande de transfert<br>ommencé à remplir un dossier<br>us avez commencé à remplir un dossier sur la démarche « Test montée de version fevrier |                |               |
|              | 1 - 25 sur 57 dossiers<br>Test montée de version f                                                                                                  | Sélectionner un filtre<br>fevrier 2025 - PM dossier Nº 230 73                                                                                                    | 18             |               |
|              | demarches.adullact.org                                                                                                    | Support utilisateurs usagers                                                                                                    | Version<br>1.0 | Page<br>39/62 |

2/ L'onglet « **Traités** » regroupe toutes les démarches dont le statut est clos, à savoir les dossiers ayant un statut :

- Accepté »
- » « Refusé »
- « Sans suite »
- **« Traité »** pour les formulaires nécessitant un accusé de lecture, mais non encore consultés.

3/ L'onglet « **Dossier invité** » présente les dossiers pour lesquels une personne a sollicité votre aide pour les compléter.

A ce titre, vous pouvez compléter le dossier mais **vous ne pouvez pas déposer le dossier** au nom de son propriétaire.

4/ L'onglet « **Expirants** » affiche les dossiers qui seront automatiquement supprimés dans les deux semaines précédant la fin de leur période de conservation définie par la collectivité.

Conformément aux principes du RGPD, les dossiers contenant des données personnelles ne peuvent être conservés que pendant une durée limitée. En tant qu'usager, vous recevrez une notification vous informant de l'expiration imminente d'un dossier. Si vous souhaitez prolonger sa conservation, vous pouvez demander une extension correspondant à la durée de conservation initialement définie.

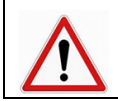

Actuellement, seuls les dossiers ayant un statut « en instruction » ne peuvent pas être supprimés (ni par l'usager, ni par les instructeurs, ni automatiquement par la plateforme).

5/ Un dossier récemment supprimé par vous, par le Département ou automatiquement par la plateforme alimente l'onglet « **Supprimé** ».

Vous avez la possibilité de les restaurer en cliquant sur le bouton « Restaurer »

| Mes dossiers                                         |                                      |
|------------------------------------------------------|--------------------------------------|
| Rechercher un dossier                                | Afficher les dossiers par démarche   |
| (N° de dossier, nom / prénom, mots-clés)             | Sélectionner une démarche v Afficher |
|                                                      |                                      |
| 57 en cours 25 traités 3 dossiers invités 1 expirant | 1 supprimé 1 demande de transfert    |
| 1 dossier                                            |                                      |
| SVA                                                  | dossier Nº 172 658                   |
| 8 t                                                  | • ACCEPTÉ                            |
| Supprimé le 22/01/2025 par l'usager                  | Pour restaurer le                    |
| Origine de la suppression                            | Restaurer                            |

6/ L'onglet « **Demande de transfert** », vous est présenté uniquement si une demande de transfert est en attente de votre validation (cf. Transférer tous vos dossiers - Changement d'adresse mail (pour les organismes/ personnes morales))

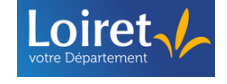

#### 8.2 Rubrique « Historique des dossiers supprimés »

Cette rubrique présente la liste des dossiers supprimés de la plateforme, soit :

- Directement par vous,
- En raison de l'expiration de la durée maximale de conservation définie, conformément au Règlement Général sur la Protection des Données (RGPD).

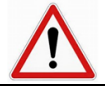

Les dossiers figurant dans cette rubrique ne peuvent pas être restaurés.

Sous forme de tableau, vous pouvez identifier :

- > Le numéro de dossier supprimé (numéro commun avec l'administration)
- L'intitulé du formulaire
- L'origine de la suppression du dossier
- La date de suppression du dossier

|           | adullact-d                                                                     | s.staging.ouidou.fr                                                                                                    |                                                                    | əgmail.com USAGER v Aide 🖉 🖏 FR v |           |
|-----------|--------------------------------------------------------------------------------|----------------------------------------------------------------------------------------------------|--------------------------------------------------------------------|-----------------------------------|-----------|
|           | Mes dossiers Historiq                                                          | ue des dossiers supprimés                                                                                                    |                                                                    |                                   |           |
|           | Accueil > Historique des dossie                                                | rs supprimés                                                                                                    |                                                                    |                                   |           |
|           | Historique d                                                                   | es dossiers supprimés                                                                                                    |                                                                    |                                   |           |
| Numéro de | Les dossiers ont étr<br>• Vous avez suppri<br>• Le délai de conse<br>• dossier | supprimés. Vous ne pouvez plus les récupéren<br>mé votre dossier.<br>rvation maximal a expiré. Conformément au r<br>Intitulé du formulaire | pour les raisons suivantes :<br>glement RGPD, l'application ne peu | t continuer à les héberger.       |           |
|           | N° dossier                                                                     | Libellé de la démarche                                                                                                    | Raison de suppression                                              | Date de suppression               |           |
|           | 25850                                                                          | FORM - Département du Loiret - Vo<br>Suppression à votre demande                                                                           | DEMANDE DE L'USAGER                                                | 12/10/24<br>Date de la sup        | opression |
|           | 43349                                                                          | Département du Loiret - Signaleme<br>sur le Canal d'Orléans et                                                                             | EXPIRATION                                                         | 13/03/24                          |           |
|           | 43342                                                                          | Date limite atteinte de conservation ( RGPD)                                                                                               | EXPIRATION                                                         | 13/03/24                          |           |

#### 9 RUBRIQUE « MES DOSSIERS »

#### 9.1 Tableau de bord et présentation d'un dossier

Depuis la rubrique « Mes dossiers », vous pouvez consulter un tableau de bord présentant les différents dossiers, classés par onglets en fonction de leur état d'avancement.

Chaque dossier est constitué de :

- > un numéro de dossier ( commun avec les services instructeurs de la collectivité)
- l'intitulé du formulaire
- l'identité du demandeur
- le statut du dossier
- > la dernière date à laquelle une action a été réalisée
- les actions disponibles sur le dossier

| Intitulé du form  | Ulaire<br>Département du Loiret - Forfait kilométriqu<br>paramédicaux en stage en milieu rural<br>Meur<br>Déposé le 13/02/2025<br>Dernière action | ue pour les étudiants en santé et<br>a Commencer un n<br>Actions o<br>le | ouveau dossier<br>dossier N° 230 771<br>+ EN INSTRUCTION<br>disponibles sur<br>dossier | Statut actuel du<br>dossier |       |  |
|-------------------|----------------------------------------------------------------------------------------------------|--------------------------------------------------------------------------|----------------------------------------------------------------------------------------|-----------------------------|-------|--|
| Loiret            | demarches adullact org                                                                                                    | Support utilisate                                                        | eurs usagers                                                                           | Version                     | Page  |  |
| votre Département | demaionee.addiaet.org                                                                                                    | Cupport utilioute                                                        | allo ubugolo                                                                           | 1.0                         | 41/62 |  |

Des informations supplémentaires peuvent être affichées sur un dossier :

Lorsqu'une demande de correction / modification a été demandée par la collectivité

|                             |                                                        | A À CORRIGER |
|-----------------------------|--------------------------------------------------------|--------------|
| éposé le 13/02/2025         |                                                        | ACORRIGER    |
|                             |                                                        |              |
| Ce dossier attend vos corre | ctions. Consultez les modifications à apporter dans la | messagerie.  |
|                             |                                                        |              |

#### > La démarche est réalisée pour une tierce personne :

| Bénéficiaire | Département du Loiret - Formulaire de contact - Support présentation | dossier Nº 230 793      |
|--------------|----------------------------------------------------------------------|-------------------------|
|              | Vous en tant que<br>rédacteur                                        | uveau dossier Actions • |

#### > Le dossier est partagé avec une tierce personne (cf. Inviter une tierce personne)

| Département du Loiret - Forfait kilométri<br>paramédicaux en stage en milieu rural | que pour les étudiants en santé et |                              | dossier Nº 230 801<br>BROUILLON |
|------------------------------------------------------------------------------------|------------------------------------|------------------------------|---------------------------------|
| Créé le 17/02/2025 modifié le 17 fév      Dossier partagé par ac                   | rier 2025 17:02                    |                              |                                 |
|                                                                                    | Continuer à remplir                | Commencer un nouveau dossier | Autres actions 🔹                |

#### > Lorsqu'une demande de transfert a été formulée sur ce dossier

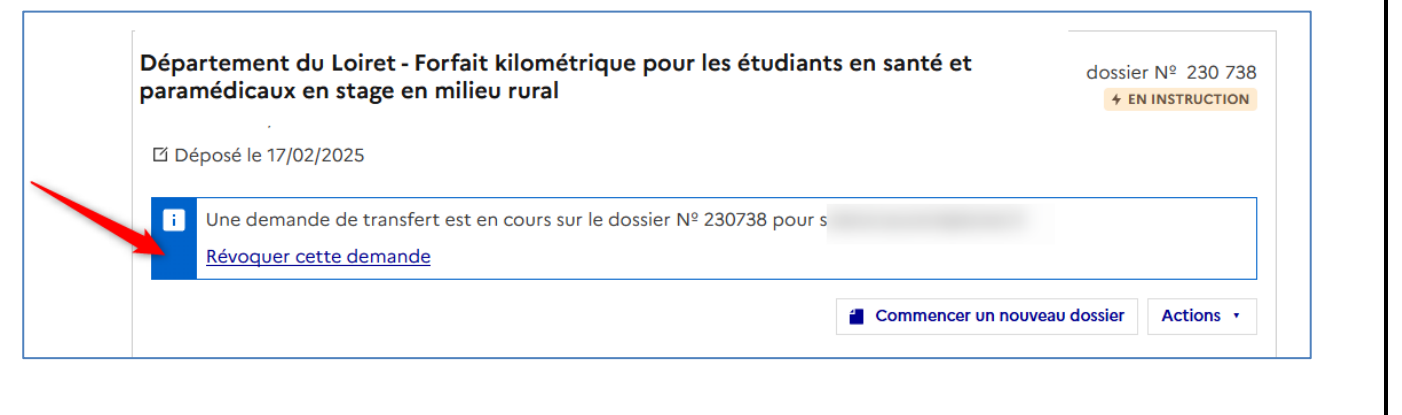

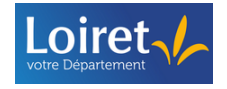

|                      | Dossier                                                                                                    |
|----------------------|----------------------------------------------------------------------------------------------------|
| titulé du formulaire | FORM - Département du Loiret - Volet 2 - Demande de subvention pour un projet<br>d'intérêt supra-communal                                                                         |
|                      | Statut de votre dossier                                                                                                    |
|                      | i Cette démarche est close. Votre dossier est bien déposé et peut être instruit par l'administration. Vous ne pouvez pas déposer de nouveau dossier. <u>Plus d'informations D</u> |
|                      | Actions -                                                                                                    |

Un formulaire peut être clôturé :

- > Par la collectivité pour procéder à une modification du formulaire existant.
- Automatiquement par la plateforme en fin de campagne programmée d'un dispositif (date limite de dépôt du dossier).

Pour rappel, ne pas confondre le formulaire et le dossier (cf. Domaine d'application,)

Dans ce cas, une information indique « Cette démarche est close, vous ne pouvez pas déposer ce dossier ».

Si la démarche est en statut « **Brouillon** », vous ne pouvez plus déposer votre dossier. Vous devez réaliser une nouvelle démarche sur le nouveau formulaire proposé par la collectivité.

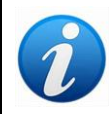

Pour les autres statuts (exemples « **En instruction** », « **En correction** »), votre dossier est déposé auprès du Département du Loiret et vous pouvez toujours utiliser la messagerie de la plateforme pour échanger avec la collectivité.

#### 9.2 Rechercher une démarche

#### 9.2.1 A partir du moteur de recherche de la page d'accueil

Vous pouvez effectuer une recherche en saisissant un mot-clé ou un numéro de dossier dans la barre de recherche de la rubrique « Mes dossiers ».

Cette recherche portera sur tous les onglets présents dans « **Mes dossiers** », à l'exception des dossiers présents dans l'onglet « **Demande de transfert** » et de l'onglet « **Supprimés** »

Inscrivez un mot-clé ou un numéro de dossier, puis cliquez sur la loupe pour lancer la recherche

| demarch                                                                      | nes.adullact.org                                                   | USAGER V Aid                                                                                                 | e[2" ≭ <sub>A</sub> FR ∨ |               |
|------------------------------------------------------------------------------|--------------------------------------------------------------------|----------------------------------------------------------------------------------------------------|--------------------------|---------------|
| Mes dossiers                                                                 |                                                                    |                                                                                                    |                          |               |
| Mes dossier<br>Rechercher un dossier<br>(N° de dossier, nom /<br>18 en cours | S<br>prénom, mots-clés)<br>S traités 1 supprimé récemment 3 suppri | Afficher les dossiers par démarche<br>Sélectionner une démarche<br>més définitivement 1 demande de transfert | Afficher                 |               |
|                                                                              | demarches.adullact.org                                             | Support utilisateurs usagers                                                                                 | Version<br>1.0           | Page<br>43/62 |

#### 9.2.2 A partir d'un formulaire spécifique

Vous pouvez effectuer une recherche sur un formulaire spécifique présent dans les onglets de votre tableau de bord, à l'exception des dossiers présents dans l'onglet « **Demande de transfert** » et de l'onglet « **Supprimés** »

> Sélectionnez un formulaire dans la liste des choix proposés, puis cliquez sur « Afficher »

| 1es dossiers                                                                                                  |                                                                                                    |
|----------------------------------------------------------------------------------------------------|----------------------------------------------------------------------------------------------------|
| Mes dossiers                                                                                                  |                                                                                                    |
| Rechercher un dossier                                                                                         | Afficher les dossiers par démarche                                                                                                    |
| (N° de dossier, nom / prénom, mots-clés)                                                                      | Q Sélectionner une démarche                                                                                                    |
|                                                                                                    | Sélectionner une démarche                                                                                                    |
| 18 en cours 5 traités 1 supprimé récemment                                                                    | supprine     Département du Loiret - Aide aux associations sportives basée sur les effectifs     Département du Loiret - Classes de découvertes                                                                                                    |
| Vous avez déjà commencé à rem<br>Il y a environ 6 heures vous avez commencé à re<br>».<br>Continuer à remplir | Département du Loiret - Formulaire de contact support de formation<br>Département du Loiret - Signalement sur le Canal d'Orléans et ses étangs 2023<br>FORM - Département du Loiret - Volet 2 - Demande de subvention pour un projet d'intérêt supra-communal<br>FORM - Département du Loiret - Volet 2 - Demande de subvention pour un projet d'intérêt supra-communal<br>Support de présentation |
|                                                                                                    | SVA                                                                                                    |

#### 9.2.3 A partir d'un filtre sur un onglet spécifique

Lorsque qu'un onglet comporte un grand nombre de dossiers, vous pouvez appliquer un filtre sur cet onglet, pour rechercher des dossiers en fonction de :

- Son statut
- Sa date de création
- Sa date de dépôt
- > Sélectionnez un onglet, puis cliquez sur « Sélectionner un filtre »
- > Complétez le filtre souhaité puis cliquez sur « Appliquer les filtres »

| Rechercher un do  | ssier                                                                                                    | Afficher les dossier                                       | rs par démarche                                                                                                  |                          | •     |
|-------------------|----------------------------------------------------------------------------------------------------|------------------------------------------------------------|----------------------------------------------------------------------------------------------------|--------------------------|-------|
| (N° de dossier, n | om / prénom, mots-clés)                                                                                        | Q Sélectionner une                                         | e démarche v Afficher                                                                                            |                          |       |
| 1 18 en cours     | 5 traités 1 supprimé récemment                                                                                 | 3 supprimés définitivement                                 | 1 demande de transfert                                                                                           |                          |       |
|                   | Vous avez déjà commencé à rem<br>Il y a environ 6 heures vous avez commencé à rer<br>».<br>Continuer à remplir | p <b>lir un dossier</b><br>mplir un dossier sur la démarch | ne « Test création nouvelle demarche<br>Recherche par filtre uniqueme<br>dossiers présents dans l'onglet         | nt sur les<br>"En cours" |       |
| 18 d<br>Su<br>ខ   | ossiers<br>pport de test pour montée de version e<br>Déposé le 22/01/2025                                      | xport en masse                                             | Sélectionner un filtre ~<br>Statut<br>Sélectionner un statut<br>Créé depuis le<br>jj/mm/aaaa<br>Déposé depuis le |                          |       |
| Te<br>8           | st création nouvelle demarche                                                                                  |                                                            | ij/mm/aaaa 🖻<br>Appliquer les filtres Annuler                                                                    |                          | •     |
|                   | demarches.adulla                                                                                               | act.org                                                    | Support utilisateurs usagers                                                                                     | Version                  | Page  |
|                   |                                                                                                    |                                                            |                                                                                                    | 1.0                      | 44/62 |

|                                                | Vous avez déjà commencé à remplir un dossier<br>Il y a environ 6 heures vous avez commencé à remplir un dossier sur la démarc                                                                                                    | che « Test création nouvelle demarche                                                                                                    |
|------------------------------------------------|----------------------------------------------------------------------------------------------------|----------------------------------------------------------------------------------------------------|
|                                                | ».<br>Continuer à remplir                                                                                                    |                                                                                                    |
|                                                | 18 dossiers                                                                                                    | Sélectionner un filtre 🔸                                                                                                    |
|                                                | Support de test pour montée de version export en masse                                                                                                    | Statut<br>Sélectionner un statut 🗸                                                                                                    |
|                                                | R .<br>Π Déposé le 22/01/2025                                                                                                    | Sélectionner un statut                                                                                                    |
|                                                |                                                                                                    | En construction                                                                                                    |
|                                                |                                                                                                    | En instruction<br>À corriger                                                                                                    |
|                                                | Test création nouvelle demarche                                                                                                    | Appliquer les filtres Annuler                                                                                                    |
|                                                | Cícéé le 22/01/2025 modifié le 22 janvier 2025 14:58                                                                                                    |                                                                                                    |
|                                                |                                                                                                    | Continuer à remplir Autres actions •                                                                                                    |
|                                                |                                                                                                    |                                                                                                    |
| F                                              | Support de présentation<br>Plus vous ajoutez des informations sur les filtre                                                                                                    | s, plus la recherche sera précise.                                                                                                    |
| F<br>Les d                                     | Support de présentation<br>Plus vous ajoutez des informations sur les filtre<br>ifférentes actions à partir d'une démarche e<br>les actions listées ci-dessous sont accessibles                                                                                                    | s, plus la recherche sera précise.                                                                                                    |
| F<br>Les d                                     | Support de présentation<br>Plus vous ajoutez des informations sur les filtre<br><b>ifférentes actions à partir d'une démarche e</b><br>les actions listées ci-dessous sont accessibles<br>tinuer à remplir un dossier                                                                                                    | s, plus la recherche sera précise.                                                                                                    |
| F<br>Les d<br>Les d                            | Support de présentation<br>Plus vous ajoutez des informations sur les filtre<br><b>ifférentes actions à partir d'une démarche e</b><br>les actions listées ci-dessous sont accessibles<br>tinuer à remplir un dossier<br>Jniquement accessible sur les dossiers ayant u                                                                                              | en fonction de l'état du dossier.                                                                                                    |
| F<br>Les d<br>Les d<br>L<br>Con                | Support de présentation<br>Plus vous ajoutez des informations sur les filtre<br>ifférentes actions à partir d'une démarche d<br>les actions listées ci-dessous sont accessibles<br>tinuer à remplir un dossier<br>Uniquement accessible sur les dossiers ayant u<br>urtir de votre tableau de bord, vous pouvez récu<br>sier en cliquant sur « Continuer à remplir » | en fonction de l'état du dossier.                                                                                                    |
| F<br>Les d<br>L<br>Con<br>L<br>Con<br>L<br>Con | Support de présentation<br>Plus vous ajoutez des informations sur les filtre<br>ifférentes actions à partir d'une démarche d<br>les actions listées ci-dessous sont accessibles<br>tinuer à remplir un dossier<br>Uniquement accessible sur les dossiers ayant u<br>urtir de votre tableau de bord, vous pouvez récu<br>sier en cliquant sur « Continuer à remplir » | s, plus la recherche sera précise.<br>existante<br>en fonction de l'état du dossier.<br>un statut « Brouillon »<br>upérer et compléter directement un<br>résentation |

Ne pas utiliser la fonction « Continuer à remplir » si le formulaire a été clôturé par le Département du Loiret (cf. Tableau de bord et présentation d'un dossier)

Vous pouvez ensuite compléter et déposer votre dossier (cf. Déposer son dossier,)

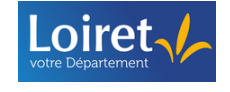

#### 9.3.2 Modifier / Corriger un dossier

 $\geq$ 

 $\triangleright$ 

Accessible uniquement sur les statuts « En construction » et/ ou « A corriger » des onglets :

- « En cours »
  - « Dossiers invités »
  - « Expirant »

La mention "A corriger" s'affiche sur votre dossier lorsqu'un instructeur vous demande d'apporter des corrections

A partir de votre tableau de bord, vous pouvez accéder et modifier directement un dossier en cliquant sur « Modifier le dossier »

Modifier le dossier

Commencer un nouveau dossier

Autres actions

Exemple pour un dossier en attente de correction :

| FORM - Département du Loire<br>d'intérêt supra-communal | t - Volet 2 - Demande de subvention pour un projet                     | dossier Nº 35 639<br>EN CONSTRUCTION |
|---------------------------------------------------------|------------------------------------------------------------------------|--------------------------------------|
| 2 MAIRIE                                                |                                                                        | À CORRIGER                           |
| 🗹 Déposé le 07/12/2022                                  |                                                                        |                                      |
| 🗘 Dossier partagé par de                                | avec ac                                                                |                                      |
| Ce dossier attend vos correctio                         | ns. Consultez les modifications à apporter dans la <u>messagerie</u> . | Autres actions •                     |

Exemple pour un dossier sur le statut « En construction » :

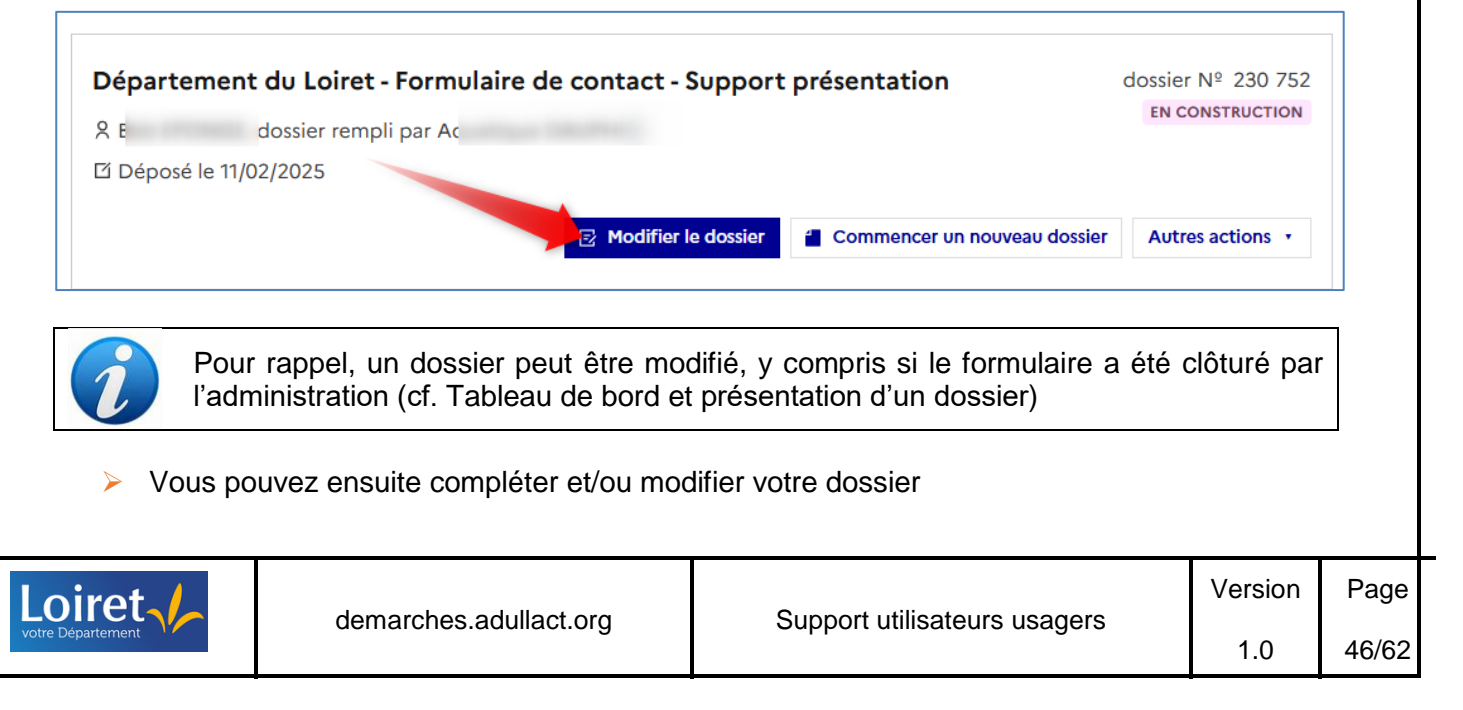

| Téléphone portable<br>Le numéro de téléphone saisi doit être valide. Exemple : 0612345678                                                                                                    |                                                                                                    |
|----------------------------------------------------------------------------------------------------|----------------------------------------------------------------------------------------------------|
| 2. Objet de votre demande<br>Saisir votre besoin *<br>Préciser toutes les informations que vous souhaitez mettre à la connaissance du Département du Loiret<br>Préciser toutes les informations que vous souhaitez mettre à la connaissance du Département du Loiret                | Indicateur sur les<br>modifications apportées<br>modification à déposer                                    |
| Qui cum venisset ob haec festinatis itineribus Antiochiam, praestrictis palatii ianuis, co<br>decuerat, ad praetorium cum pompa sollemni perrexit morbosque diu causatus nec re<br>sed abditus multa in eius moliebatur exitium addens quaedam relationibus supervacus<br>principem | antempto Caesare, quem videri<br>giam introlit nec processit in publicum,<br>a, quas subinde dimittebat ad |
| J'accepte que les données renseignées dans le présent formulaire soient utilisées dar<br>services départementaux concernés et conservés pour une durée maximale de 12 m<br>Justification de la durée de conservation : Durée d'utilité administrative                               | ns le cadre de la présente demande par les<br>ois à compter de son traitement *                            |

#### 9.3.3 Transférer le dossier

A partir de votre tableau de bord, vous pouvez transférer <u>unitairement</u> vos dossiers à une autre personne.

| Acce                                                          | ssible pour les dossiers des ongle<br>« En cours » sur les statut<br>construction / A corriger », «<br>« Traités » sur les statuts « Ac | ets :<br>s « Brouillon »,<br>En instruction »<br>cepté », « Refusé | « En constru», « Sans suit | uction », « Er  | n |
|---------------------------------------------------------------|----------------------------------------------------------------------------------------------------|--------------------------------------------------------------------|----------------------------|-----------------|---|
| <ul> <li>Sur le do</li> <li>Département</li> <li>8</li> </ul> | ossier correspondant, cliquez sur o                                                                                                    | Autres actions »                                                   | puis <b>« Transfé</b>      | erer le dossier | » |
| L'i Déposé le                                                 | 22/01/2025                                                                                                    |                                                                    | Modifier le dossier        | Autres actions  | 1 |
| Départem<br>옷<br>び Déposé le                                  | ent du Loiret - Formulaire de contact s                                                                                                 | support de formatio                                                | Commencer un autre         | dossier vide    |   |
| A Ce dos                                                      | sier attend vos corrections. Consultez les modi                                                                                         | ications à apporter dan                                            | Supprimer le dossier       |                 |   |
| ret.                                                          |                                                                                                    | Quere est utilize                                                  |                            | Version         | F |

Complétez l'adresse mail du prochain propriétaire de la démarche, puis cliquez sur « Envoyer la demande de transfert »

| Mes dossiers             |                                                                                                    |
|--------------------------|----------------------------------------------------------------------------------------------------|
| ossier est déposé sur un | e démarche en test. Toute modification de la démarche par l'administrateur (ajout d'un champ, publication de la démarche) entraîner        |
|                          | Transférer votre dossier                                                                                                    |
|                          | Vous vous apprêtez à transférer le dossier en construction nº 226221 déposé par le 22 janvier 25 16:00 vers le compte d'un autre usager.   |
|                          | Une fois la demande de transfert acceptée, le dossier sera associé au compte du destinataire<br>et <b>vous ne pourrez plus y accéder</b> . |
|                          | Email du compte destinataire                                                                                                    |
|                          | Envoyer la demande de transfert                                                                                                    |
| Accessibilité : partiel  | ement conforme 🛛 Mentions légales 🚽 Gestion des cookies 🛛 🔅 Paramètres d'affichage                                                         |
| Accessibilité : partiel  | ement conforme   Mentions légales   Gestion des cookies   🔆 Paramètres d'affichage                                                         |

Automatiquement, une indication supplémentaire est apportée au dossier.

En cas de besoin, vous pouvez révoquer le transfert en cliquant sur « Révoquer cette demande » avant que la personne accepte le dossier.

| Département du Loiret - Formulaire de contact - Support présentation                                                      | dossier Nº 230 780     |
|----------------------------------------------------------------------------------------------------|------------------------|
| Я Е                                                                                                    | * EN INSTRUCTION       |
| [2] Déposé le 14/02/2025                                                                                                  |                        |
| i Une demande de transfert est en cours sur le dossier Nº 230780 pour so <u>Révoquer cette demande</u> Commencer un nouve | reau dossier Actions • |

#### 9.3.4 Commencer un nouveau dossier

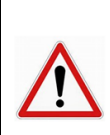

Accessible pour les dossiers des onglets :

« En cours » sur les statuts « Brouillon », « En construction », « En construction / A corriger », « En instruction »
« Traités » sur les statuts « Accepté », « Refusé », « Sans Suite »
« Dossier invité » sur les statuts « Brouillon », « Accepté », « Refusé », « Sans Suite »

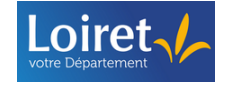

Pour commencer un nouveau dossier vide à partir d'une démarche déjà réalisée, cliquez sur « Commencer un autre dossier vide » du formulaire correspondant

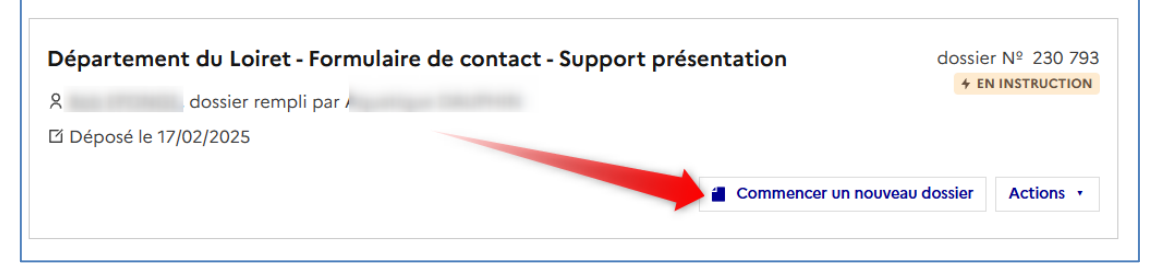

Automatiquement, vous êtes orienté sur la page d'accueil du formulaire correspondant. Vous pouvez compléter et déposer votre dossier (cf. Déposer une démarche)

Malgré l'avertissement, vous pouvez utiliser cette fonctionnalité sur les dossiers comportant la mention « Cette démarche est close, vous ne pouvez pas déposer ce dossier. ».

L'action "**Commencer un nouveau dossier**" oriente correctement sur le formulaire modifié et actuellement en ligne

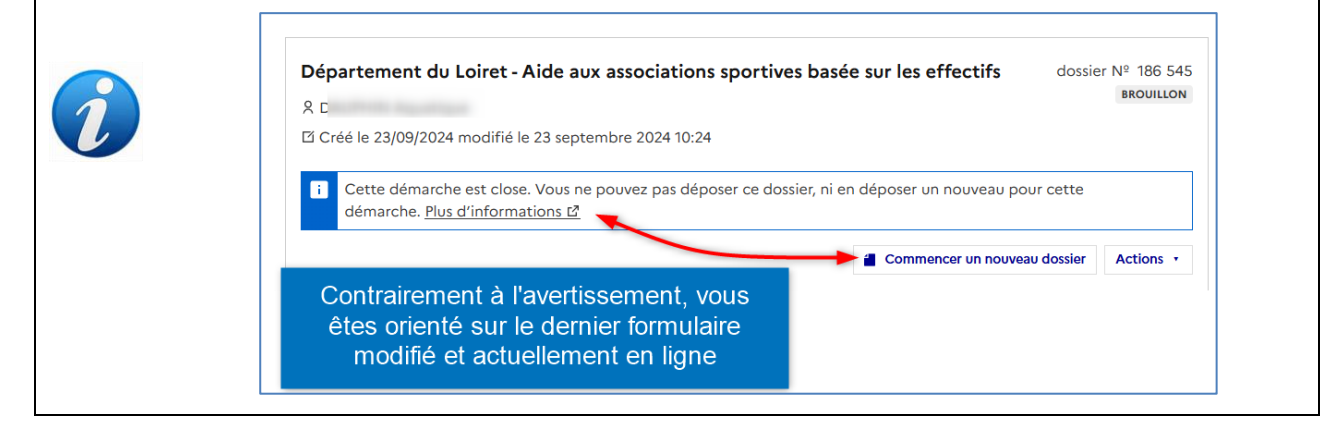

#### 9.3.5 Dupliquer un dossier

Il est possible de récupérer un dossier précédemment complété et de dupliquer son contenu à l'identique.

|                                                                                                    | <ul> <li>Si vous dupliquez un dossier réalisé pour quelqu'un d'autre, les informations associées à l'identité du bénéficiaire sont uniquement récupérées dans les données identités de la demande.</li> <li>Si vous souhaitez être dans la même configuration que le dossier d'origine avec votre Prénom et Nom en "mandataire" et Prénom et Nom du bénéficiaire, alors il est préconisé alors d'utiliser la fonction "Commencer un autre dossier vide (cf. Si la démarche est pour une autre personne)</li> <li>Une personne invitée sur la précédente démarche n'est pas invitée dans une démarche dupliquée</li> </ul> |                        |                              |         |      |  |  |  |  |
|----------------------------------------------------------------------------------------------------|----------------------------------------------------------------------------------------------------|------------------------|------------------------------|---------|------|--|--|--|--|
| <ul> <li>Accessible uniquement sur les formulaires actuellement en ligne, pour les dossiers des onglets :</li> <li> <ul> <li></li></ul></li></ul> |                                                                                                    |                        |                              |         |      |  |  |  |  |
| oiret                                                                                                    |                                                                                                    | demarches.adullact.org | Support utilisateurs usagers | Version | Page |  |  |  |  |

49/62

1.0

« Dossier invité » sur les statuts « Brouillon », « Accepté », « Refusé », « Sans suite »

Pour dupliquer un dossier, cliquez sur « Autres actions » du dossier dont le contenu est à récupérer. Puis, sélectionnez, « Dupliquer ce dossier »

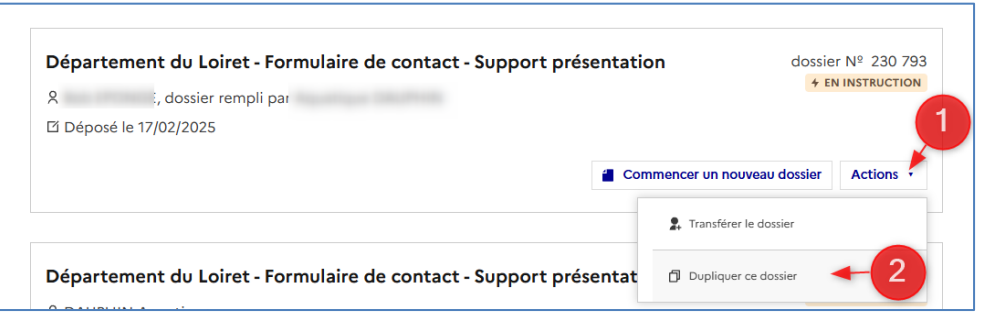

Automatiquement, vous êtes orienté sur le brouillon du formulaire correspondant. Vous pouvez procéder aux éventuelles modifications avant de déposer le dossier (cf. Déposer une démarche).

9.3.6 Supprimer manuellement un dossier

Accessible pour tous les dossiers et sur tous les statuts, à l'exception des dossiers « **En Instruction** » et des dossiers présents dans l'onglet « **Supprimés** »

Pour supprimer un dossier, cliquez « Autres actions » sur le dossier à supprimer, puis sélectionnez, « Supprimer ce dossier »

| Département du Loiret - Formulaire de contact - Support pr<br>8 E<br>12 Créé le 18/02/2025 | résentation dossier N° 230 807<br>BROUILLON |
|--------------------------------------------------------------------------------------------|---------------------------------------------|
| ☑ Continuer à remplir                                                                      | Commencer un nouveau dossier Autres actions |
| Département du Loiret - Formulaire de clôture                                              | Iransterer le dossier                       |
| ۶<br>۲ Créé le 18/02/2025 modifié le 18 février 2025 12:11                                 | Supprimer le dossier                        |

Puis, confirmez la suppression du dossier

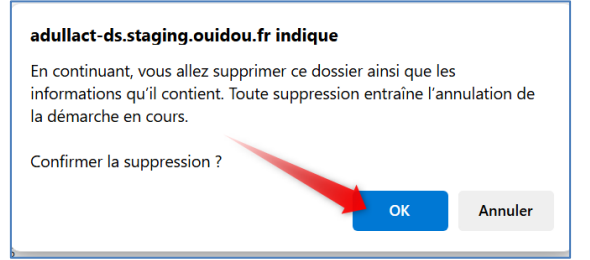

Automatiquement, le dossier alimente l'onglet « Supprimés ».

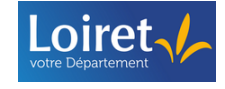

|                | ssier conserve son statut pendant la suppression du dossier.                                                                                                    |           |   |
|----------------|----------------------------------------------------------------------------------------------------|-----------|---|
|                | 61 en cours       26 traités       3 dossiers invités       1 expirant       3 supprimés       1 demande de transfert         3 dossiers         SVA         R       0 Accerrt         B Supprimé le 18/02/2025 par l'usager       Restaurer                                                                                                    |           |   |
| 2              | Département du Loiret - Formulaire de clôture       dossier ME 230.805         &       Exconstruction         © Supprime le 18/02/2025 par l'usager       Exconstruction         Cette démarche est close. Votre dossier est bien déposé et peut être instruit par l'administration. Vous ne pouvez pas déposer de nouveau dossier pour cette démarche. <u>Plus d'informations d</u> Restaurer |           |   |
|                | Département du Loiret - Formulaire de contact - Support présentation       dossier Nº 230 807         R       Rouilloir         Supprimé le 18/02/2025 par l'usager       Restaurer                                                                                                    |           |   |
| Une            | ndication précise si le dossier a été supprimé par l'usager ou automatique                                                                                                    | ement pai | r |
| la pla<br>Even | teforme (conformément au RGPD)                                                                                                    |           |   |
| LYGU           |                                                                                                    |           |   |
|                | adullact-ds.staging.ouidou.fr                                                                                                    |           |   |
|                | Mes dossiers Historique des dossiers supprimés                                                                                                    | _         |   |
|                | Mes dossiers     Afficher les dossiers par démarche                                                                                                    |           |   |
|                | (N° de dossier, nom / prénom, mots-clés) Q Sélectionner une démarche v Afficher                                                                                                    |           |   |
|                | 60 en cours 27 traités 3 dossiers invités 1 expirant 3 supprimés 1 demande de transfert                                                                                                    |           |   |
|                | 3 dossiers<br>Département du Loiret - Forfait kilométrique pour les étudiants en santé et                                                                                                    |           |   |
|                | A ACCEPTÉ                                                                                                    |           |   |
|                | Restaurer                                                                                                    |           |   |
|                |                                                                                                    |           |   |
|                |                                                                                                    |           |   |
|                |                                                                                                    |           |   |
|                |                                                                                                    |           |   |
|                |                                                                                                    |           |   |
|                |                                                                                                    |           |   |
|                |                                                                                                    |           |   |
|                |                                                                                                    |           |   |

| 9.3.7 Resta        | urer un dossier supprimé                                                                                                    |
|--------------------|----------------------------------------------------------------------------------------------------|
|                    | Vous disposez uniquement d'une semaine pour restaurer un dossier supprimé.                                                                                                   |
|                    | <ul> <li>Action uniquement disponible pour les dossiers présents dans l'onglet<br/>« Supprimés »</li> </ul>                                                                  |
|                    | adullact-ds.staging.ouidou.fr USAGER v Alde (2 3, FR v                                                                                                    |
| $\mathbf{\Lambda}$ | Mes dossiers Historique des dossiers supprimés                                                                                                    |
|                    | Mes dossiers                                                                                                    |
|                    | Rechercher un dossier Afficher les dossiers par démarche                                                                                                    |
|                    | (N° de dossier, nom / prenom, mous-cies) Q selectionner une demarche V Annalia                                                                                               |
|                    | 62 en cours 26 traités 3 dossiers invités 1 expirant 2 supprimés 1 demande de transfert<br>2 dossiers                                                                        |
| > Pour r           | estaurer un dossier, cliquez sur « <b>Restaurer</b> » du dossier concerné                                                                                                    |
|                    | adullact-ds.staging.ouidou.fr                                                                                                    |
|                    | Mex dessiers Historiau des dosiers superimés                                                                                                    |
|                    | The desires a monitor of desires apprints                                                                                                    |
|                    | Mes dossiers Bechercher un dossier Afficher les dossiers par démarche                                                                                                    |
|                    | (N° de dossier, nom / prénom, mots-clés) Q Sélectionner une démarche · Afficher                                                                                              |
|                    |                                                                                                    |
|                    | 60 en cours 27 traités 3 dossiers invités 1 expirant 3 supprimés 1 demande de transfert                                                                                      |
|                    | 3 dossiers Département du Loiret - Forfait kilométrique pour les étudiants en santé et                                                                                       |
|                    | paramédicaux en stage en milieu rural                                                                                                    |
|                    | Bi Buppinne le rojoz/zoza par Losager                                                                                                    |
|                    |                                                                                                    |
| 10 SUIVRE          | SES DEMARCHES                                                                                                    |
| 10.1 Présen        | tation des différents onglets de sa démarche (hors mode « Brouillon »)                                                                                                    |
| Clique             | z sur un dossier pour accéder au contenu de la démarche.                                                                                                    |
| Pour chaque        | dossier, une section supérieure vous permet de :                                                                                                    |
| -                  | Visualiser l'intitulé du formulaire utilisé                                                                                                    |
| -                  | Identifier le statut actuel de votre dossier                                                                                                    |
| -                  | Retrouver le numéro de dossier (numéro commun avec la collectivité)                                                                                                    |
| -                  | Identifier la date de suppression automatique, selon le paramétrage du formulaire                                                                                            |
|                    | (respect du RGPD)                                                                                                    |
| -                  | Inviter ou visualiser les personnes invitées sur le dossier (cf. Solliciter l'aide d'une tierce personne)                                                                    |
| -                  | Modifier le dossier (action disponible selon le statut du dossier)                                                                                                    |
| -                  | Visualiser le résumé des derniers échanges avec la collectivité (onglet « Résumé »)                                                                                          |
| -                  | Visualiser le contenu de votre démarche enregistrée (onglet « <b>Demande</b> »)<br>Accéder à la messagerie pour échanger avec la collectivité (onglet « <b>Messagerie</b> ») |

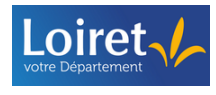

| Intitulé d                                                                             | I formulaire                                                                           |                                                                                                    |
|----------------------------------------------------------------------------------------|----------------------------------------------------------------------------------------|----------------------------------------------------------------------------------------------------|
| Numéro de dossier                                                                      | Département du Loiret - Formulaire de contact s<br>Dossier nº 225816 - Déposé le 21 is | upport de formation En construction A A construct Statut de la démarche                                                              |
| Date de suppression<br>automatique du dossier                                          | Expirera le 22/01/2026 (12 mois après le dépôt du dossier)                             | Date et heure de dépot du dossier                                                                                                    |
| Pour télécharger le dossier                                                            | ± Télécharger mon dossier (PDF)      Résumé     Demande     Messagerie     Pour accé   | Inviter une personne à modifier ce dossier     Modifier le dossier      der à la     Pour inviter ou révoquer une     sur le dossier |
| Pour visualiser le résumé des<br>derniers échanges avec la collectiv<br>sur le dossier | té Pour visualiser le dossier                                                          | gerie personne invitée sur le dose                                                                                                   |

#### 10.1.1 Onglet « Résumé »

L'onglet « Résumé » vous permet de visualiser :

- L'état d'avancement du dossier dans sa procédure globale d'instruction
- Les derniers échanges avec la collectivité
- De télécharger l'attestation de dépôt

|                                         | en construction (à com                                                                                                    | iger) • en instruction • terminé                                                                                    | Etat du dossier dans sa procédure<br>d'instruction   |
|-----------------------------------------|----------------------------------------------------------------------------------------------------|----------------------------------------------------------------------------------------------------|------------------------------------------------------|
|                                         | Manque les points :                                                                                                    |                                                                                                    | le 22 janvier à 15 h 59                              |
|                                         | Votre dossier est en construction. Cela signifie que v<br>votre dossier lorsque l'administration le passera « en<br>Vous avez une question ? Utilisez la messagerie pour | <b>Yous pouvez encore le modifier</b> . Vous ne po<br>I instruction ».<br>r contacter l'administration directement. | uurrez plus modifier                                 |
| ernier message avec<br>l'administration | Obtenir une attes                                                                                                    | station de dépôt de dossier 🖸 🥄 🥊                                                                                   | our récuperer une attestation de dépôt du<br>dossier |
| Manque les s                            | e<br>s A CORRIGER<br>boints :                                                                                                    | le 22 janvier à 15 h 59                                                                                             |                                                      |

#### 10.1.2 Onglet « Demande »

A partir de l'onglet « **Demande** » vous pouvez visualiser les différents champs de votre formulaire. Selon la construction du formulaire, vous pouvez afficher ou réduire différentes sections (chapitres) du formulaire en cliquant sur pour réduire une section ou pour afficher une section

| Exemple :         |                                                                                                    |                                                                                                    |                          |         |       |
|-------------------|----------------------------------------------------------------------------------------------------|----------------------------------------------------------------------------------------------------|--------------------------|---------|-------|
|                   | Sauf mention contraire, les champs ont été saisis à la date du dépôt du dossie                                                                                                    |                                                                                                    |                          |         |       |
|                   | Identité du demandeur                                                                                                    |                                                                                                    |                          |         |       |
|                   | Email :                                                                                                    |                                                                                                    |                          |         |       |
|                   | Civilité :<br>Mme                                                                                                    |                                                                                                    |                          |         |       |
|                   | Prénom :                                                                                                    |                                                                                                    |                          |         |       |
|                   | Nom :                                                                                                    | que                                                                                                    |                          |         |       |
|                   | Sections du formulaire                                                                                                    | "Identification"                                                                                       |                          |         |       |
|                   | 1. Identification                                                                                                    | 5                                                                                                    |                          |         |       |
|                   | 2. Objet de votre demande                                                                                                    |                                                                                                    | Pour réduire la rubrique |         |       |
|                   | Sailir votre besoin :<br>Eius populus ab incunabulis primis ad usque pueritiae tempus extremum, que<br>trecentis, circummurana pertulit bella, deinde aetatem ingressus adultam po<br>Alpes transcendit et fretum, in iuvenem erectus et virum ex omni plaga quan | od annis circumcluditur fere<br>st multiplices bellorum aerumnas<br>n orbis ambit inmensus, reportavit | 'Objet de votre demande" |         |       |
| Loiret            | demarches adullact org                                                                                                    | Support utilisat                                                                                       |                          | Version | Page  |
| votre Département | demarches.addiaet.org                                                                                                    |                                                                                                    | 10013 0309013            | 1.0     | 53/62 |

#### 10.1.2.1 Modifier une identité

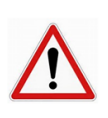

La modification est conditionnée aux statuts « En construction » et/ ou «« En construction - A corriger »

Cf. Modifier / Corriger un dossier

Sur un dossier en construction, vous pouvez procéder à la modification du bénéficiaire et ou du demandeur (cf. Compléter les données identités ) en cliquant sur « Modifier l'identité »

| ⊻ Télécharger mon dossier (PDF)                          | Inviter une personne à modifier ce dossier     Modifier le dossier |
|----------------------------------------------------------|--------------------------------------------------------------------|
| Résumé Demande Messagerie                                |                                                                    |
| Date de dépôt du dossier                                 |                                                                    |
| Déposé le 18 février 2025 12:08                          |                                                                    |
| Sauf mention contraire, les champs ont été saisis à la d | ate du dépôt du dossier.                                           |
| Identité du demandeur                                    | Modifier l'identité                                                |
| Email :<br>a                                             |                                                                    |
| Civilité :<br><b>M.</b>                                  |                                                                    |
| Prénom :                                                 |                                                                    |
| Nom-                                                     |                                                                    |
| Sections du formulaire                                   |                                                                    |

Vous pouvez procéder aux corrections, puis cliquez sur « Continuer » pour enregistrer vos modifications

|   |              | adullact-ds.staging.ouidou.fr                                                                                                    | -                                      | USAGER     | ∽ Aide ∽ 🗴 FR · |         |       |   |
|---|--------------|----------------------------------------------------------------------------------------------------|----------------------------------------|------------|-----------------|---------|-------|---|
| м | Mes dossiers | Historique des dossiers supprimés                                                                                                    |                                        |            |                 |         |       |   |
|   |              | Contract of the second second se | - Formulaire de clôture                | 1          |                 |         |       |   |
|   |              | O Pour un bénéficiaire : membre de la famil<br>charge du suivi du dossier                                                                                                    | lle, proche, mandant, professionnel en | <b>2</b> 2 |                 |         |       |   |
|   |              | Votre identité<br>Civilité *<br>Madame<br>Monsieur<br>Prénom *<br>Nom *<br>Continuer                                                                                                    |                                        |            |                 |         |       |   |
|   | C            | demarches.adullact.org                                                                                                    | Support utilisa                        | teurs u    | isagers         | Version | Page  |   |
|   |              |                                                                                                    |                                        |            |                 | 1.0     | 04/0Z | I |

#### 10.1.2.2 Modifier le contenu d'une demande

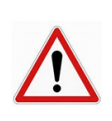

La modification est conditionnée aux statuts « En construction » et/ ou «« En construction - A corriger »

Cf. Modifier / Corriger un dossier

Sur un dossier en construction, vous pouvez procéder à la modification de votre demande en cliquant sur « Modifier le dossier » situé en entête, ou en pied de page de la démarche.

|                     | Historique des dossiers supprimés           |                                                                    |
|---------------------|---------------------------------------------|--------------------------------------------------------------------|
|                     |                                             | Identité enregistrée                                               |
| Départeme           | nt du Loiret - Formulaire de clôture        | N CONSTRUCTION                                                     |
| Dossier             | nº 230804 - Déposé le 18                    | février 2025 12:08                                                 |
| xpirera le 18/04/20 | 025 (2 mois après le dépôt du dossier)      |                                                                    |
| ± Télécharge        | er mon dossier (PDF)                        | Inviter une personne à modifier ce dossier     Modifier le dossier |
| Résumé              | Demande Messagerie                          |                                                                    |
|                     | Data de dépât du docsier                    |                                                                    |
|                     | Date de dépôt do dossier                    |                                                                    |
|                     | Depose le 16 revrier 2025 12:06             | né minin h la data du désila du dourier                            |
|                     | autor nunction contrainty, sus champs one o | e sesso a se varte de vegete de vegete.                            |
|                     | Identité du demandeur                       | Modifier l'identité                                                |
|                     | Email :                                     |                                                                    |
|                     | Challed                                     |                                                                    |
|                     | Mme                                         |                                                                    |
|                     | Prénom :                                    |                                                                    |
|                     | Nom :                                       |                                                                    |
|                     |                                             |                                                                    |
|                     | Sections du formulaire                      |                                                                    |
|                     | 1. Intitulé                                 | ^                                                                  |
|                     | Département :                               |                                                                    |
|                     | Commune :                                   |                                                                    |
|                     | Orléans (45000)                             |                                                                    |
|                     | Departement : 45 – Loiret                   |                                                                    |
|                     | Adresse :<br>1 rue eugène vignat            |                                                                    |
|                     | Souhaitez vous participer au repas :        |                                                                    |
|                     |                                             |                                                                    |

> Procédez aux corrections, puis cliquez sur « Déposer les modifications » pour sauvegarder

| Département<br>Dossier nº<br>Expirera le 18(64/2025 (<br>Z Télécharger mu<br>Résumé De | du Loiret - Formula<br>2 230804 - Dé<br>2 mois après le dépôt du dossie<br>on dossier (PDF)<br>emande Messagerie     | ire de clôture IN CONSTRUCTIO<br>posé le 18 février | * 2025 12:08 2. Inviter une personne à modifier ce                                                | e dossier 🔹 |                |               |
|----------------------------------------------------------------------------------------|----------------------------------------------------------------------------------------------------|-----------------------------------------------------|---------------------------------------------------------------------------------------------------|-------------|----------------|---------------|
| I. Ir<br>Départ<br>Kennigre<br>45 – I<br>Commi<br>Rennigre<br>Ortéa                    | Les champs suivis d'un asté<br>ntitulé<br>ement *<br>Loiret<br>une *<br>ns (45000)<br>diffications sont automatiques | risque ( * ) sont obligatoires.                     | modification à déposer<br>v<br>a<br>c<br>c<br>c<br>c<br>c<br>c<br>c<br>c<br>c<br>c<br>c<br>c<br>c |             |                |               |
| dema                                                                                   | rches.adul                                                                                                    | lact.org                                            | Support utilisateurs                                                                              | susagers    | Version<br>1.0 | Page<br>55/62 |

|   | Montant HT demandé * modification à déposer Montant à calculer sur toute la durée du projet 5000                                                                                                    |
|---|----------------------------------------------------------------------------------------------------|
| 2 | Supprimer l'élément                                                                                                    |
|   | Ajouter un élément pour « Projet »                                                                                                    |
|   | Je certifie avoir effectué toutes les corrections demandées par l'administration.*                                                                                                    |
|   | Modifications enregistrées. En savoir plus 🗗                                                                                                    |
|   | Los modifications onáráos sont misos on ávidance directoment dans la dámarche ave                                                                                                    |
|   | une annotation "Modification à déposer » avant enregistrement                                                                                                    |
|   | Pièces justificative<br>pdfa-corrige-modifnb.pdf [2]<br>Carte_identité_électronique_française_(2021, recto).png [2]                                                                                                    |
|   | <ul> <li>3. Politique de protection des données personnelles</li> <li>J'ai pris connaissance de la politique du Département du Loiret en matière de recueil des données personnelles ainsi que de mes différents droits sur l'instruction de ma demande *</li> <li>https://demarches-en-ligne.loiret.fr/unl/Politique-donnee-personnelles.pdf [2]</li> </ul>                                                                                            |
|   | Puis, « Modifié le jj/mm/aaaaa avec l'heure associé » une fois la correction déposée                                                                                                    |
|   | 2. Objet de votre demande                                                                                                    |
|   | Saisir votre besoin :<br>Eo adducta re per Isauriam, rege Persarum bellis finitimis inligato repellenteque a conlimitiis suis ferocissimas<br>gentes, quae mente quadam versabili hostiliter eum saepe incessunt et in nos arma moventem aliquotiens<br>iuvant, Nohodares quidam nomine e numero optimatum, incursare Mesopotamiam quotiens copia dederit<br>ordinatus, explorabat nostra sollicite, si repperisset usquam locum vi subita perrupturus. |
|   | Pièces justificative : MODIFIE LE 18/02 16:00  • pdfa-corrige-modifnb.pdf ⊻  PDF - 78,1 ko  Can be identify ( (last parise a francise (2001 and blanc all)                                                                                                    |
|   | Carte_identite_electronique_française_(2021,_recto).png      ⊻     PNG – 1,69 Mo                                                                                                    |

Loiret

#### 10.1.3 Onglet « Messagerie »

A partir de l'onglet « Messagerie », vous pouvez :

- Visualiser les notifications automatiques d'accusé de réception électronique (ARE) et d'accusé d'enregistrement électronique (AEE) prévues dans les décrets et la circulaire sur la mise en œuvre de la saisine par voie électronique

|   | Exemple pour u                              | IN AEE :<br>lécharger mon dossier (PDF)                                                                                                    | 2. Inviter une personne à consulter ce dossier * |
|---|---------------------------------------------|----------------------------------------------------------------------------------------------------|--------------------------------------------------|
|   | Résu                                        | umé Demande Messagerie essagerie vous permet de contacter l'instructeur en charge de votre dossier.                                                                                                    |                                                  |
| i | Accuse d'enregistreme<br>électronique (AEE) | Email automatique Département du Loiret - Formulaire de contact support de formation demande nº 228361 Accusé d] Date d'enregistrement : 28/01/2025 Bonjour, Le Département du Loiret vous confirme l'enregistrement de votre demande sous le ni 228361. Vous pouvez consulter et suivre l'état d'avancement de votre demande à partir de vot Les champs suivis d'un astérisque (*) sont obligatoires. | uméro<br>rre v                                   |
|   |                                             | Votre message ★<br>Écrivez votre message ici                                                                                                    |                                                  |
| - | Visualiser les<br>Envoyer un r              | s différents échanges avec le Départe<br>message aux instructeurs de la déma                                                                                                    | ement du Loiret<br>rche                          |

Pour envoyer un message aux instructeurs du Département du Loiret, écrivez directement votre message dans le champ dédié.

|                      | Vous serez informé(e) dans les meilleurs délais de la suite qui lui sera réservée.<br>Pour rappel, vous pouvez consulter et suivre l'état d'avancement de votre demande à partir de<br>votre compte <u>demarches.adullact.org</u> |  |
|----------------------|----------------------------------------------------------------------------------------------------|--|
| Les ch               | amps suivis d'un astérisque ( <b>*</b> ) sont obligatoires.                                                                                                    |  |
| Votre                | message *                                                                                                    |  |
| Lonn                 | rez votre message ici                                                                                                    |  |
| 2011                 | rez votre message ici                                                                                                    |  |
| Pièce j              | ointe                                                                                                    |  |
| Pièce j<br>Taille ma | ointe<br>ximale : 20 Mo. Plusieurs fichiers possibles.<br>des fichiers ) Aucun fichier n'a été sélectionné                                                                                                    |  |

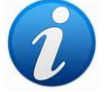

Une sauvegarde automatique permet de conserver son message en préparation (mode brouillon)

Vous pouvez, si besoin, associer une ou plusieurs pièces jointes à votre message, en cliquant sur « Pièce jointe » et en sélectionnant les pièces dans votre arborescence réseau

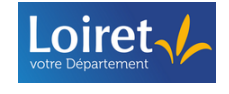

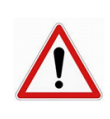

Le document ne doit pas dépasser la taille de 20 Mo

Une pièce-jointe ne peut pas être envoyée seule, il est nécessaire de taper un texte dans le corps du message.

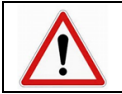

Il est possible d'envoyer plusieurs pièces jointes dans un même message <u>uniquement</u> si on sélectionne plusieurs pièces dans un même dossier sur l'arborescence réseau

En cas d'erreur sur une pièce jointe sélectionnée, cliquez sur \, 🖻 pour la

pour la supprimer

Lorsque votre message est finalisé, cliquez sur le bouton « Envoyer le message »

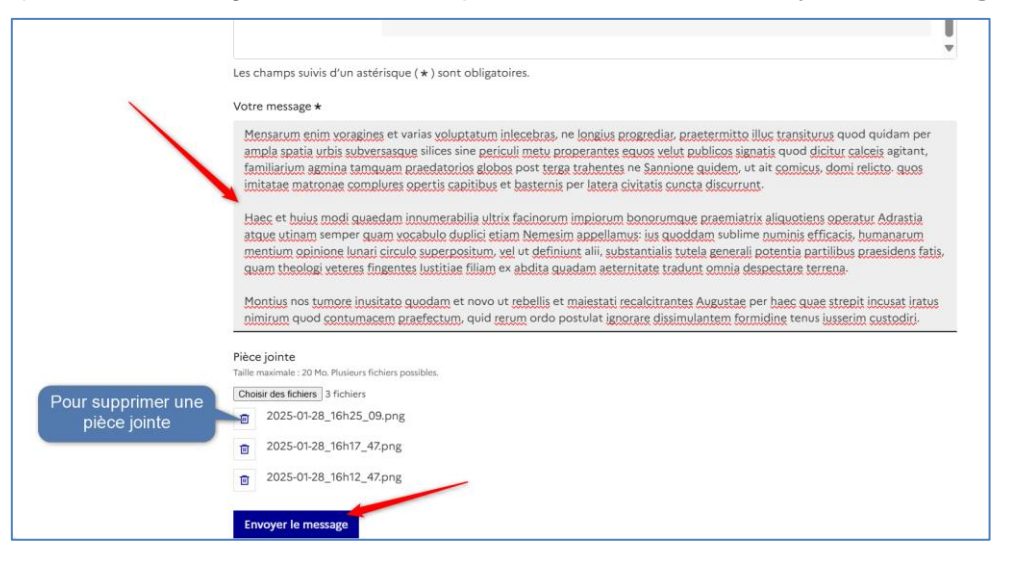

Automatiquement, vous pouvez retrouver votre message dans le dernier message envoyé dans la messagerie.

| ± Tél | écharger mon dossi | sier (PDF)         | 2. Inviter une personne à consulter ce dossier 🔹                                                                                                    |
|-------|--------------------|--------------------|----------------------------------------------------------------------------------------------------|
| Rés   | umé Demande        | e Messagerie       |                                                                                                    |
|       | La messagerie vo   | ous permet de co   | intacter l'instructeur en charge de votre dossier.                                                                                                    |
|       |                    |                    | A                                                                                                    |
|       |                    | (1)                | Vous le 28 janvier à 16 h 22                                                                                                    |
|       |                    |                    | Mensarum enim voragines et varias voluptatum inlecebras, ne longius                                                                                                    |
|       |                    | 5                  | progredua, praetermito nuo transitorio quod quodam per ampia spatia urba subretsasque<br>silices sine periculi metu properantes equos velut publicos signatis quod dicitur calceis agitant,<br>fomiliarium astronomica tamenum conceltancia efforte not transitore not astronomica dividem ut |
|       |                    | 4                  | air comicus, domi relicto, quos initiatae matronae complures opertis capitibus et basternis per<br>latera civitais cuenta discurrunt                                                                                                    |
|       |                    | ,                  | Haec et huius modi quaedam innumerabilia ultrix facinorum impiorum bonorumque                                                                                                    |
|       |                    | i<br>r             | sraemiatrix aliquotiens operatur Adrastia atque utinam semper quam vocabulo duplici etiam<br>Nemesim appellamus: ius quoddam sublime numinis efficacis, humanarum mentium opinione                                                                                                    |
|       | Les champs suivi   | is d'un astérisque | unari circulo supernositum, vel ut definiunt alii, substantialis tutela generali notentia nartilibus<br>} ( * ) sont obligatoires.                                                                                                    |
|       | Votre message *    | r                  |                                                                                                    |
|       | Écrivez votre m    | nessage ici        |                                                                                                    |
|       |                    |                    |                                                                                                    |

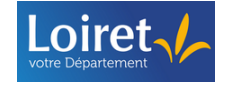

#### 10.2 Télécharger son dossier

Vous pouvez télécharger votre dossier en cliquant sur « Télécharger mon dossier (PDF) »

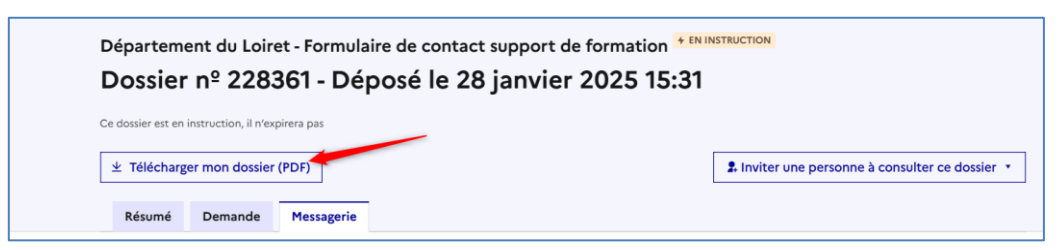

Le dossier au format PDF est composé des informations suivantes :

- le rappel du numéro de dossier
- l'intitulé de la démarche
- le statut du dossier au moment de son téléchargement
- l'historique des différentes dates de changement de statut au moment de son téléchargement
- l'identité du demandeur
- les différents champs du formulaire complétés
- les différents messages réceptionnés et envoyés

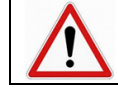

N'apparait pas dans le dossier téléchargé le nom du bénéficiaire lorsque la démarche est réalisée par une tierce personne (qui pour qui ?)

#### 11 EXPIRATION ET SUPPRESSION AUTOMATIQUE DES DEMARCHES ET DES COMPTES USAGERS

En conformité avec le Règlement Général sur la Protection des Données (RGPD), les comptes inactifs ou les dossiers sont soumis à une durée de conservation limitée.

#### 11.1 Suppression automatique des comptes usagers

Les comptes inactifs (compte pour lequel aucune connexion n'a été effectuée depuis 2 ans, et n'ayant pas de dossier en statut « En instruction ») sont automatiquement supprimés.

Deux semaines avant la suppression de votre compte, vous êtes notifié par e-mail de cette suppression en l'absence de toute connexion de votre part.

Si vous souhaitez conserver votre compte, vous devez vous connecter avec vos identifiants habituels. Le délai sera réinitialisé et votre compte sera conservé à nouveau pendant 2 ans.

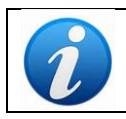

Après la suppression, il est toujours possible de recréer un compte avec la même adresse mail

#### 11.2 Suppression automatique des dossiers

Les dossiers déposés sont soumis à une durée de conservation paramétrée par le Département du Loiret.

Ils font automatiquement l'objet d'une suppression dès lors que le statut n'est pas « En Instruction »

Deux semaines avant l'expiration d'un dossier, vous êtes notifié par e-mail.

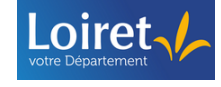

Un onglet supplémentaire, « **Expirants** », ainsi qu'un indicateur sur le dossier, vous permettent d'identifier qu'un dossier va bientôt expirer.

|                                 | \                     |             |                                |                             |          |
|---------------------------------|-----------------------|-------------|--------------------------------|-----------------------------|----------|
| Rechercher un dossier           | \                     |             | Afficher les dossiers par déma | rche                        |          |
| (N° de dossier, nom / prénom, r | nots-clés)            | Q           | Sélectionner une démarche      | v                           | Afficher |
| 241 en cours 33 traite          | as a dossiers invités | 7 expirants | 3 supprimés récemment          | 16 supprimés définitivement |          |

Vous avez la possibilité de demander une extension de la conservation d'une durée égale à la durée de conservation d'origine (renouvelable).

Une fois le délai de conservation dépassé, le dossier est définitivement supprimé de la plateforme et alimente la rubrique « **Historique des dossiers supprimés** » (cf. Rubrique « Historique des dossiers supprimés »)

Vous pouvez également, directement à partir de votre compte, supprimer manuellement les dossiers. (Cf. Supprimer manuellement un dossier)

#### 12 CONTACTER LE DELEGUE DE LA PROTECTION DES DONNEES DU DEPARTEMENT (DPO)

Il est possible de contacter le Délégué de la Protection des Données du Département (DPO) :

- soit par courrier : Conseil Départemental du Loiret 45945 Orléans
- soit via le formulaire prévu à cet effet.

Via le formulaire, vous pouvez notamment :

- Exercer vos droits d'information et d'accès sur les données vous concernant détenues par les services, (cf art. 12, 13, et 15 du RGPD),
- Demander à ce que soit rectifiée, actualisée, complétée une donnée vous concernant erronée, obsolète ou lacunaire (art. 16 du RGPD),
- Exercer votre droit « à l'oubli » ou effacement/suppression des données vous concernant (art. 17 du RGPD),
- Exercer votre droit à la limitation du traitement de données vous concernant (art. 18 du RGPD),
- Faire valoir votre droit d'opposition à un traitement de donnée vous concernant (art. 21 du RGPD),
- Exercer votre droit à la portabilité des données vous concernant (art. 20 du RGPD),
- Demander à accéder aux images de vidéosurveillance, aux données de géolocalisation ou de contrôle d'accès vous concernant (art. 15 du RGPD),
- Demander à clôturer un compte en ligne vous concernant, clôturer votre abonnement à un document d'information en ligne, clôturer un envoi de prospect par mail, sms ou autre auquel vous aviez précédemment consenti (art.17 du RGPD).

Vous pouvez accéder au formulaire :

- Directement à partir du site Internet du Loiret
- À partir d'une démarche en statut « Brouillon »
- Via les notifications réceptionnées du Département

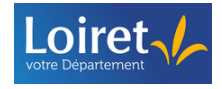

#### 12.1 A partir du site Internet du Loiret

A partir de la page d'accueil du site du Loiret (<u>https://www.loiret.fr/</u>) cliquez sur la rubrique « Vos démarches en ligne »

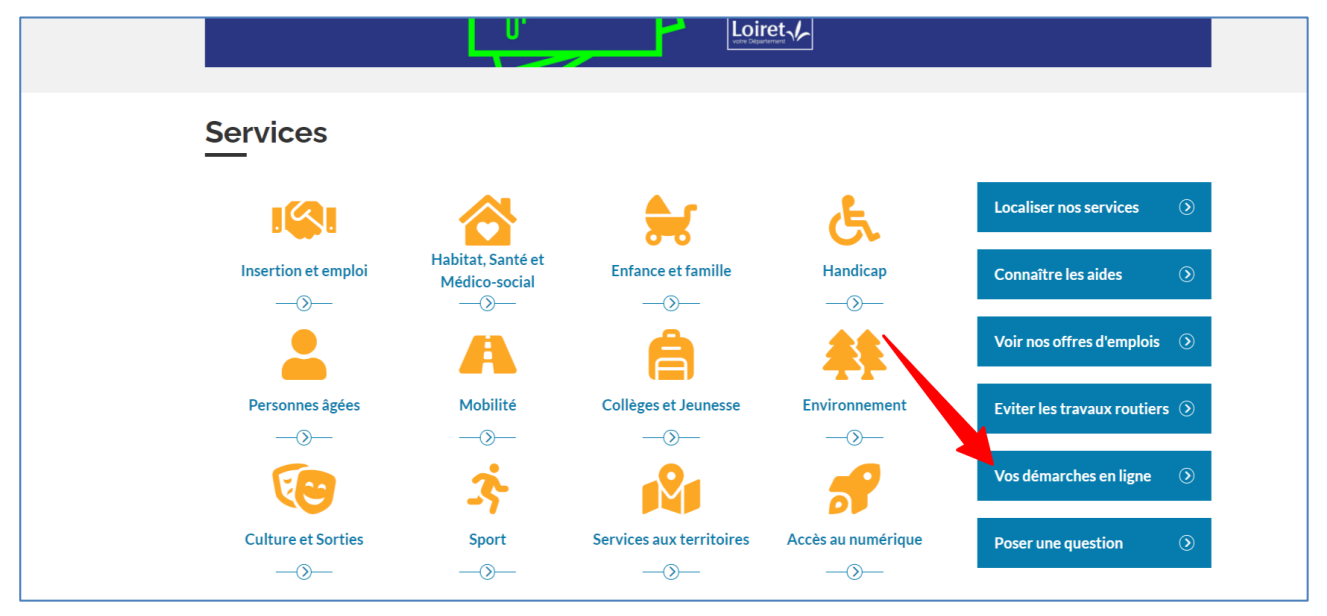

- Puis, sélectionnez la rubrique « Protection des données personnelles »
- Enfin, cliquez sur « Formulaire en ligne à compléter »

#### 12.2 A partir d'une démarche en statut « Brouillon »

En pied de page de votre démarche, cliquez sur « Contacter le Délégué à la Protection des Données »

| Lire plus                                                                                                    |                                                                                                    |                                                                                                    |  |
|----------------------------------------------------------------------------------------------------|----------------------------------------------------------------------------------------------------|----------------------------------------------------------------------------------------------------|--|
| Je consens au recueil des données pers<br>Oui Non<br>J'ai pris connaissance de mes droit<br>Vos Droits et Conséquences de leur Exercice :                      | ionnelles me concernant pour le traitement et<br>s et des conséquences de l'exercice de mes dri<br>https://demarches.en.ligne.loiret.fr/Droits-et.consequence.esr | l'instruction de ma demande de subvention *<br>sits sur l'instruction de ma demande *<br>rsisesSubvepdf 12 |  |
| <br>Votre brouillon est automatiquement enreg                                                                                                    | jstré. <u>En savoir plus L²</u>                                                                                                    | Déposer le dossier                                                                                         |  |
| Cette démarche est gérée par<br>Service Partenariats et Actions Educatives , Département du<br>Loiret                                                          | Cadre juridique<br>demarches.adullact.org : 18 mois 🖸<br>Texte cadrant la demande d'information                                                                   | Dématérialisation<br>Télécharger le formulaire PDF 生                                                       |  |
| Poser une quettion sur la démarche<br>Directement par courriel<br>Par téléphone au 02 38 25 41 28<br>Horaires d'ouverture : du lundi au vendredi de 8h à 17h30 | Contacter le Délégué à la Protection des Données<br>Voir les statistiques de la démarche                                                                          | Etre accompagné dans votre démarche                                                                        |  |
| Accessibilité : partiellement conforme Mentions légales                                                                                                    | Gestion des cookies 🥼 🔅 Paramètres d'affichage                                                                                                    |                                                                                                    |  |

Vous êtes automatiquement orienté sur le formulaire relatif à la protection des données personnelles

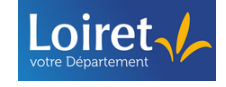

| demar              | ches.adullact.org                                                                                                    |                 | USAGER     | ∽ Aide ▼ | ネ FR 〜 |
|--------------------|----------------------------------------------------------------------------------------------------|-----------------|------------|----------|--------|
| Revenir en arrière | Mes dossiers                                                                                                    |                 |            |          |        |
|                    |                                                                                                    |                 |            |          |        |
|                    |                                                                                                    |                 |            |          |        |
|                    | Département du Loiret<br>personnelles                                                                                                    | - Protection de | es données |          |        |
|                    | Département du Loiret<br>personnelles<br>() Temps de remplissage estimé : 12 min<br>Commencer la démarche                                   | - Protection de | es données |          |        |
|                    | Département du Loiret<br>personnelles<br>Temps de remplissage estimé : 12 min<br>Commencer la démarche<br>Quel est l'objet de la démarche ? | - Protection de | es données |          |        |

#### 12.3 A partir des notifications réceptionnées (Adullact)

A chaque étape d'avancement d'une démarche déposée sur la plateforme demarches.adullact.org, vous réceptionnez une notification.

Les notifications ci-dessous comportent systématiquement en pied de page un rappel pour vous permettre d'exercer vos droits en matière de RGPD :

- Accusé de réception électronique (ARE)

\_0

- Accusé d'enregistrement électronique (AEE)
- La notification sur les statuts « Accepté », « Sans suite » et « Refusé »
- Pour accéder au formulaire directement à partir d'une notification, cliquez sur « Formulaire Protection des données personnelles » dans la notification réceptionnée :

| Les informations reclaimes font robjet d'un dat<br>Loiret pour permettre au demandeur de suivi<br>Conformément à la <u>loi "informatique et libertés"</u><br>données, vous pouvez exercer votre droit d'aco<br>rectifier en contactant :<br>Par courrier : <b>Conseil Départemental du Loire</b><br>Via le formulaire dédié : <u>Formulaire Protection c</u><br><b>Consulter r</b><br>J'ai une<br>—<br>Merci de ne pas répondre à cet email. Pour vous<br>directement par la <u>messagerie du dossier</u> . | etrient de données gere par le Département du<br>re l'état de sa demande.<br>et au règlement général de protection des<br>ès aux données vous concernant et les faire<br>et - 45945 Orléans<br>les données personnelles<br>mon dossier<br>question | Version | Page  |  |
|----------------------------------------------------------------------------------------------------|----------------------------------------------------------------------------------------------------|---------|-------|--|
| demarches.adullact.org                                                                                                    | Support utilisateurs usagers                                                                                                    | 1.0     | 62/62 |  |